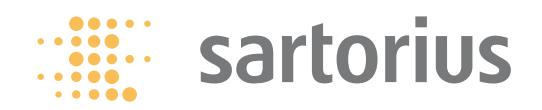

# **Operating Manual**

# Sartorius Signum<sup>®</sup>3 Ex

Model SIWXSBBP | SIWXSBBS | SIWXSDCP | SIWXSDCS Complete Scales for Use in Explosive Atmospheres

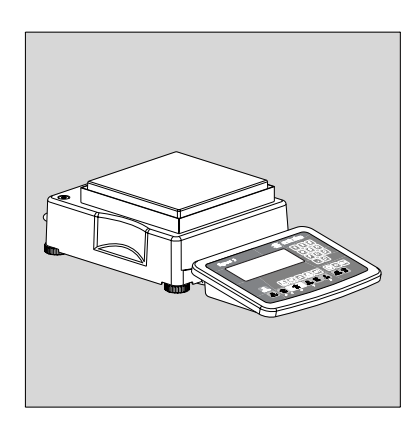

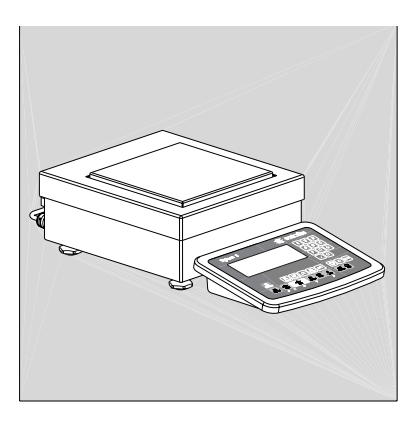

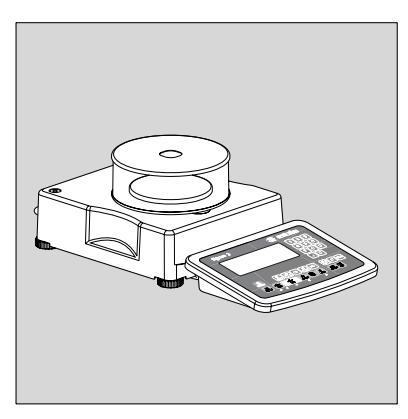

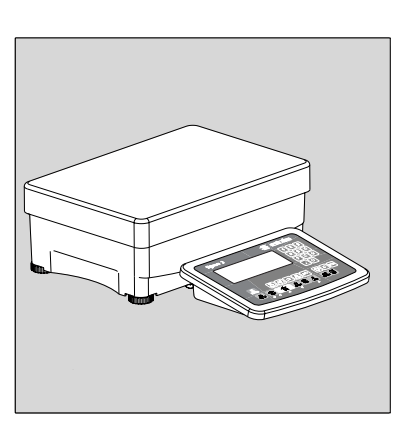

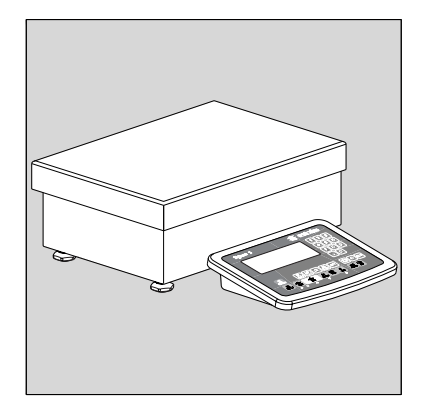

# Contents

| Contents                                 | 2  |
|------------------------------------------|----|
| Intended Use                             | 3  |
| Warning and Safety Instructions          | 4  |
|                                          |    |
| Getting Started                          | 4  |
| Unpacking the Scale                      | 4  |
| Equipment Supplied                       | 4  |
| Installation                             | 4  |
| Acclimatization                          | 4  |
| Installing the Display and Control Unit  | 5  |
| Connecting the Device to AC Power        | 7  |
| Leveling the Weighing Platform           | 7  |
|                                          |    |
| General View of the Equipment            | 8  |
| Display and Keypad                       | 8  |
| Back Panel                               | 8  |
|                                          |    |
| Operating Concept                        | 9  |
| Keypad                                   | 9  |
| Keypad Input                             | 9  |
| Input Through the Digital Control Port 1 | 0  |
| Display Modes                            | 11 |
| Measuring Range Display                  | 12 |
| Saving Data in Weighing Mode             | 4  |
| Operating Menu Navigation                | 3  |
| Error Codes                              | 4  |
| Data Output                              | 4  |
| Saving Data                              | 4  |
|                                          |    |

| Configuration                         | 15 |
|---------------------------------------|----|
| Setting the Language                  | 15 |
| Configuring a Password                | 16 |
| Operating Menu Overview               | 17 |
|                                       |    |
| Operation                             | 34 |
| Basic Weighing Function               | 34 |
| Weighing 55                           | 34 |
| Device Parameters                     | 34 |
| Tare Function in Weighing             | 36 |
| Numeric Input for Weighing            | 36 |
| Weighing with Variable Tare Values    | 37 |
| Calibration and Adjustment            | 38 |
| Legal Metrology                       | 38 |
| Internal Adjustment                   | 39 |
| Setting / Deleting the Preload        | 39 |
| External Calibration                  | 41 |
| SQmin Function                        | 42 |
| Individual ID Codes (Identifiers      | 44 |
| Combining Application Programs        | 46 |
| Counting                              | 47 |
| Neutral Measurement                   | 51 |
| Averaging                             | 54 |
| Weighing in Percent                   | 60 |
| Checkweighing                         | 65 |
| Checkweighing Toward Zero             | 63 |
| Classificatio                         | 64 |
| Totalizing                            | 67 |
| Net-total Formulation                 | 70 |
| Examples of Application               |    |
| Combinations in Signum <sup>®</sup> 3 | 74 |

| Configuring Printouts                                                                                                    | 76                                                 |
|----------------------------------------------------------------------------------------------------|----------------------------------------------------|
| Configuring the Product Data Memory                                                                                                    | 78                                                 |
| Data Interface<br>Pin Assignment Chart<br>Pin Assignments for COM1                                                                                                    | 79<br>80<br>80                                     |
| Configuring the Data Interface<br>as a COM Interface<br>Data Input Format (Command)<br>Data Output Format                                                                                                    | 81<br>81<br>82                                     |
| Configuring the Data Interface<br>as a Printer Interface<br>Automatic Data Output (SBI)<br>GMP-compliant Printouts                                                                                                    | 83<br>84<br>85                                     |
| Error Codes                                                                                                    | 86                                                 |
| Care and Maintenance                                                                                                    | 87                                                 |
| Disposal                                                                                                    | 87                                                 |
| Common Specification<br>Signum <sup>®</sup> Model Designator<br>Model-specific Specification<br>Dimensions (Scale Drawings)<br>Accessories<br>Declaration of Conformity<br>Certificates<br>Verification of intrinsic safety<br>Data output options<br>Power supply options<br>Safety Instruction | 88<br>89<br>91<br>94<br>97<br>98<br>03<br>07<br>13 |
| FM/CSA Certificates 1<br>Control drawing 1                                                                                                    | 18<br>21                                           |
| General Password                                                                                                    | 25                                                 |

# Intended Use

Signum<sup>®</sup> 3 is a precise and rugged complete scale that gives you reliable weighing results.

The Signum<sup>®</sup> Series of compact scales includes models with monolithic technology, using the principle of electromagnetic force compensation.

# These compact industrial scales offer the following special features:

- Rugged and durable Sartorius quality
- Flexible options for display unit installation
- Wide range of configuration options for customized operation
- Variety of optional data interfaces
- Optional IP65 protection from dust and jets of water (SIWXS\*\*\*-06: IP 43)
- High quality workmanship and materials
- Various application programs
- Available in weighing capacities between 0.6kg and 35kg; choice of resolutions available for each capacity
- Preload values can be defined (for equipment installed on the scale)
- Display can be decoupled from the weighing technology
- Use in potentially explosive atmospheres, zones 1 /21
   (SIWXS\*\*\*-06: Ex Zone 1)

# Additional features include:

- large keys with positive click action
- Numeric and alphabetic input
- Large backlit 14-segment display

# Advantages in routine weighing tasks:

- Fast response times
- Independence from location of platform installation
- Designation of weight values with up to 4 lines of alphanumeric text
- Security through password protection

# **Range of Models**

# Signum<sup>®</sup> Supreme

- Monolithic weighing system
- Resolutions up to 350,000d

# SIWXSBBP models:

- Monolithic weighing system
- Resolutions up to 620,000d

# Signum<sup>®</sup> Supreme featuring a stainless steel housing

- SIWXSDCS/SIWXSBBS models:
- Monolithic weighing systemResolutions up to 610,000d

Explanation of Symbols

The following symbols are used in the text:

- Denotes general operating instructions
- special instructions for exceptional cases
- > Describes the outcome of an operating step
- $\underline{\wedge}$  Indicates a hazard

#### Technical Advice on Applications/ Hotline

Phone: +49.40.67960444 Fax: +49.40.67960474

E-mail: technical.support.hh@sartorius.com

# Warning and Safety Instructions

Signum scales comply with the European Council Directives as well as international regulations and standards for electrical equipment, electromagnetic compatibility, and the stipulated safety requirements.

- Read these operating instructions thoroughly before using your scale. That way you will prevent damage to the equipment.
- ▲ Please observe the safety instructions, drawing 36953-750-16 [751-16 in the English text] in the appendix of these operating instructions!
- ▲ The display and control unit may only be opened by authorized service technicians who have been trained by Sartorius and who follow Sartorius' standard operating procedures for maintenance and repair work.
- ▲ Make absolutely sure to unplug the display and control unit from the power supply before you connect or disconnect any electronic peripheral devices to or from the interface port.
- ▲ The requirements pertaining to applicable installation regulations must be followed when using electrical equipment in systems and environmental conditions with increased safety requirements.
- Disconnecting the ground conductor is prohibited
- Note on installation: The operator shall be responsible for any modifications to Sartorius equipment and for any connections of cables or equipment not supplied by Sartorius and must check and, if necessary, correct these modifications and connections. Information on operational quality is

available on request from Sartorius (in line with norms pertaining to immunity).

 If there is visible damage to the equipment or power cord, disconnect the system from the power supply and secure it against further use.

- Connect only Sartorius accessories and options, as these are optimally designed for use with your Signum scale.
- Do not unnecessarily expose the device to aggressive chemical vapors or to extreme temperatures, moisture, shocks, or vibration.
- Clean your Signum scale only in accordance with the cleaning instructions (see "Care and Maintenance").
- If you have any problems with your
   Signum scale: Contact your local
   Sartorius office, dealer or service center.

# **IP Protection:**

- The IP43 (or optional IP65) protection rating for the display and control unit is ensured only if the rubber gasket is installed and all connections are fastened securely (including the caps on unused sockets).
   The system and equipment must be installed and tested by a certified technician.
- If you install an interface port after setting up your Signum, keep the protective cap(s) in a safe place to be used for protecting the interface port when not in use, or prior to shipment. Do not leave the interface port uncovered.
   Please observe the safety instructions, drawing 36953-750-16 in the appendix of these operating instructions!
   If you are not using a particular connector, replace the cap to protect the data interface from vapors, moisture and dust or dirt.

# Using the Equipment in Legal Metrology:

- If the scale is to be verified, make sure to observe the applicable regulations regarding verification.
- If any of the verification seals are damaged, make sure to observe the national regulations and standards applicable in your country in such cases. In some countries, the equipment must be re-verified.

# **Getting Started**

## Unpacking the Scale

- After unpacking the equipment, please check it immediately for any external damage.
- If you detect any damage, proceed as directed in the chapter entitled "Care and Maintenance" under "Safety inspection."
- Save the box and all parts of the packaging for any future transport. Unplug all connected cables before packing the equipment.

## **Equipment Supplied**

- Complete scale
- Operating instructions
- Special accessories as listed on the bill of delivery, if ordered

## Installation

Choose a location that is not subject to the following negative influences: Heat (heater or direct sunlight)

- Drafts from open windows and doors
- Extreme vibrations during weighing
- Extreme humidity

## Acclimatization

Moisture in the air can condense on cold surfaces whenever the equipment is moved to a substantially warmer place. Allow the device to acclimatize for about 2 hours at room temperature, leaving it unplugged from the power supply.

## **Equipment Not In Use**

Switch off the equipment when not in use.

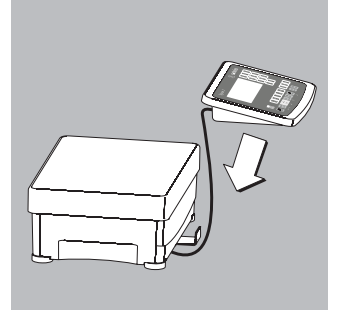

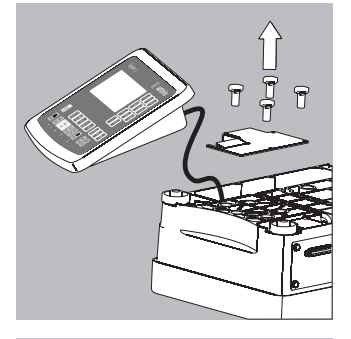

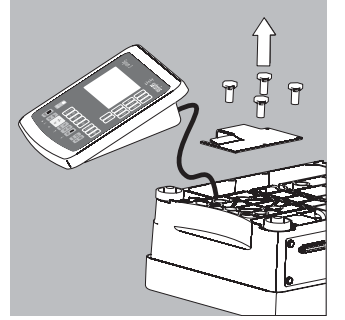

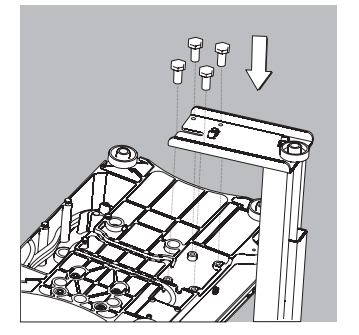

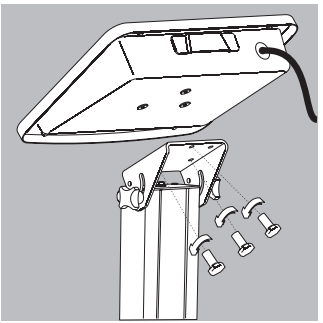

# **Getting Started** Installing the Display and Control Unit

The following options are available for installing the display and control unit: (the pictures depict the SIW\*DCP model)

- Fastening the display and control unit to the weighing platform:
- Guide the display and control unit onto the retainer bracket.
- Level the weighing platform (see page 7).
- Attached to the weighing platform
- On the YDH01P column: optional for the DCP model
- On the YDH02P column: optional for the BBP model
- On the YDH0xCWS column: optional for the DCS model
- On the YDH02S column: optional for the BBS model
  - Operating the display and control unit separately:
- Turn the weighing platform over and place it on a soft surface to avoid damaging the weighing system.
- Remove the display and control unit retainer bracket.
- Take the cable out of the cable channel.
- Turn the weighing platform right-side up and place it so that it rests on its feet.
- Level the weighing platform (see page 7).

Installing the display and control unit on the YDH01P column:

- Turn the weighing platform over and place it on a soft surface to avoid damaging the weighing system.
- Remove the display and control unit retainer bracket.
- Take the cable out of the cable channel.
- Use the four hexagonal screws provided (M4+8) to attach the column to the weighing platform (back panel facing downward).
- Turn the weighing platform right side up and place it so that it rests on its feet.

- Loosen the two locking bolts at the top of the column to facilitate installation of the display and control unit.
- Use the three hexagonal screws (M4x8) to attach the display and control unit to the top of the column.
- Adjust the display and control unit to the desired angle and secure it there.
   This is done by tightening the locking bolts on the top of the column.

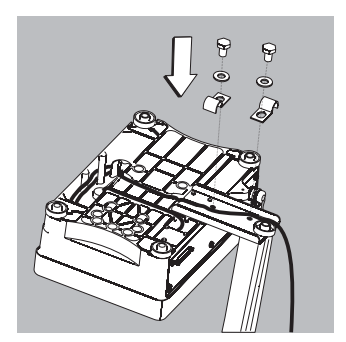

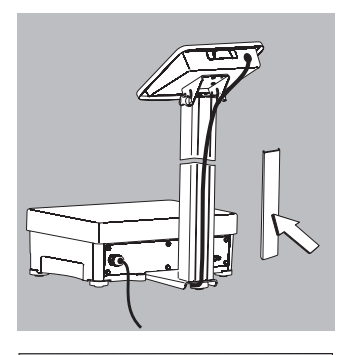

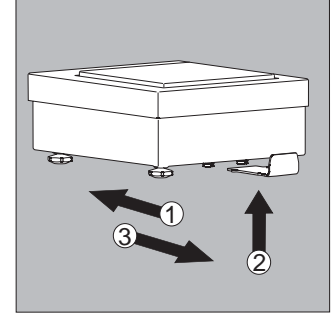

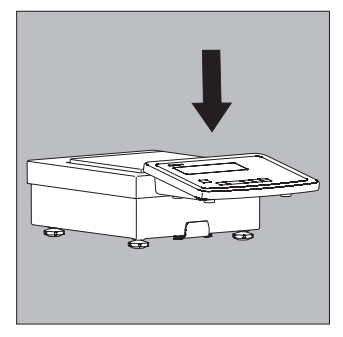

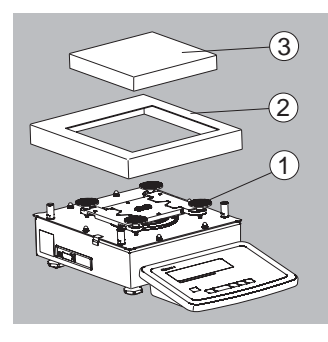

- A recessed space is provided in the scale base, accessed from the bottom of the scale, for any excess length of cable (connecting cable between display and control unit and weighing platform).
- Guide the connecting cable along the channel on the bottom of the weighing platform.
   Use the cable clamps provided to affix the cable that connects the display and control
- Use the cable clamps provided to affix the cable that connects the unit to the weighing platform to the bottom of the column.
- Turn the weighing platform right-side up and place it so that it rests on its feet.
- Attach the cable retainer to affix the cable connecting the display and control unit to weighing platform to the back of the column.

### SIWXSBBS Installing the Display and Control Unit:

- 1 Slide the bracket under the weighing platform
- 2 Press up into the openings.
- 3 Pull the bracket forward to lock into place.
- Hang the display and control unit on the bracket

• Please observe the Verification of Intrinsic Safety, 36953-750-60 when connecting other electrical equipment to the Signum 3.

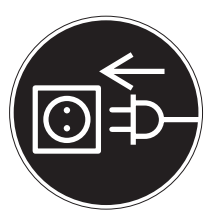

# Connecting the Device to AC Power

- ▲ Before startup, make sure that the power cable is properly connected to the power supply. In particular, the protective conductor must be connected to the housing of the adapter. Connect all devices via their equipotential bonding conductor terminals to the equipotential bonding conductor. Installation must be carried out properly by trained personnel and according to commonly accepted technical standards.
- ▲ The system should only be operated for the first time when it is certain that the area is not potentially explosive. If deviations are evident during startup due to transport damage, the system should be disconnected from the power supply and Service should be contacted (no display, no backlighting despite weight value display, no reproducibility of the weight value, no stability in the display, etc.)
- ▲ YPS02-X.. Pressure-enclosed Adapter:
  - Both cables should be laid fixed
  - Flexible cabling with screws available upon request
- △ Check the supply voltage/frequency and plug design.
- If they do not match: Contact your supplier
- $\triangle$  Use only an original AC adapter:
  - YPS02-Z.. or YPSC01-Z (for use outside of explosion-risk areas only)
  - YPS02-X.. or YPSC01-X (for use inside explosion-risk areas)
- $\wedge$  When operating a scale in an explosive area:
  - Follow all current standards and regulations for the installation of devices in the explosive area.
  - Device installation in Zone 1 should be carried out by trained personnel and checked properly.
- ▲ Connect devices to a central equipotential bonding conductor before operation:

# Warm-up Time

To deliver precise results, the scale must warm up for at least 30 minutes after initial connection to the power supply. Only after this time will the scale have reached the required operating temperature.

Using a verified scale in legal metrology:

Make sure to allow the analyzer to warm up for at least 24 hours after initial connection to the power supply.

# Leveling the Weighing Platform

Purpose:

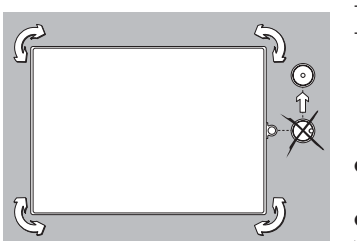

30

- To compensate for unevenness at the place of installation
   To ensure that the equipment is placed in a perfectly horizontal to
- To ensure that the equipment is placed in a perfectly horizontal position for consistently reproducible weighing results

Always level the weighing platform again any time after it has been moved to a different location.

- Level the weighing platform using the four leveling feet. Turn the feet until the air bubble is centered in the level indicator.
- Check to ensure that all leveling feet rest securely on the work surface.
- > Each of the leveling feet must support an equal load.

# **General View of the Equipment**

Signum<sup>®</sup> 3

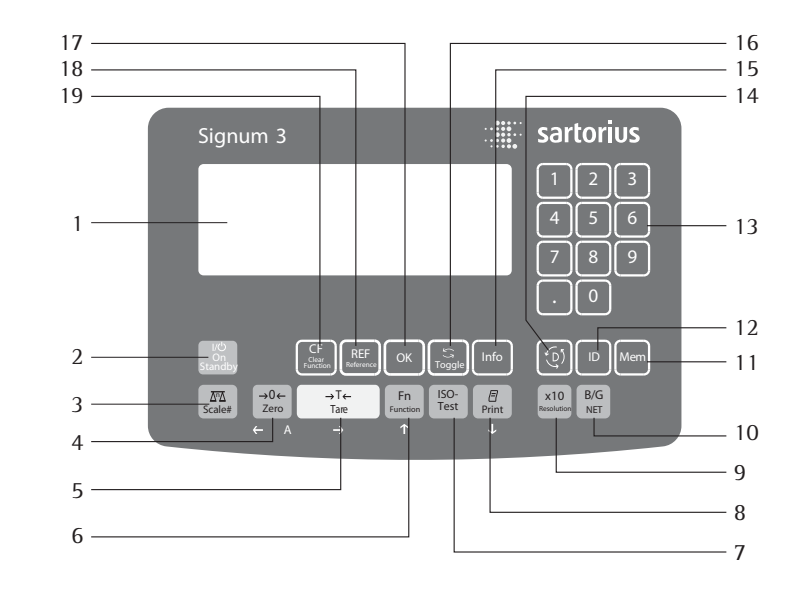

BBP

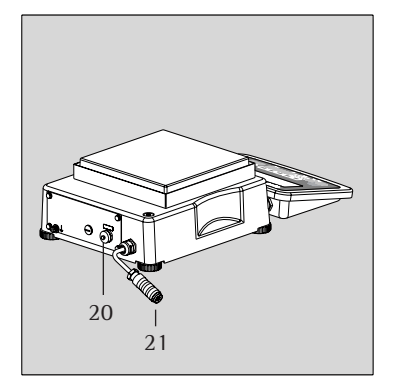

DCP

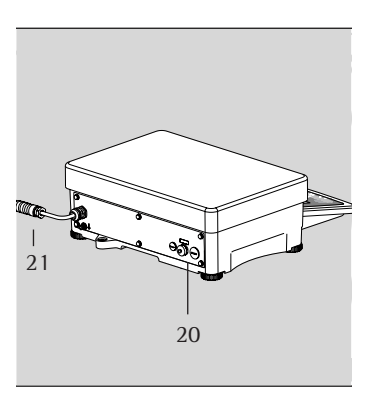

BBS

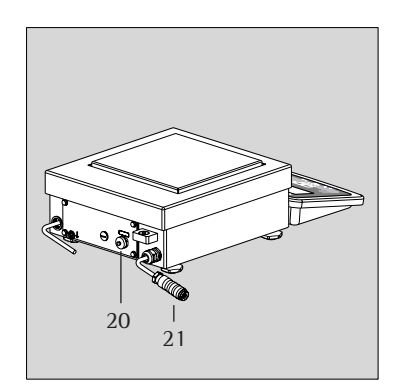

DCS

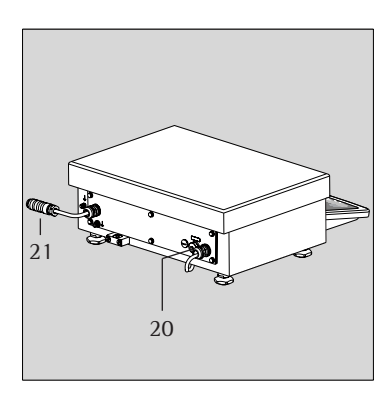

# **Display and Keypad**

- 1 Display (for details, see the chapter entitled "Operating Concept")
- 2 On/Off key (Standby)
- 3 Keys with no function
- 4 Zero key
- 5 Tare key
- 6 Function key unit conversion
- 7 Start calibration or adjustment
- 8 Print key (data output)
- 9 Toggle unit between normal and 10-fold higher resolution
- 10 View gross value (net value plus tare) View net value (gross value minus tare)
- 11 Product Data Memory
- 12 ID key for entering the operator ID
- 13 Numerical keypad
- 14 Toggle between application program and application-specific information
- 15 Display of applications and manual tare values
- 16 Toggle key (function depends on application)
- 17 OK key (function depends on application)
- 18 Reference value key (function depends on application)
- Clear function key (function depends on active application)

# **Back Panel**

- 20 RS-232C interface "COM1" (standard)
- 21 Power supply connection

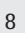

# **Operating Concept**

## Keypad

Signum<sup>®</sup> 3 is operated using a minimum of keys. These keys have one function in the measuring mode and another in the menu. Some of the keys have one function when pressed briefly, and another when pressed and held for longer than 2 seconds.

If a key is inactive, this is indicated as follows when it is pressed:

The message "-----" is displayed for 2 seconds. The display then returns to the previous screen content.

Signum<sup>®</sup> 3 uses application programs to calculate and display weight values and to mark weighing products.

Configure the display and control unit first, using the operating menu to setup the desired application program (printer settings, etc.). Then you can begin weighing.

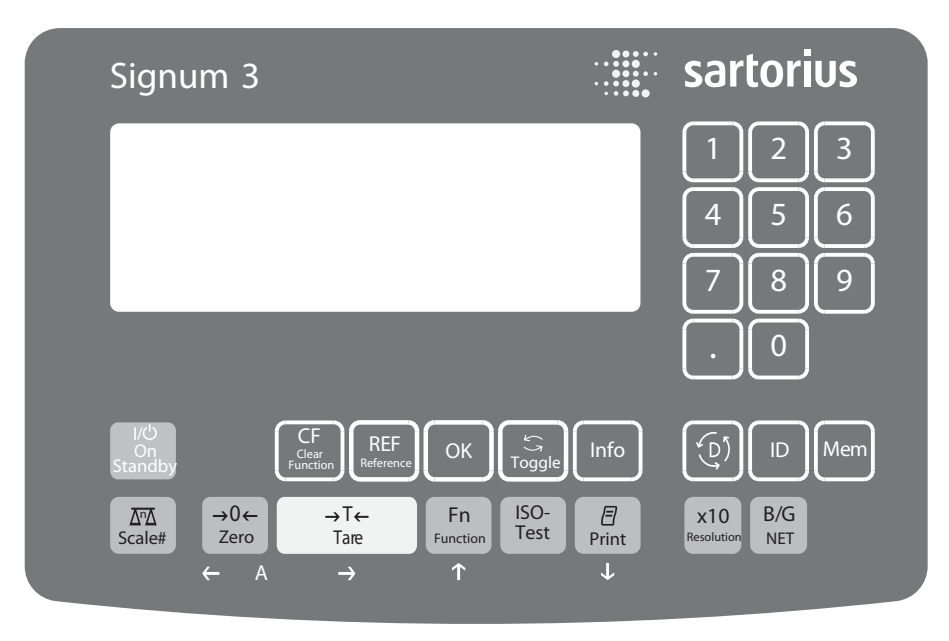

Signum 3 operating  $panel^{*}$ .

# Input

[I/U]

<u>∆</u> →0←

(→T←)

(Fn)

(ISO-Test

(E)

( D)

# Keypad Input

| Labeled Keys<br>Some keys have a second function,<br>activated by pressing and holding<br>the key for over 2 seconds. Whether | x10 Toggles unit between normal and 10-fold higher resolution                                                                                        |
|----------------------------------------------------------------------------------------------------|----------------------------------------------------------------------------------------------------|
| on the operating state and operating menu settings.                                                                           | B/G Net-gross value key                                                                                                    |
| On/Off<br>(in Standby mode, <b>STANDBY</b> is<br>displayed).                                                                  | Toggles between display modes within an application program                                                                                          |
| No function                                                                                                    | (REF) Lets you modify reference values                                                                                                    |
| <ul> <li>Zero the scale</li> <li>Cancel calibration/adjustment</li> </ul>                                                     | OK Saves a value or starts an application                                                                                                    |
| - Tare the scale:                                                                                                    | program                                                                                                    |
| Toggles (depending on settings)<br>between the first and second weight<br>unit                                                | Mem Saves a value to the product data<br>memory<br>Press the key less than 2 sec<br>Product Data Memory list will<br>be displayed. Enter ID from now |
| Start calibration or adjustment                                                                                               | product memory beforehand and                                                                                                    |
| <ul> <li>To print: Press the key less than 2 sec.</li> <li>Prints GMP footer: Press longer than 2 seconds.</li> </ul>         | then press longer than 2 sec.<br>Application values will be saved<br>in the new product ID.                                                          |
| Toggles to available application                                                                                              |                                                                                                    |

[ID] ID key (for entering operator ID)

(Info) Displays applications and manual tare values:

Immediately closes information display: Info press and hold longer than 2 seconds. The information is displayed in succession.

CF – Quits an application or deletes an input character

0, 1, 2... 9, · Enters numbers, letters and other characters

## Numeric Input Using the Keypad

- Enter numbers (one digit at a time): Press 0, 1, 2... 9
- Saving Input: press the corresponding key. For example, press → T ← to save manual tare input.
- To delete a digit: Press the CF key

# Loading a Tare Value from the Weighing Platform

To save the weight on the weighing platform as a tare weight: Press the  $( \rightarrow T e)$  key

# Input Through the Digital Control Port

You can connect a remote hand switch or foot switch to the input control line for use with all application programs. Assign one of the following functions to this switch in the Setup menu, under Device parameters - Control input (*LTRL ID*):

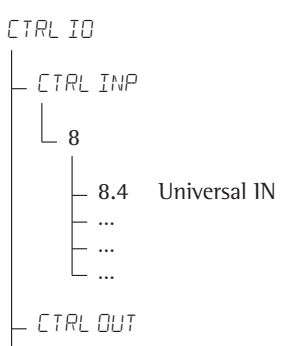

For a detailed list of menu items, please see the chapter entitled "Configuration."

# **Display Modes**

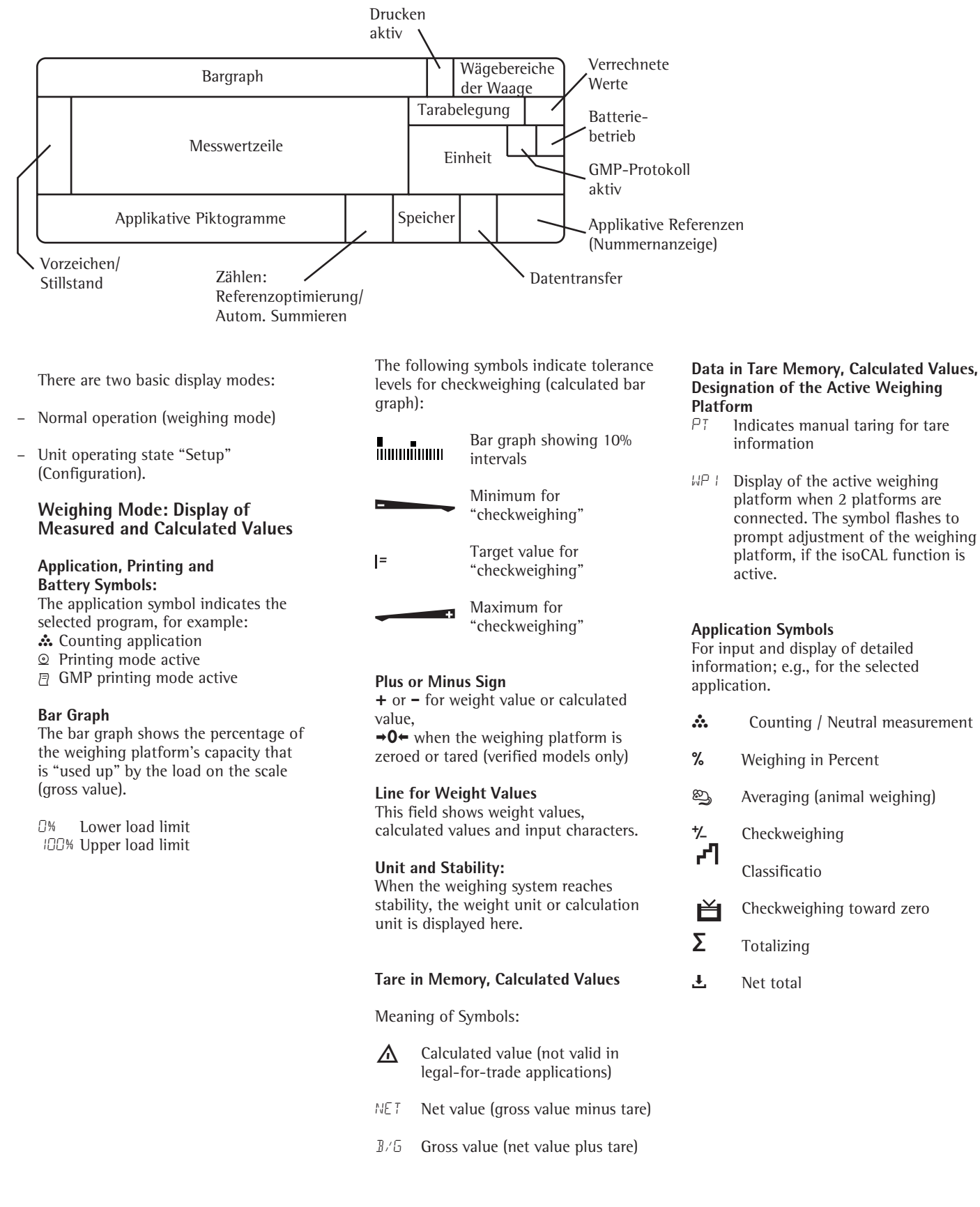

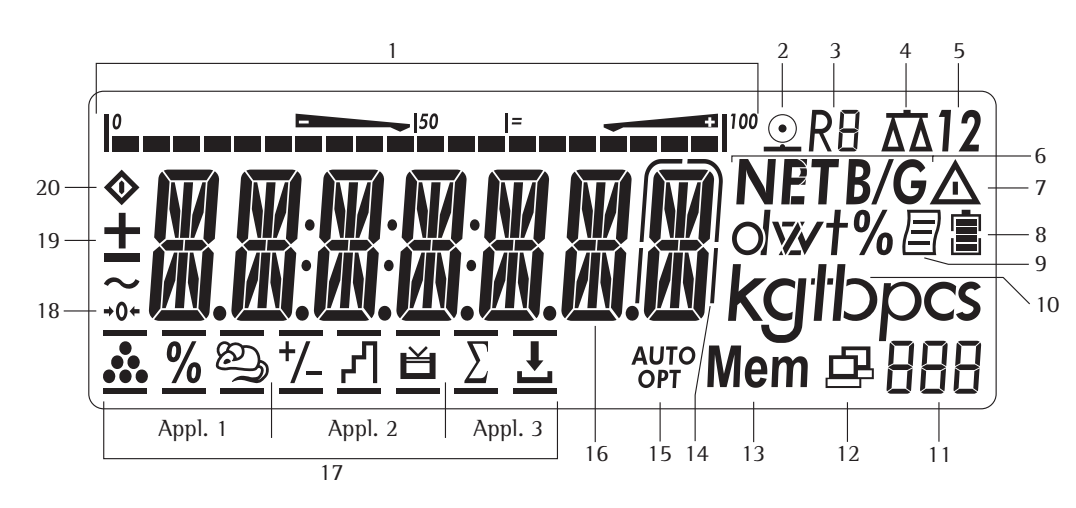

## **Display in Weighing Mode**

The illustration above depicts all of the main display elements and symbols that can be shown during weighing.

- 1. Bar graph
  - Shows the percentage of the weighing platform's capacity that is "used up" by the load on the scale (gross value), or
  - Shows the weight value in relation to a target value (with the Checkweighing or Classification application)
- 2. Symbol for current print job
- Displays the active range on multiple-3. range scales
- 4. No second weighing platform possible
- 5. Weighing platform 1 only
- Net/Gross value on the main display 6. (with tare in memory or preset tare)
- 7. Identifies the value on the main display as calculated (value not valid in legal metrology)
- 8. Charge level indication of rechargeable battery not active (Rechargeable battery not integrated)
- 9. GMP-compliant printing in progress
- 10. Weight unit of the value displayed

- 11. Numeric display; e.g., showing reference value
- 12. Symbol indicating data transfer Interface initialized - Flashes during data transfer
- 13. Product Data Memory symbol
- 14. In legal metrology, on equipment with  $e \neq d$ , the digit shown with a border must not be taken into account
- 15. Auto/Opt
  - Auto: Depending on the weight value, a reaction is triggered in the application
  - Automatic optimization has Opt: taken place for the Counting application
- 16. Weight value or calculated value (main display)
- 17. Application symbols for the applications:

Application 1:

- Counting / Neutral measurement <u>.</u>
- % Weighing in Percent
- තු Averaging (animal weighing)
- ⁺⁄\_ Application 2: Checkweighing
- ሻ Classificatio

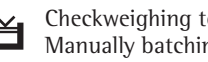

Checkweighing toward zero; Manually batching toward zero

# Application 3:

- Σ Totalizing
- Ŧ Net total

Verified models only:

- 18. The zero-setting symbol is displayed after the active scale or weighing platform has been zeroed
- 19. Plus or minus sign of the value displayed
- 20. Busy symbol indicates that an internal process in progress

# Saving Data in Weighing Mode

All of the application parameters saved (e.g., reference values) remain in memory and are still available after

- Signum<sup>®</sup> has been switched off and on
- you return to the originally selected application from a second one (e.g., when you switch from Averaging back to Counting, all parameters saved for Counting are available)

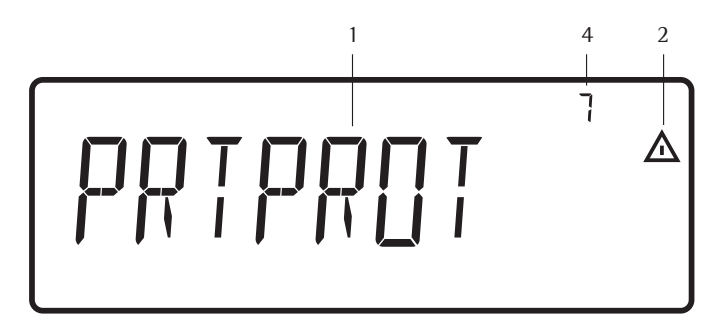

Setup Menu Display: Text Menu (Example)

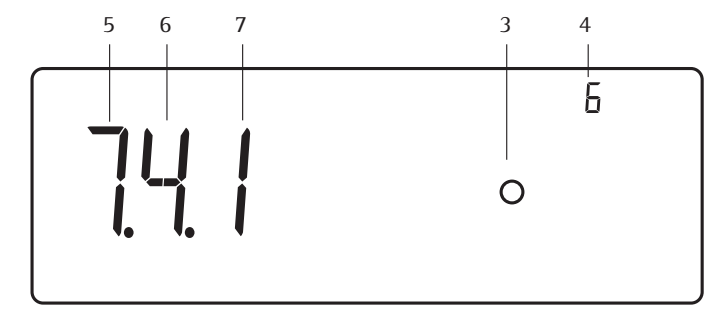

Setup Menu Display: Numeric operating menu (example)

# **Menu Operating Concept**

The keys below the display are used to navigate and make entries in the device menu.

# **Opening the Menu**

Press the (IC) key to switch the device off and then on again; while all segments are displayed, press the  $(\overline{\rightarrow 1e})$  key briefl.

# Navigating the Menu

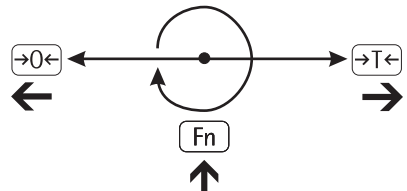

 $\rightarrow 0 \leftarrow$  Exit the active submenu and return to the next higher menu level (back).

- $\rightarrow$ T $\leftarrow$  Press briefly:
  - Select and save a menu item.Press longer than 2 seconds: exit the menu.

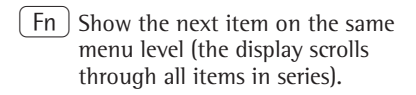

(三) Print the menu settings starting from the current position, or print Info data.

Alphanumeric Input in the Menu

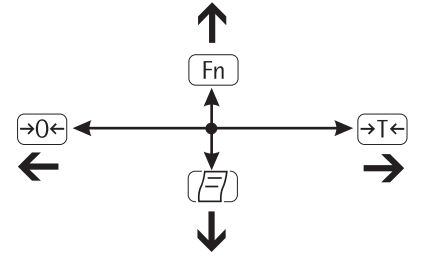

- →O← Press briefly Activate character to the left of the currently active character (when first character is active: exit the input mode without saving changes)
  - Press longer than 2 seconds: Exit the input mode without saving changes
- →T← Press briefly Confirm currently active character and move 1 position to the right (after the last character: save input)
  - Press longer than 2 seconds: Save current input and display the menu item
- Fn Cursor in first position, no characters entered yet: Delete character(s) and enter 0
  - Change the displayed character; scroll backwards (sequence:
     0 ... 9, decimal point, minus sign,
     Z \_ A, space)
- Cursor in first position, no characters entered yet: Delete character(s) and enter a space
   Change the displayed character; scroll backwards (sequence: space, A \_ Z, minus sign, decimal point, 9 \_ 0)

Numeric input in the Signum operating menu<sup>®</sup> Enter values (date and time, etc.) using the 10-key numeric keypad

# **Menu Display**

The illustration above depicts all of the main display elements and symbols that can be shown in the Setup menu.

- 1 Selected menu item at text level (e.g. printer for setting the connected printer)
- 2 Note that other submenus are available
- 3 Currently active setting
- 4 Menu history (note at highest menu level in the Setup menu)
- **5** First level in the Setup menu
- **6** Second level in the Setup menu
- **7** Third level in the Setup menu

# Saving Menu Settings

The parameters selected in the operating menu remain saved after you switch off the Signum<sup>®</sup>. You can block access to Setup in the device menu by assigning a password. This will prevent unauthorized changes to selected menu parameters.

# **Error Messages**

- If a key is inactive, "------" and or "No function" is displayed briefly (2 sec.)
- Temporary errors are displayed for 2 seconds in the weight value/result line via an error code (e.g., lnf 09); fatal errors (e.g., Err 101) are displayed continuously until "Reset" is used.

Error codes are described in detail under "Error Codes".

# **Data Output**

## Printer

You can connect a strip or label printer to Signum<sup>®</sup> 3. You can have printouts output at the press of a key or automatically. Printout formats are user-definabl . You can also configure separate summarized printouts, and print a list of the active menu settings. See section "Configuring Printouts".

# Digital Input/Output Interface + Optional I/O

The digital input/output interface is supported by the "Checkweighing" and "Classification" application programs.

### Checkweighing

The output device has a number of control functions. Four data outputs transfer signals for "less than," "equal to," "greater" and "set." You can define whether the outputs are always active or are activated only at stability, only within the checkweighing range, only within the checkweighing range at stability, or switched off.

### Classification

Four data outputs transfer information on the class of the load (Class 1, 2, 3, 4 or 5) and indicate when the minimum load is exceeded (Set).

You can define whether the outputs are always active, activated only at stability, or off. See "Application: Classification" in the enclosed "Basic Application Programs" manual for details.

## **Communication Interface**

You can define a number of parameters for this SBI interface (print command, time-dependent autoprint, ID codes). See section "Data Interface".

# **Saving Data**

Signum<sup>®</sup> 3 saves all application parameters (e.g. reference values) when the device is turned off or you switch between application programs. You can assign a password to prevent unauthorized users from changing settings in the "Device parameters" menu under:

SETUP — U-CODE

see "Configuration"

# Configuration

You can configure the device by selecting parameters in the Setup menu. These are divided into the following groups (first menu level):

- Application parameters
- Fn key function
- Device parameters
- Device-specific information "INFO"
- Language

When used in legal metrology, not all parameters can be accessed.

Factory-set parameters are identified by an "\*" in the operating menu list.

You can choose from five languages for the display of information:

- German
- English (factory setting)
- English with U.S. date/time
- French
- Italian
- Spanish

# Printing parameter settings:

• Press the 🖅 key in Setup

Scope of printout: Depends on the position in Setup

# Language Settings

Example: Selecting "US Mode" for the language

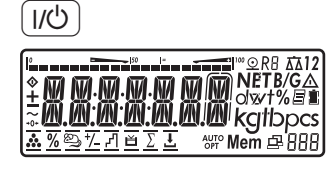

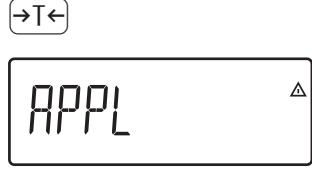

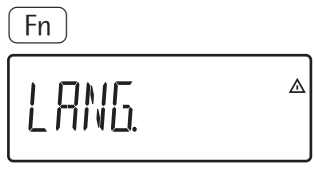

(→T←)

ENGLISH°

Fn

ENGLISH°

(→T←

ENGLISH°

(→0←

 $\rightarrow$ T $\leftarrow$  Press and hold to exit the menu

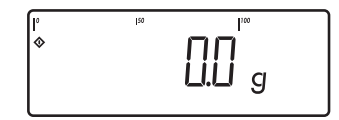

Turn on the device

While all segments are lit, press the  $\overrightarrow{\text{ote}}$  key

The first item in the main menu is shown  $\ensuremath{\textit{APPL}}$ 

Switch to the LANG menu item (press Fn) repeatedly until LANG is shown)

Select LANG to open the submenu for setting the language

The currently active language is shown

Switch to the US MODE menu item (press Fn repeatedly until US MODE is displayed)

Save the menu item

Exit this menu level and configure other settings as desired, or

Protecting Setup With a User Password Example: Assign a password to protect the application program settings APPL and the device parameters SETUP from unauthorized changes (in this example,: AB2)

|                                                                                                    | 1.) | Switch on Signum <sup>®</sup>                                              | (E), (E), (E) | 9.) Enter the second character using the $(\overline{P})$ and $\overline{F}$ keys                              |
|----------------------------------------------------------------------------------------------------|-----|----------------------------------------------------------------------------|---------------|----------------------------------------------------------------------------------------------------|
| ▲ の の. の. の の の の かける<br>★ の の. の の の の の の NETB/G<br>★ の の. の の の の の かける<br>本 の の の の の の の の の の の の の の の の の の の |     |                                                                            | 8]            | (in this example: ∄)                                                                                           |
| →T←                                                                                                    | 2.) | While all segments are lit,                                                | €]T           | 10.) Save the character                                                                                        |
| APPL A                                                                                                    |     | The first item in the main menu is shown: <i>APPL</i>                      | 8]_           |                                                                                                    |
| Fn                                                                                                    | 3)  | Select the SETUP menu item                                                 | Fn, Fn, Fn,   | 11.) Enter the third character<br>using the (☐) and (Fn) keys                                                  |
| Setup *                                                                                                    |     | (press the <u>Fn</u> key repeatedly<br>until SETUP is displayed)           | 832_          | (in this example: $\epsilon$ )                                                                                 |
| →T←                                                                                                    | 4.) | Select the SETUP device                                                    | →T←           | 12.) Confirm the password                                                                                      |
|                                                                                                    |     | parameter                                                                  | U-E0]E *      |                                                                                                    |
| (Fn)                                                                                                    | 5.) | Select the CODE menu item<br>(press (Fn) repeatedly until                  | →0←           | 13.) Exit this menu level and configure other settings as                                                      |
| ∐-E0]]E <sup>▲</sup>                                                                                                  |     | U-CODE is displayed)                                                       | →⊺←           | desired, or<br>14.) Exit menu, press and hold<br>the (→T€) key                                                 |
| →T←                                                                                                    | 6.) | Select the menu item<br>user password                                      | ¢ []          |                                                                                                    |
| _                                                                                                    |     |                                                                            |               | To delete a password:<br>Overwrite the old password with                                                       |
| ( <i>E</i> ), ( <i>E</i> )                                                                                            | 7.) | Enter the first character using the $\overline{P}$ and $\overline{F}$ keys |               | the new password, or enter a space as the password and press the $\overbrace{\bullet T \bullet}$ key to confir |
| Я                                                                                                    |     | (in this example: A)                                                       |               |                                                                                                    |
| →T←                                                                                                    | 8.) | Save the character                                                         |               |                                                                                                    |
| R_                                                                                                    |     |                                                                            |               |                                                                                                    |

# **Operating Menu Overview**

In the Setup menu, you can configure the display and control unit to meet your individual requirements. User data can be entered and pre-set parameters selected.

Menu levels are identified by texts, and numeric codes identify the individual settings.

| 1st Level<br>Display | 2nd Level<br>Display  | Meaning                                                                                                    |
|----------------------|-----------------------|----------------------------------------------------------------------------------------------------|
| Menu<br> - APPL      |                       | Select and configure application programs                                                                                                   |
|                      | — ΔΔ /₩ΕΙGΗ.          | Basic weighing function                                                                                                    |
|                      | — 🚓 /EOUNT.           | Counting application                                                                                                    |
|                      | — 🚵 NM/NEUTR.M        | Neutral measurement                                                                                                    |
|                      | — 😂 / ANIM.WG         | Averaging (animal weighing)                                                                                                    |
|                      | — <b>1/</b> /ЕНЕЕК.WG | Checkweighing                                                                                                    |
|                      | — 🗗 /CLASS.           | Classification:                                                                                                    |
|                      | — <b>%</b> /PERE.WG   | Weighing in percent                                                                                                    |
|                      | — 🛓 / NET TOT         | Net-total formulation                                                                                                    |
|                      | $-\Sigma$ / TOTALIZ   | Totalizing                                                                                                    |
| - FN-KEY             |                       | Define the function of the $Fn$ key                                                                                                    |
|                      | — OFF                 | No function                                                                                                    |
|                      | — 2.UNIT              | Display 2nd Unit                                                                                                    |
|                      | — SOMIN               | Display the minimum permissible sample quantity <sup>1</sup> )                                                                              |
| – SETUP              |                       | Customizing Signum <sup>®</sup> to user requirements                                                                                        |
|                      | — WP- I               |                                                                                                    |
|                      | — COM I               | Settings for the RS232, RS485, RS422 interfaces                                                                                             |
|                      | — CTRL IN             | Function setting for universal input (control line)                                                                                         |
|                      | — PRTPROT             | Printout settings                                                                                                    |
|                      | — UTILIT              | Additional function settings                                                                                                    |
|                      | — TIME                | Time settings                                                                                                    |
|                      | — JHTE                | Date settings                                                                                                    |
|                      | — 50MIN               | User: – Display<br>– Include SOmin in GMP printout                                                                                          |
|                      | — CLR.LEG.S           | Clear alibi memory (only in service mode)                                                                                                   |
|                      | — LEG.S.PER           | Alibi memory retention period                                                                                                    |
| LANG                 |                       | Display device-specific information (service date, serial number, etc.)<br>Language selection for calibration, adjustment and GMP printouts |
|                      | — DEUTSCH             | German                                                                                                    |
|                      | — ENGLISH             | English                                                                                                    |
|                      | — US MODE             | English with U.S. date time                                                                                                    |
|                      | — FKHNL<br>TTQI       | French                                                                                                    |
|                      | — 1,<br>— ESPANDI     | Spanish                                                                                                    |
| 1)                   | 220000                | Spanish                                                                                                    |

1) Only active when minimum sample quantity has been entered by Service and menu item: SQMIN: DISPLAY: ON

# **Operating Menu**

\* Factory setting

Menu

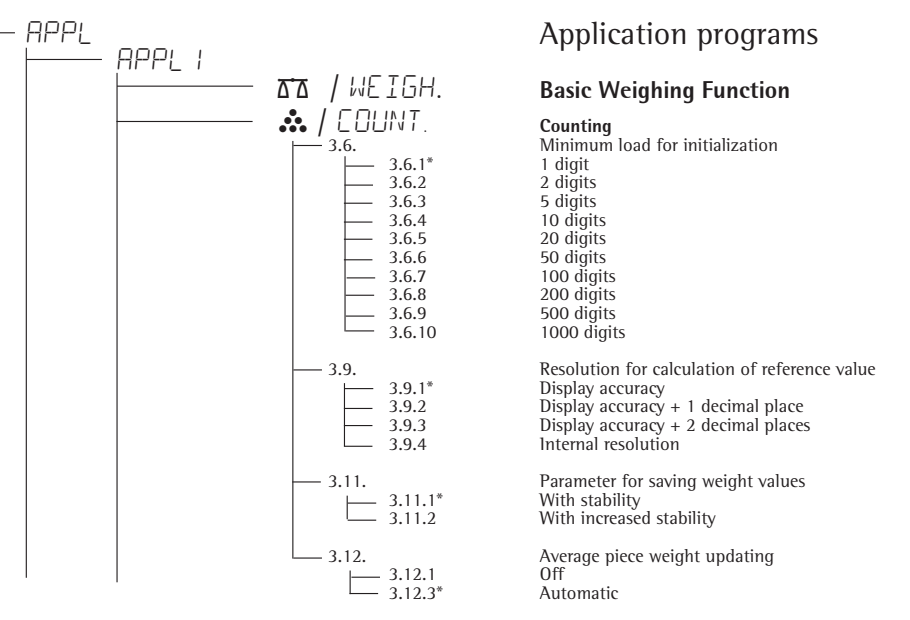

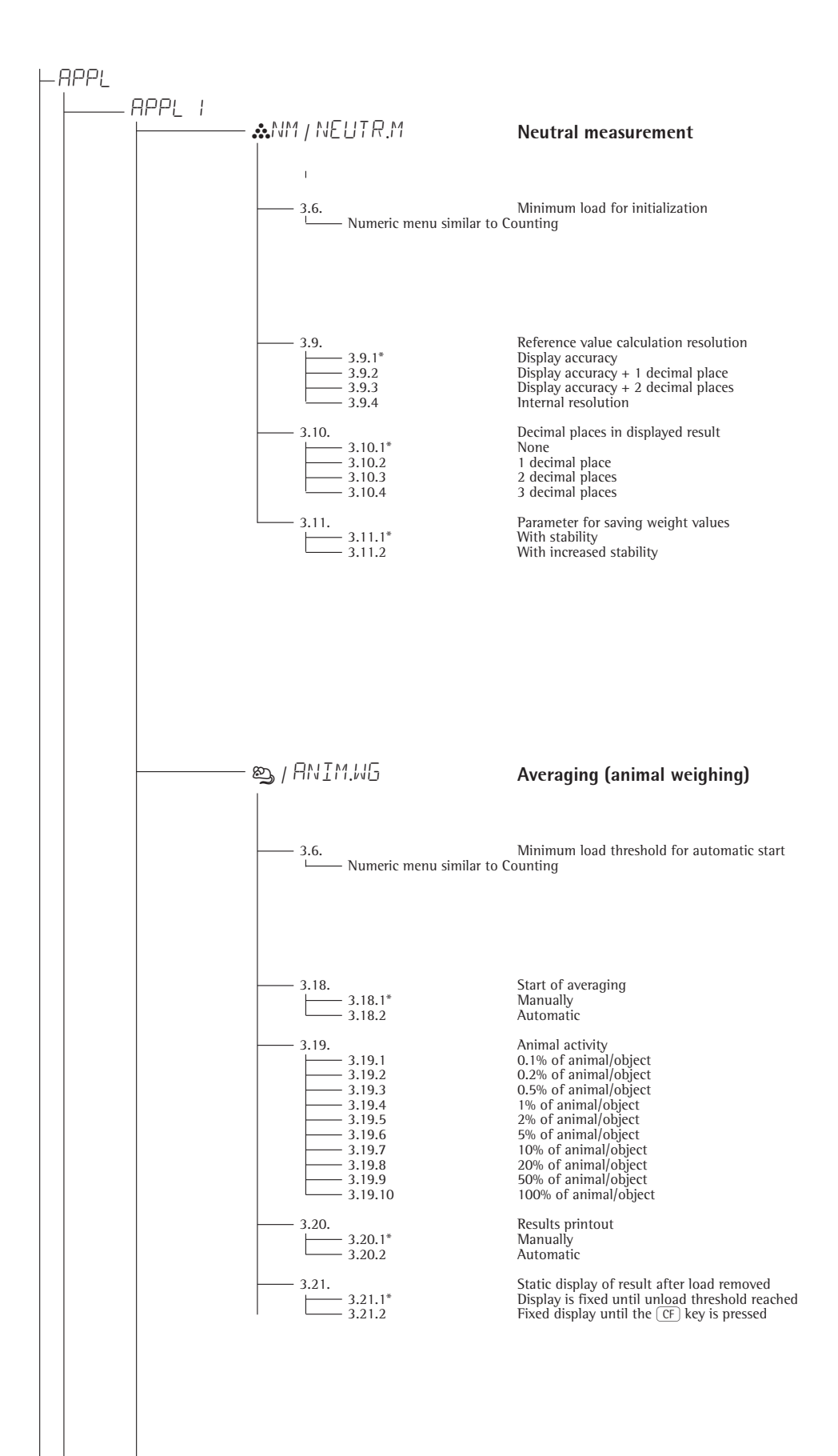

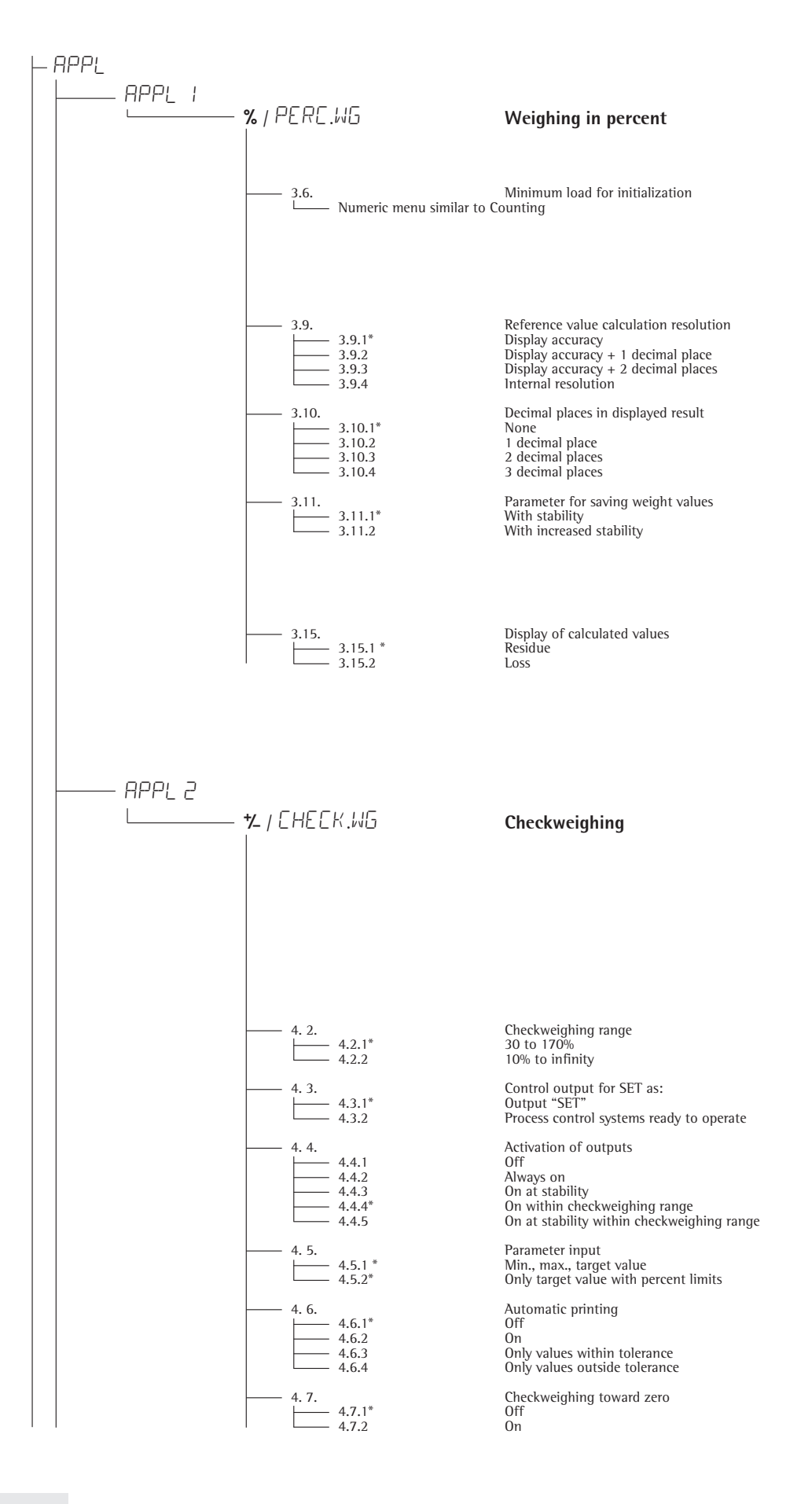

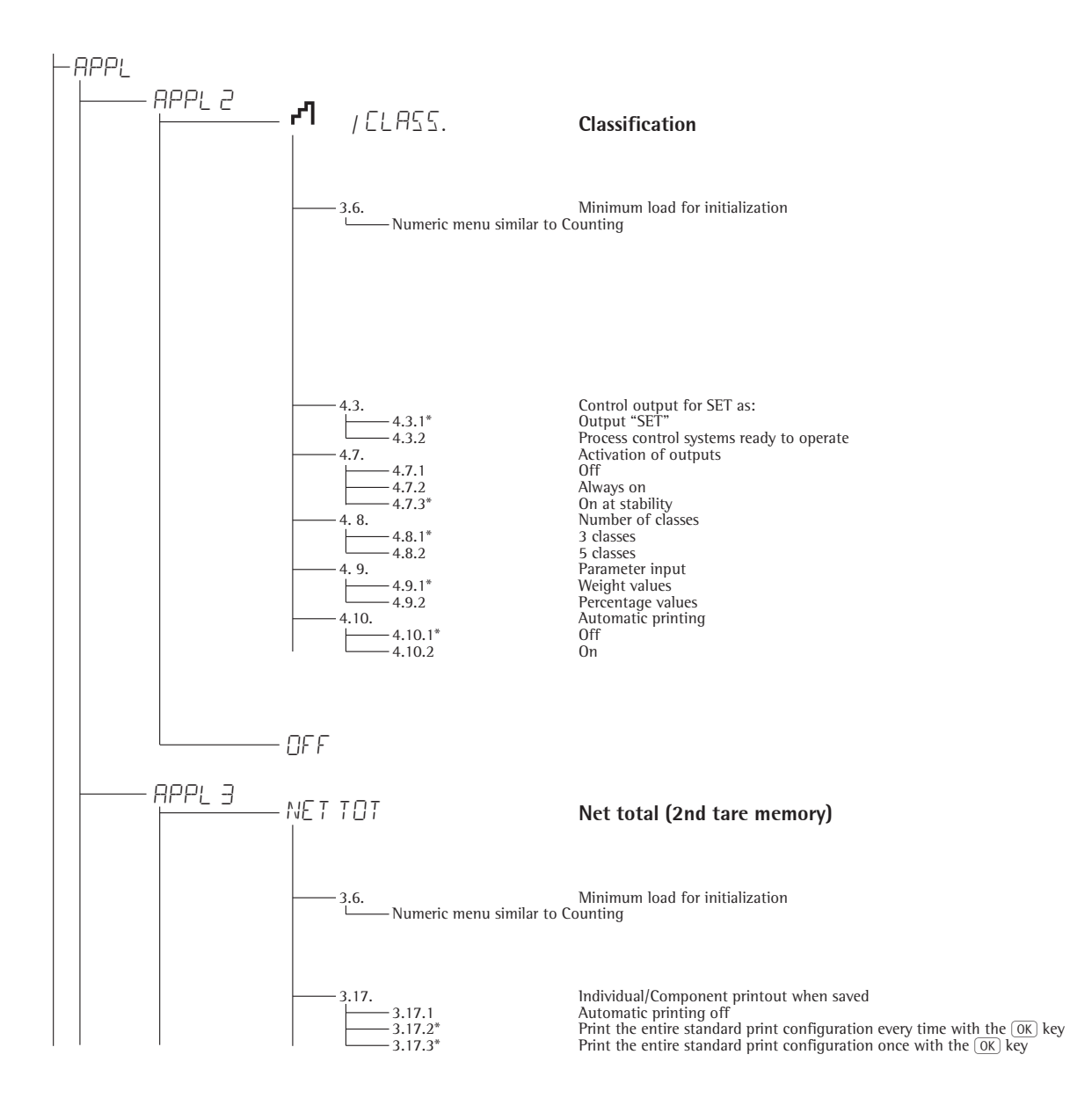

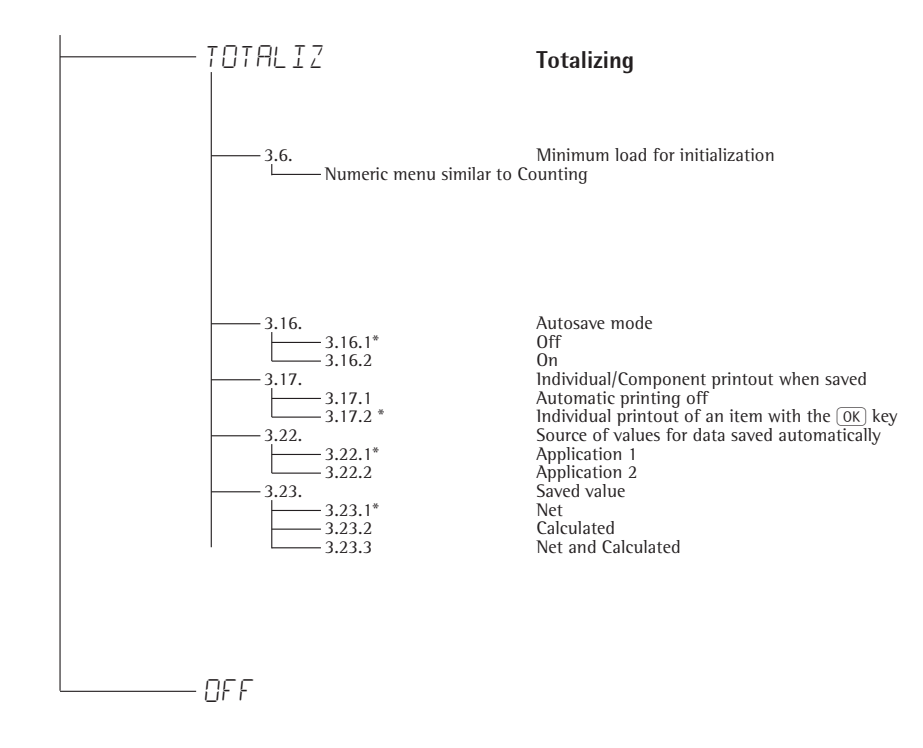

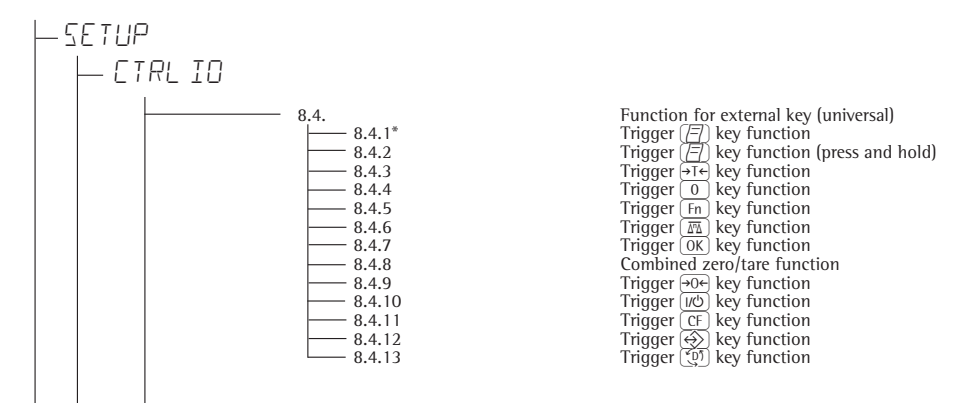

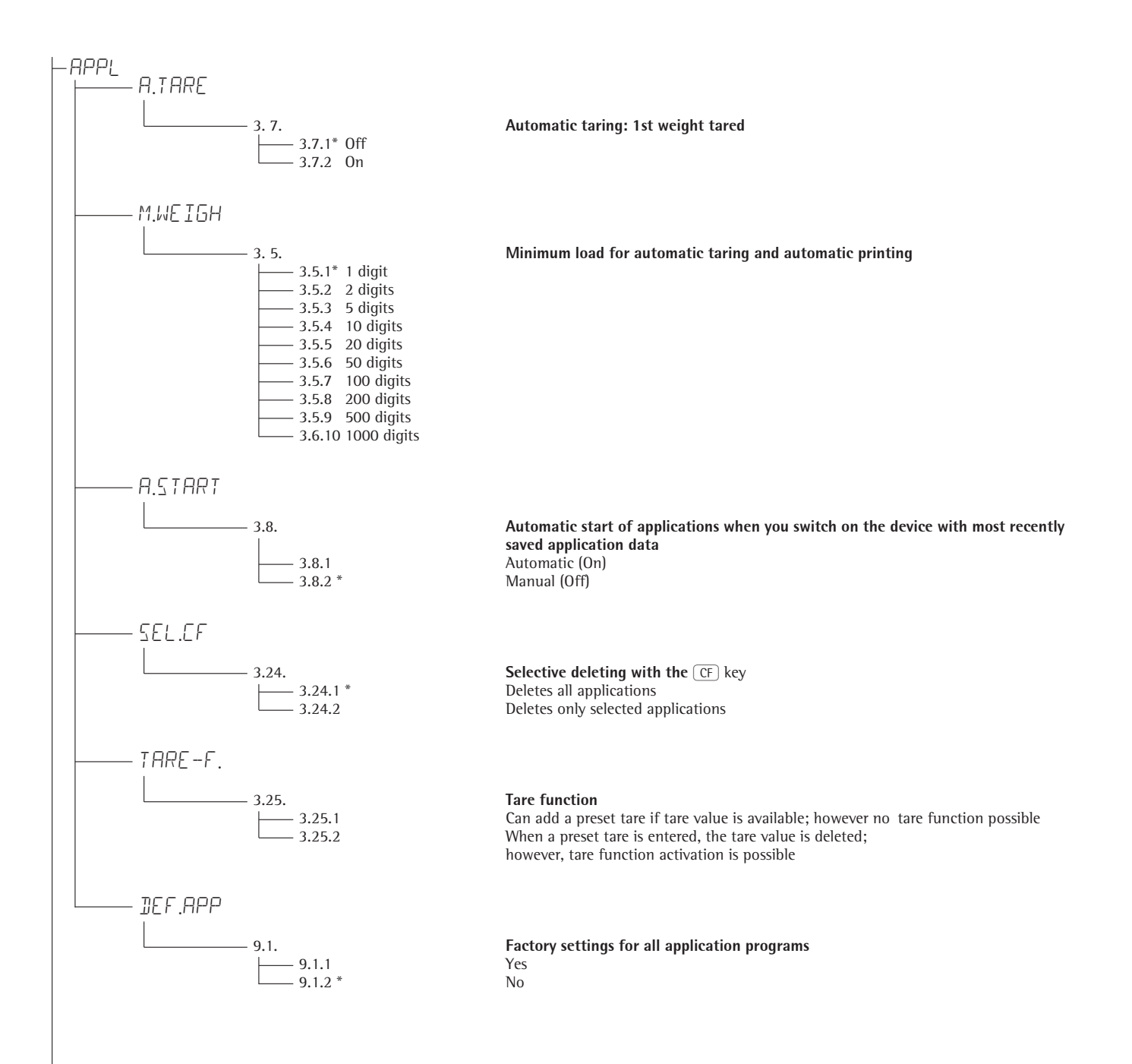

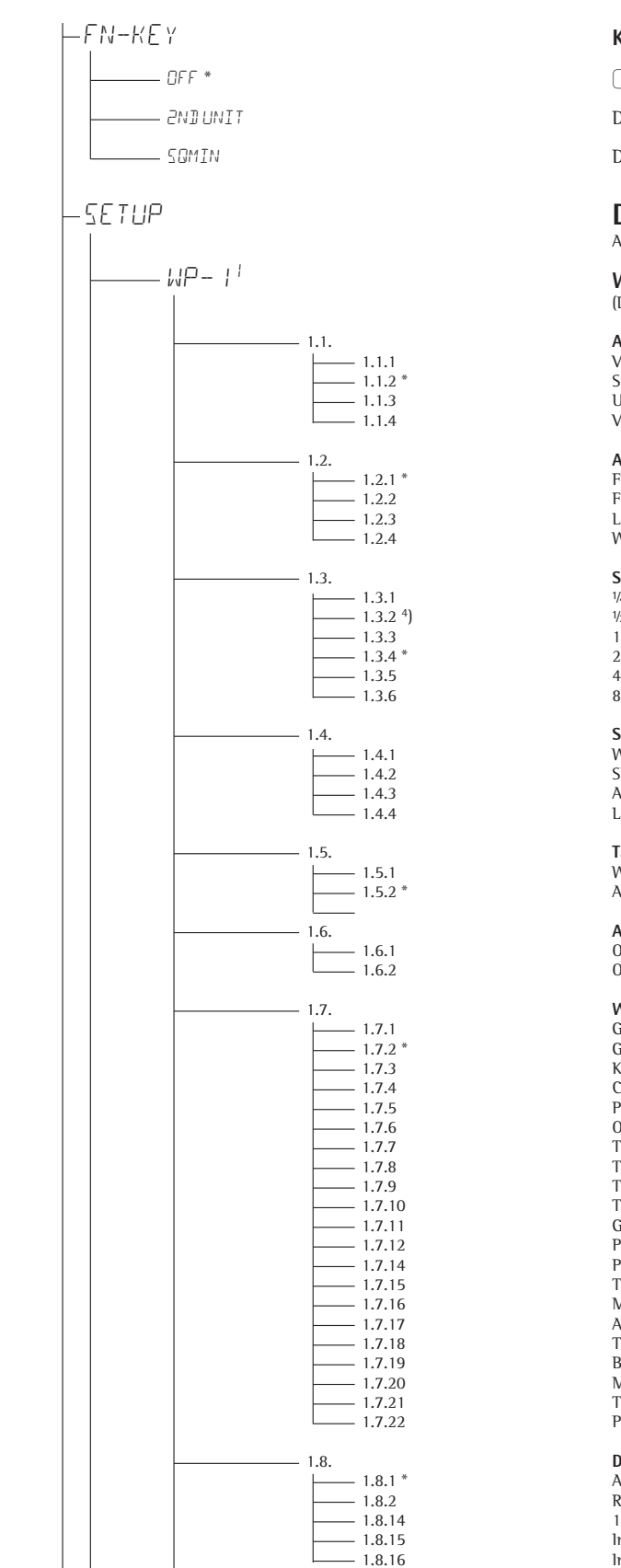

Key assignment Fn

Fn key

Display the 2nd unit

Display the minimum permissible sample quantity 3)

## **Device Parameters**

A password prompt is displayed if a password is configured

#### Weighing platform 1

(Display designation of this menu level: +)

#### Adapting the scale to ambient conditions (filter adjustment) Very stable Stable Unstable Very unstable Application filter Final readout Filling mode Low filterin Without filterin Stability range V4 digit V2 digit 1 digit <sup>1</sup>) 2 digits <sup>1</sup>)

2 digits <sup>1</sup>) 4 digits <sup>1</sup>) 8 digits <sup>1</sup>)

#### **Stability delay** Without delay

Short delay Average delay Long delay

**Taring** <sup>1</sup>) Without stability After stability

**Autozero** On Off

#### Weight unit 1<sup>2</sup>) Gram / o<sup>1</sup>) Gram /g Kilogram /kg

Carat /ct<sup>-1</sup> Pound /lb<sup>-1</sup> Ounces /oz<sup>-1</sup> Troy ounces /ozt<sup>-1</sup> Tael Singapur /tls<sup>-1</sup> Tael Singapur /tls<sup>-1</sup> Tael Taiwan /tlt<sup>-1</sup> Grain /GN 1] Pennyweight /dwt<sup>-1</sup> Parts per Pound //lb<sup>-1</sup> Tael China /tlc<sup>-1</sup> Momme /mom<sup>-1</sup> Austrian carats /K<sup>-1</sup> Tola /tol<sup>-1</sup> Baht /bat<sup>-1</sup> Mesghal /MS<sup>-1</sup> Tons /t<sup>-1</sup> Pound: Ounces<sup>-1</sup>

### All digits

Reduced by 1 decimal place for load change 10-fold increased resolution Increase resolution by 2 scale intervals Increase resolution by 1 scale interval

1) = Not available on equipment verified for use in legal metrology

3) = Only active when minimum sample quantity has been entered by Service and menu item: SQMIN:DISPLAY:ON

4) = Factory setting for use in legal metrology

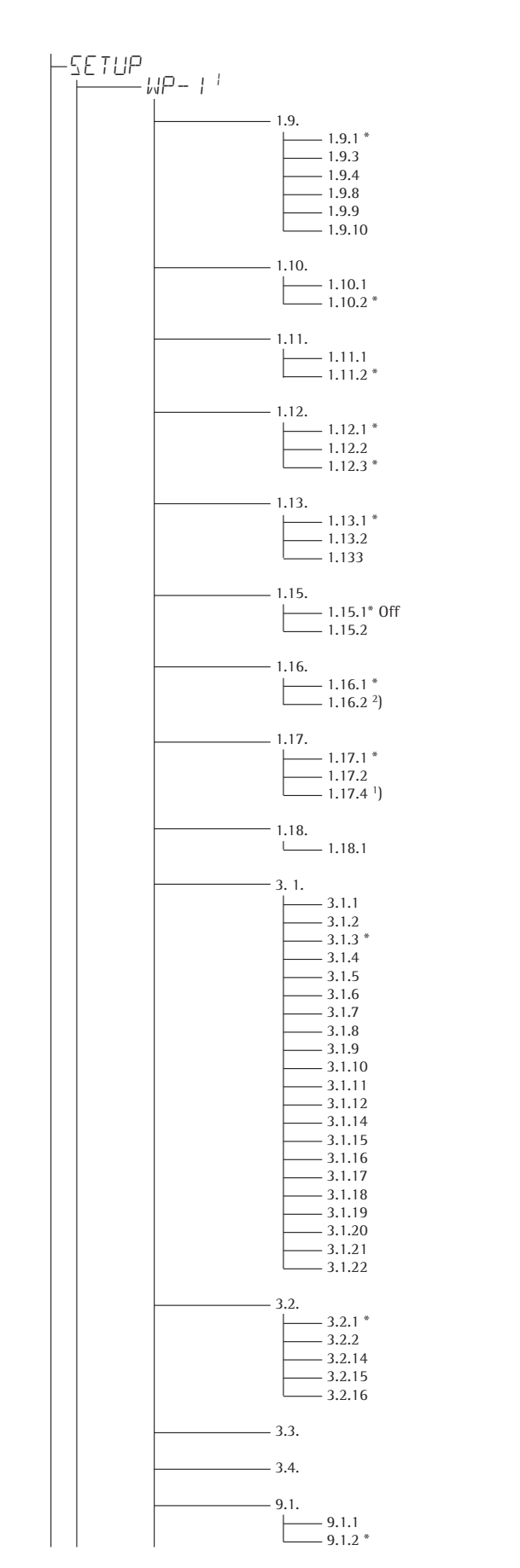

#### **Calibration and Adjustment**

Ext. calibration/adjustment; default weight External calibration/adjustment; weight can be selected under menu item 1.18.1 Internal adjustment (models with built-in motorized calibration weight only) Set preload Clear preload ISO-Test key locked

Calibration/Adjustment sequence Calibration with automatic adjustment Cal. then manually adjust

#### Zeroing range

1 percent/max. cap. 2 percent/max. cap.

#### Initial zero point range

Factory setting (depending on the model type) 2 percent/max. cap. 5 percent/max. cap.

#### Tare/zero at power on:

On Off, load previous tare values Only zero at power on

#### Adjustment prompt for connected IS weighing platform

Adjustment prompt 2 flashes on the display

External adjustment 1) Activated Blocked

#### Calibration weight unit 3)

Gram Kilogram Pound

### Entering adjustment weight

External user adjustment weight (enter value, e.g.: 10,000 kg)

Weight unit 2<sup>3</sup>) Gram / o <sup>1</sup>) Gram /g Kilogram /kg Carat /ct 1) Pound /lb 1) Ounces /oz 1) Troy ounces /ozt <sup>1</sup>) Tael Hongkong /tlh <sup>1</sup>) Tael Singapur /tls <sup>1</sup>) Tael Taiwan /tlt 1) Grain /GN 1) Pennyweight /dwt 1) Parts per Pound //lb<sup>1</sup>) Tael China /tlc<sup>1</sup>) Momme /mom 1) Austrian carats /K<sup>1</sup>) Tola /tol 1) Baht /bat 1) Mesghal /MS<sup>1</sup>) Tons /t<sup>1</sup>) Pound: Ounces<sup>1</sup>)

#### Display accuracy 2<sup>1</sup>) All digits Reduced by 1 decimal place for load change 10-fold increased resolution

Increase resolution by 2 scale intervals Increase resolution by 1 scale interval

### Weight unit 33): Parameters, see 3.1 "Weight unit 2"

#### Display accuracy 3<sup>1</sup>): Parameters, see 3.2 "Display accuracy 2"

Restore factory settings in WP1 numeric menu Yes No

1) = Not available on instruments verified for use in legal metrology <sup>2</sup>) = Factory setting on instrument verified for use in legal metrology <sup>3</sup>) = Menu depends on weighing platform model

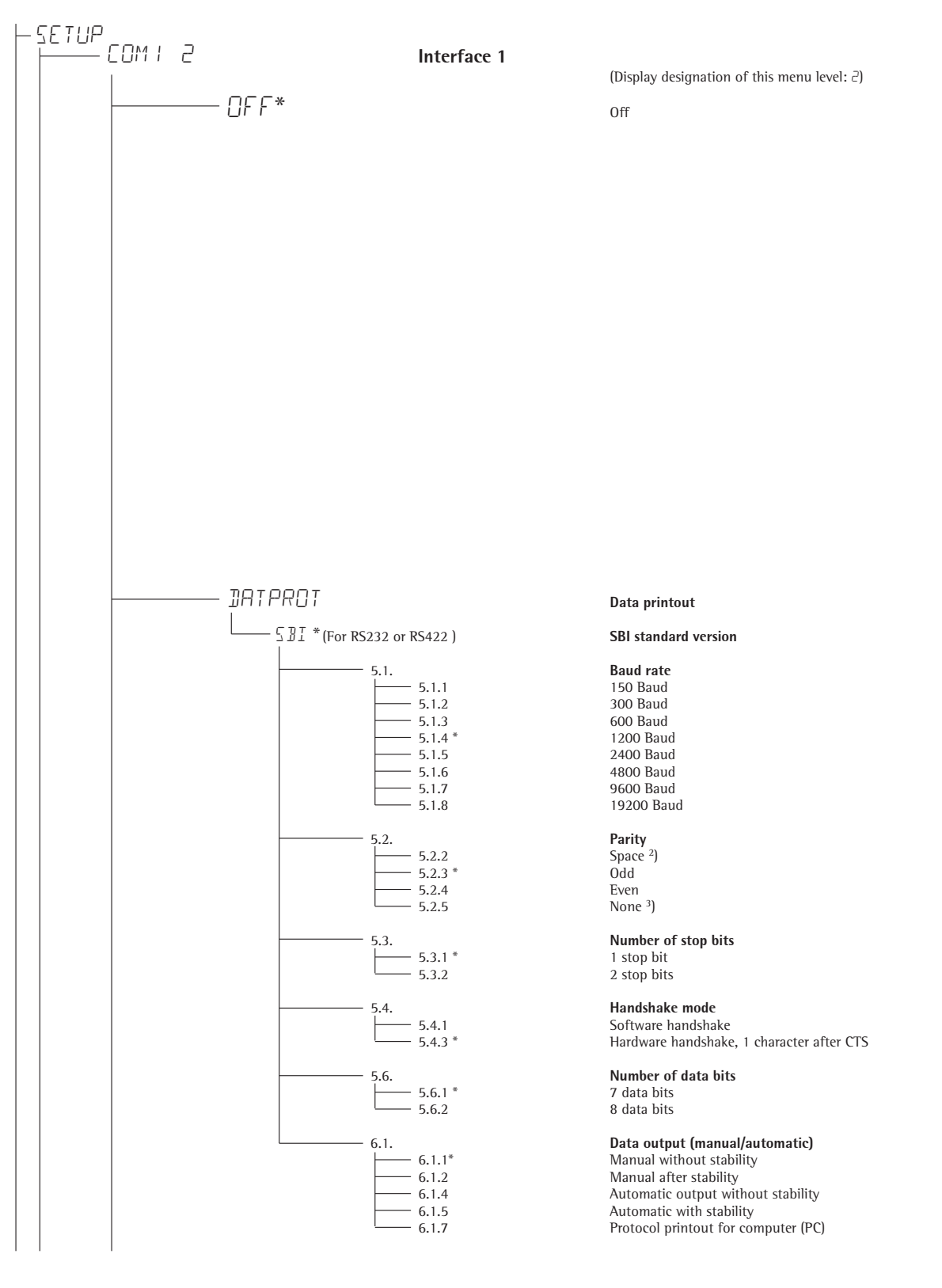

<sup>1</sup>) = Menu depends on weighing platform

<sup>2</sup>) = Not with setting 5. 6. 2 (8 bit) <sup>3</sup>) = Not with setting 5. 6. 1 (7 bit)

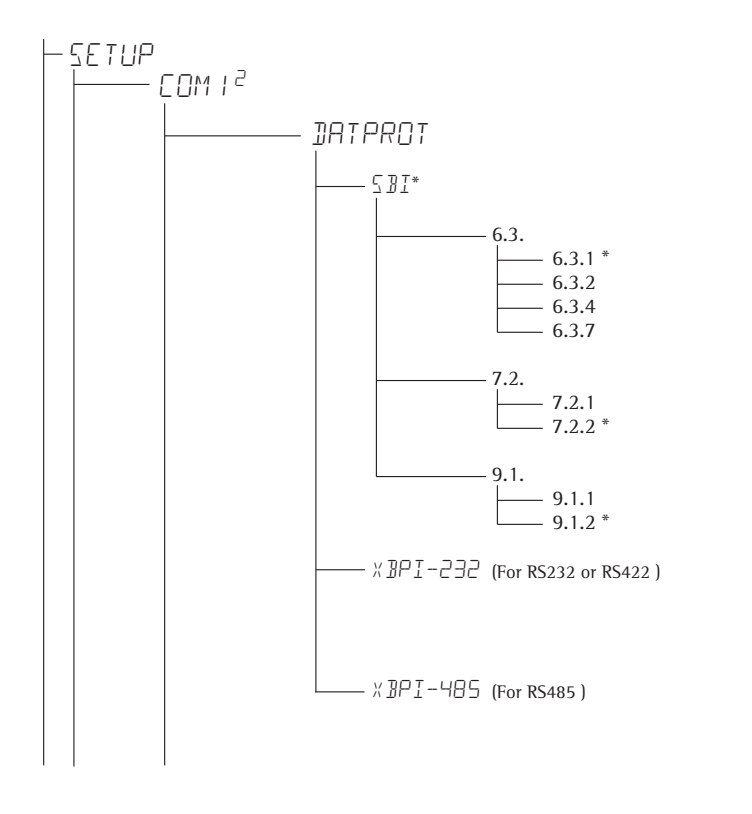

Time-dependent automatic data output 1 display update 2 display updates 10 display updates 100 display updates Data output: Line format

For raw data: 16 characters For other applications: 22 characters

**Restore factory settings in COM1 numeric menu: SBI** Yes No

XBPI-232

XBPI-485

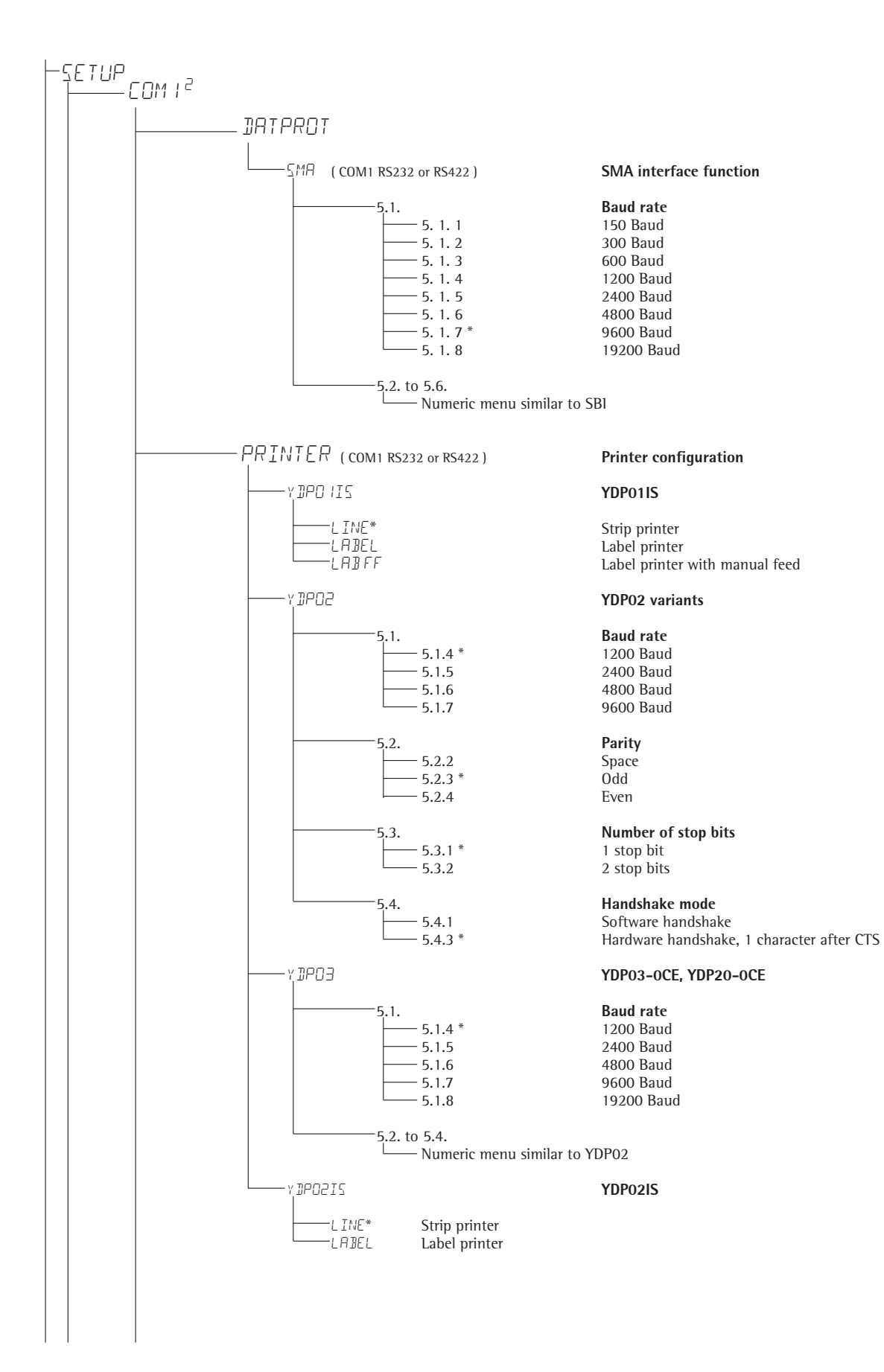

\* Factory setting

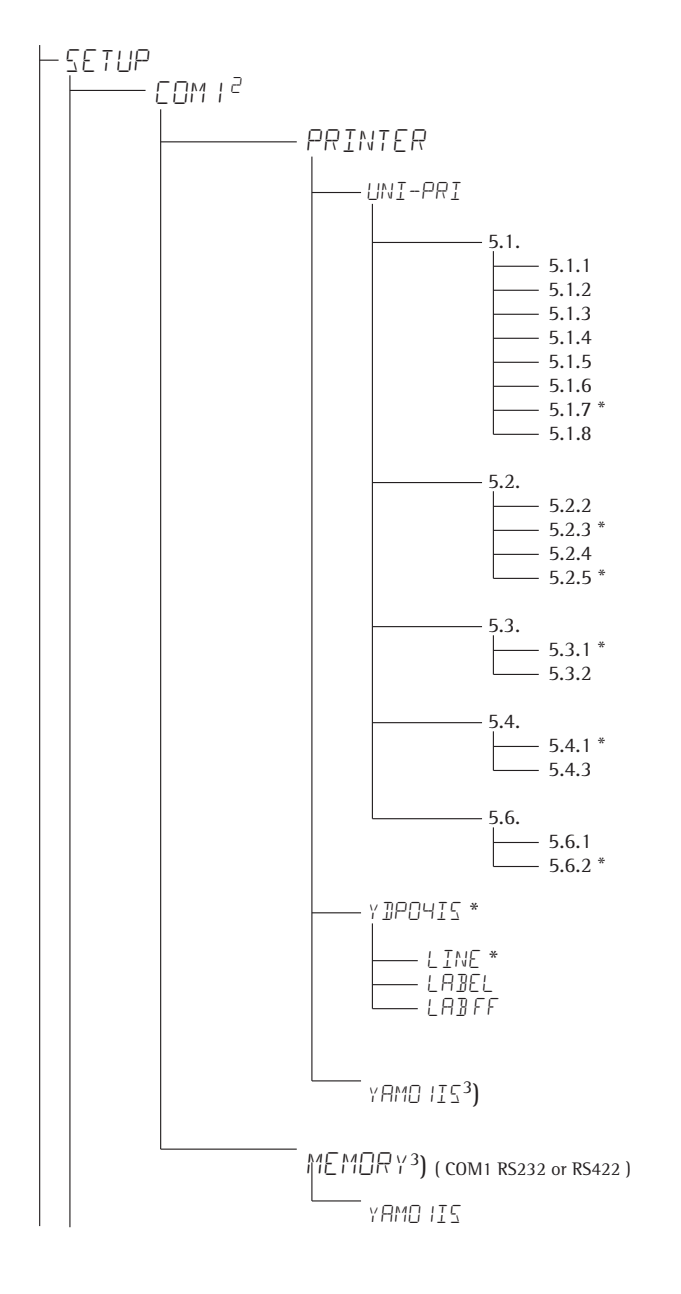

Universal interface

**Baud rate** 150 Baud 300 Baud 600 Baud 1200 Baud 2400 Baud 4800 Baud 9600 Baud 19200 Baud

#### Parity Space

Ödd Even None<sup>2</sup>)

Number of stop bits 1 stop bit 2 stop bits

Handshake mode Software handshake Hardware handshake, 1 character after CTS

Number of data bits 7 data bits 8 data bits

#### YDP04IS

Strip printer Label printer Label printer with manual feed

YAM01IS as electronic memory for print data

Verifiable data memory

YAM01IS external data memory

<sup>1</sup>) = Not with setting 5. 6. 2 (8 bit) <sup>2</sup>) = Not with setting 5. 6. 1 (7 bit)

 $^{3}$ ) = Only if no alibi memory is active

# ⊢SETUP

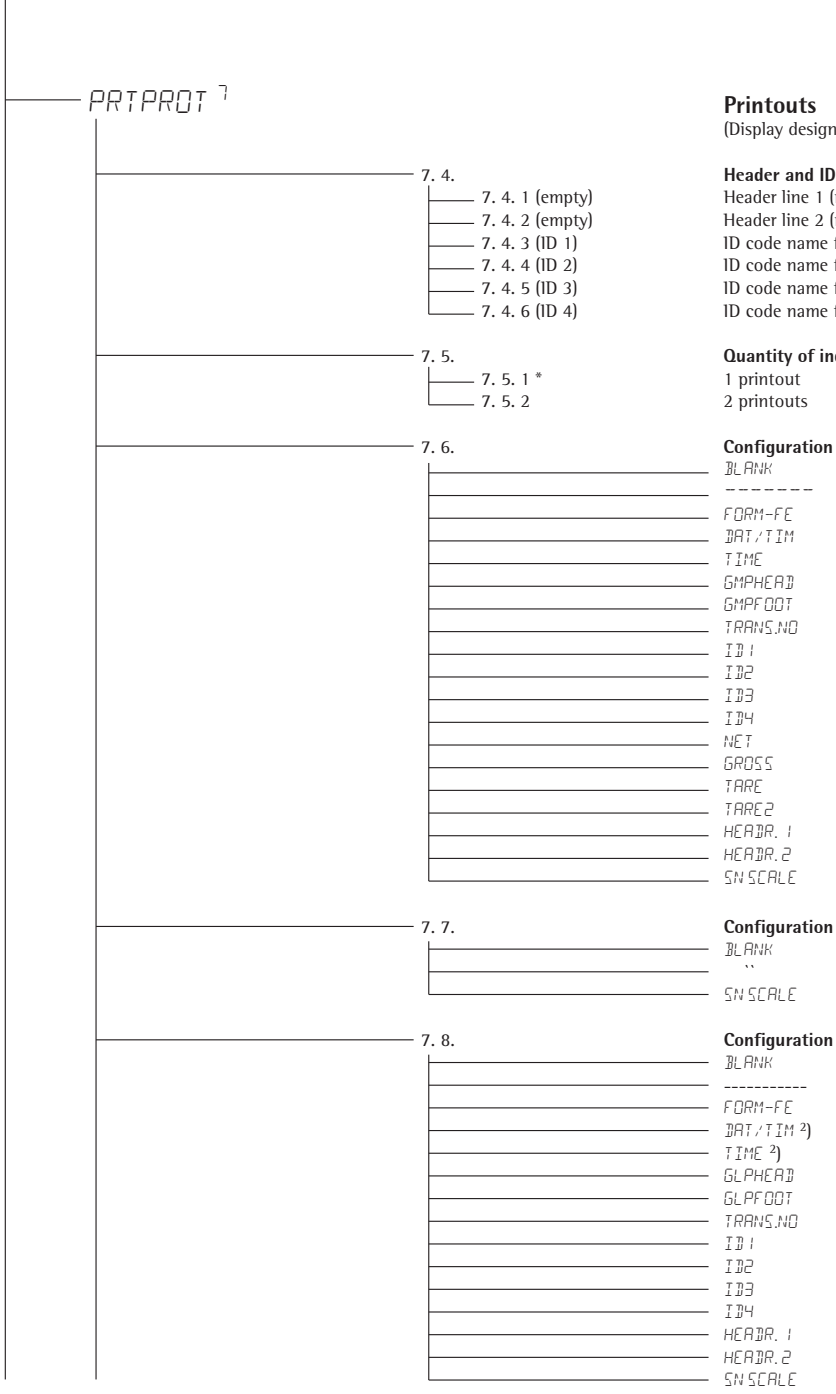

(Display designation of this menu level: 7)

#### Header and ID header input

Header line 1 (max. 20 characters); example: "MEYER'S" Header line 2 (max. 20 characters); example: "STEEL" 1D code name for 1D 1 (max. 20 characters) ID code name for ID 2 (max. 20 characters) ID code name for ID 3 (max. 20 characters) ID code name for ID 4 (max. 20 characters)

#### Quantity of individual printout, interface 1

## Configuration list, interface 1

# Configuration list, components, interface 1

# Configuration list, total, interface 1

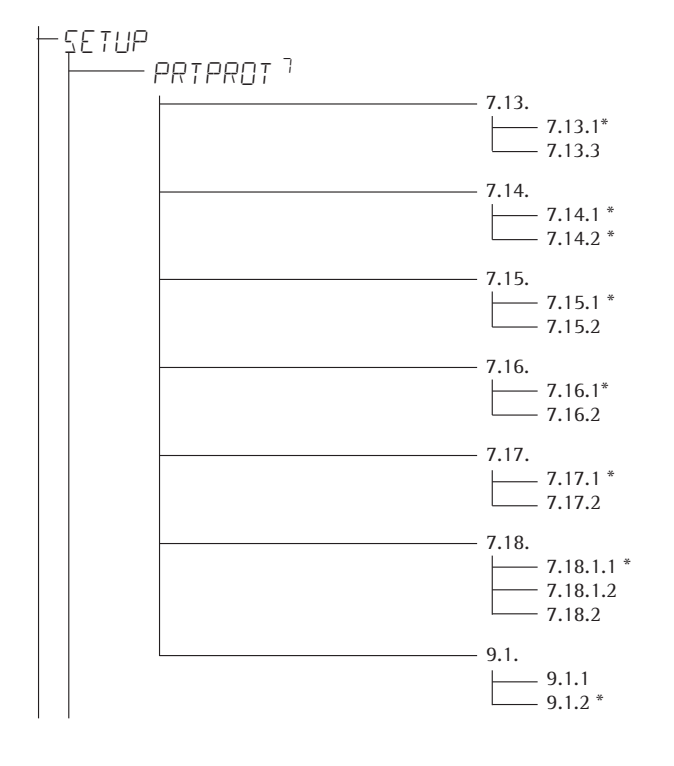

**GMP-compliant printouts** 0ff 0n

# Date/Time

Date/Time block with time Date/Time block without time

Automatic printing at stability One-time auto print at stability off One-time auto print at stability on

Flex print OFF

ON

# **Decimal separator**

Period Comma

Printout of Alibi and product data memory Select all data records Print the number of data records selected under 7.18.2 Select quantity: 1\* to 255

Restore factory settings in numeric menu for printout data protocol Yes No

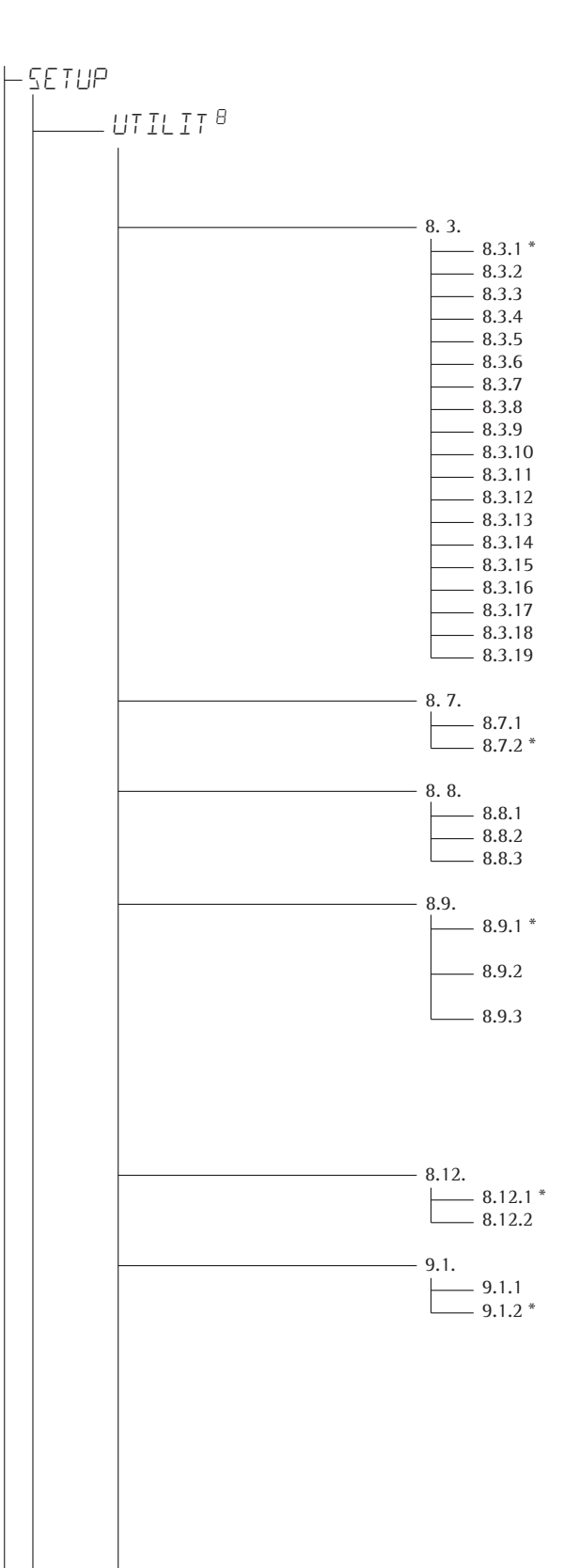

# Operation

(Display designation of this menu level:  $\boldsymbol{\boldsymbol{\varTheta}}$  )

### Keypad

All accessible All blocked Numeric keypad Toggle weighing platform Zero Tare FN isoTEST Print x10 Toggle gross/net CF Ref 0K Toggle Info D 1D Mem

# Automatic shutoff of display and control unit

Automatic shutoff acc. to menu item 8 9. No automatic shutoff

### Display lighting

On Off Automatic shutoff acc. to menu item 8 9.

### Timer

After 1 + 1 minute not in use (after 1 min.: warning displayed <sup>2</sup>) for 1 minute) After 2 + 2 minutes not in use (after 2 min.: warning displayed <sup>2</sup>) for 2 minutes) After 5 + 5 minutes not in use (after 5 min.: warning displayed <sup>2</sup>) for 5 minutes)

#### Show geographical data before calibration/adjustment No Yes

**Restore factory settings in numeric operating menu** Yes No

<sup>1</sup>) Multiple selections possible

<sup>2</sup>) Warning information: symbol "  $\Delta \Delta$  " flashing (all simultaneously)

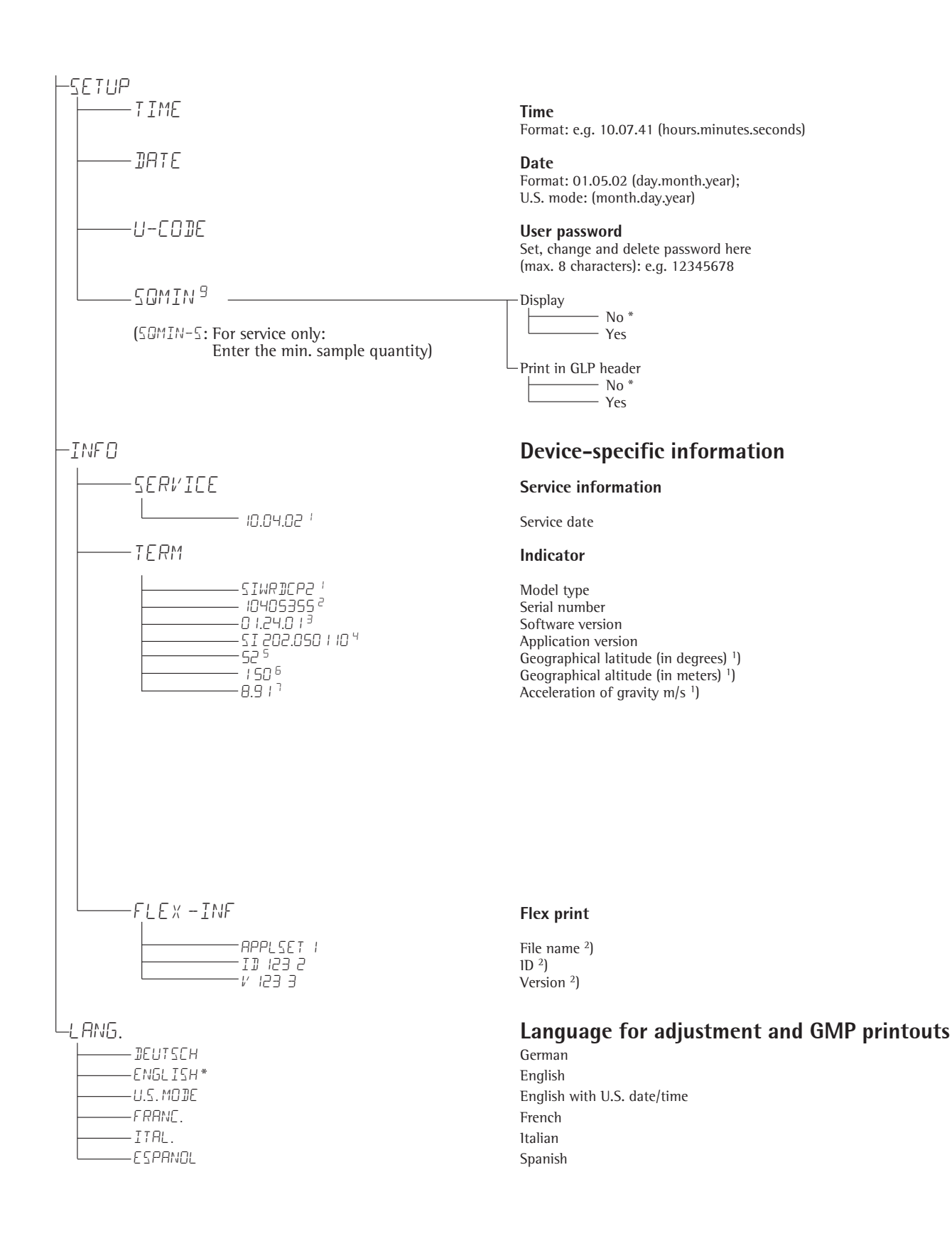

<sup>1</sup>) Output: either latitude and altitude or acceleration of gravity (depends on the input before verification)

<sup>2</sup>) These three parameters are shown for each file loaded.

# Operation

# Weighing A

The basic weighing function is always accessible and can be used alone or in combination with application programs, such as Counting, Checkweighing, Weighing in Percent, etc.

# Characteristics

- Zeroing →0←
- Store the weight on the platform as tare by pressing →T+
- Use the numeric keys to enter a tare weight (press →T← to save)
- Tare container weight automatically
- Delete tare values by entering 0 (press →T← to save)
- Press Fn to toggle between:
  1st and 2nd weight unit
  - Display value and min. sample quantity "SQmin"

Press  $x_{10}$  to toggle between:

- 10-fold increased resolution (display max. 5 seconds) Toggle (B/G) Net:
- Gross or net value

You can configure the  $\boxed{Fn}$  key function in the Setup menu via: FNKEY

- Individual ID codes for weight values
- Print weight value
  - Manually, by pressing []
    Automatically
  - Automaticany (see "Data Output") – GMP printout
  - (see "Data Output")
- Restore factory settings by selecting the menu setting: *RPPL*: (Application) *RPPL*: *DEF.RPP*: 9. /

### **Automatic Taring**

The first weight on the scale that exceeds the preset minimum load is stored in the tare memory at stability. The values for subsequent loads are stored as weight values. The scale returns to the initial state when the load is less than 50% of the minimum load. Configure in Setup under: *RPPL*: (Application) *RPPL* A.TARE

### **Minimum Load**

To tare container weights automatically, you need to set a minimum load in the Setup menu, under: RPPL:(Application) RPPL: M.WE ISH

10 setting levels are available for selection. They are defined in scale intervals:

1 digit (no minimum load) 2 digits 5 digits 10 digits 20 digits 50 digits 100 digits 200 digits 500 digits 500 digits 1000 digits

Example: if the scale interval is 1 g and the minimum load is set to 1000 digits (=1000 scale intervals), a load of at least 1000 g is required for autotaring.

### **Automatic Printing**

The first weight value that exceeds the minimum load is printed. Operating menu setting: SETUP: PRTPRDT: (Printout) 7. I5. (Once at stability)

# **Device Parameters**

### Keypad

The keypad can be blocked. Operating menu setting: SETUP: UTILIT: (Operating parameter) 8.3. (Keypad: blocking keys)

The following settings are available:

- $\Theta$ .  $\exists$ .  $\exists$ .  $\exists$ . (All keys available)
- 8.3.2. (All keys blocked except (1/2) and (SETUP)
- 8.3.3. (All alphanumeric keys blocked)
- 8.3.4 8.3. <sup>1</sup>9 (Specified keys blocked (see the menu under "Configuration" for options))

## Display

You can have the display backlighting shut off automatically when not in use. Operating menu setting: SETUP: UTILIT: 8.8. (Display lighting)

5.6. (Display lighting)

## Automatic Shutdown

Operating menu setting: SETUP: UTILIT: 8.7. (Automatic shutoff of indicator)

### Timer

There are three timer settings: two, four or ten minutes: SETUP: UTILIT: 8.9. (Timer)

# Example :

Switch on the device, zero the scale, tare the container weight, place sample in the container, toggle display to gross weight or to second weight unit or 10-fold resolution, print results

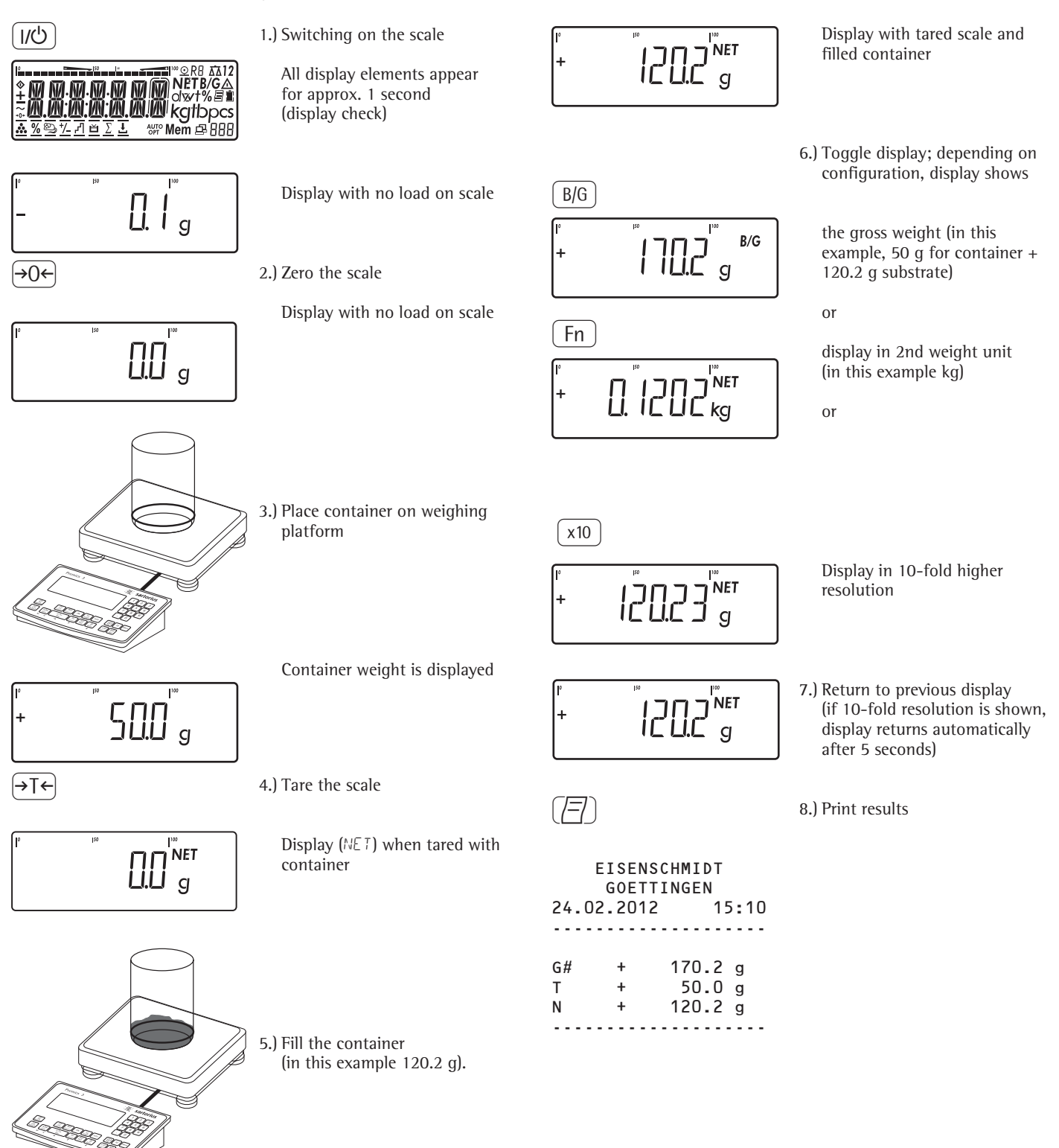

## Example:

Tare the scale by placing a container on the weighing platform

(I/U)

\_ ≁⊺ج  Switch on the scale. The automatic self-test runs. When the weight readout is shown, the scale is ready to operate and automatically set to zero. With no load on the platform, you can zero the weighing platform at any time by pressing →0€.

2.) Place empty container on the platform.

Tare the scale.
 Note: If the automatic tare function is enabled, you do not need to press the →T+ key. The tare weight is saved automatically when you place the container on the platform.

Wait until a zero value is displayed together with the NET symbol (net weight).

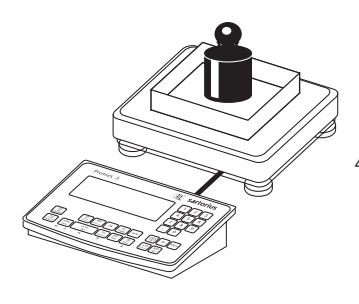

NET

g

NET

4.) Place sample on the platform

Wait until the weight unit symbol is displayed (indicating stability) and then read off the weight value

| Evenuelar |     |   |     |   |   |
|-----------|-----|---|-----|---|---|
|           | E   |   | . I | _ | - |
| Example.  | гха | m | nı  | е |   |

(I/U)

Numeric input of tare weight, print the results

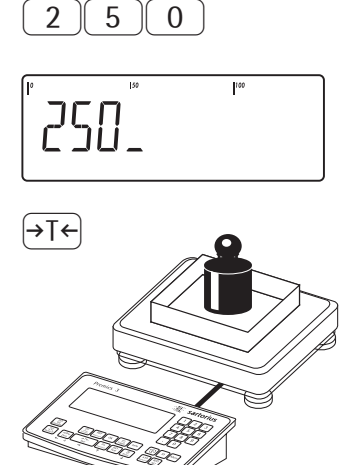

+ 2000.0 g

(CF)

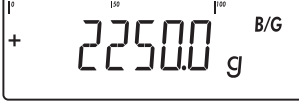

B/G

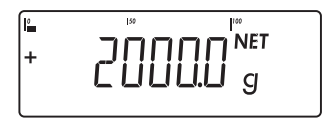

| G#<br>T<br>PT2<br>N | +<br>+<br>+ | 2.250<br>0.000<br>0.250<br>2.000 | kg<br>kg<br>kg |
|---------------------|-------------|----------------------------------|----------------|
| Ν                   | +           | 2.000                            | kg             |
|                     |             |                                  |                |

. . . . . . . . . . . . . . . . .

 Switch on the scale. The automatic self-test runs. When the weight readout is shown, the scale is ready to operate and automatically set to zero. With no load on the platform, you can zero the weighing platform at any time by pressing →0€.

2.) Enter the tare weight in the current weight unit using the keypad (in this example, 250 g).

3.) Save the tare weight

4.) Place the sample (in this example, 2 kg) in its container on the scale.

Read the result.

- 5.) Toggle the display from net to gross weight values. The display shows the gross weight (in this example, 250 g for the container plus 2000 g for the sample).
- 6.) Toggle to the previous display.

7.) Print the results.
Weighing with variable tare values, printing results, deleting tare values

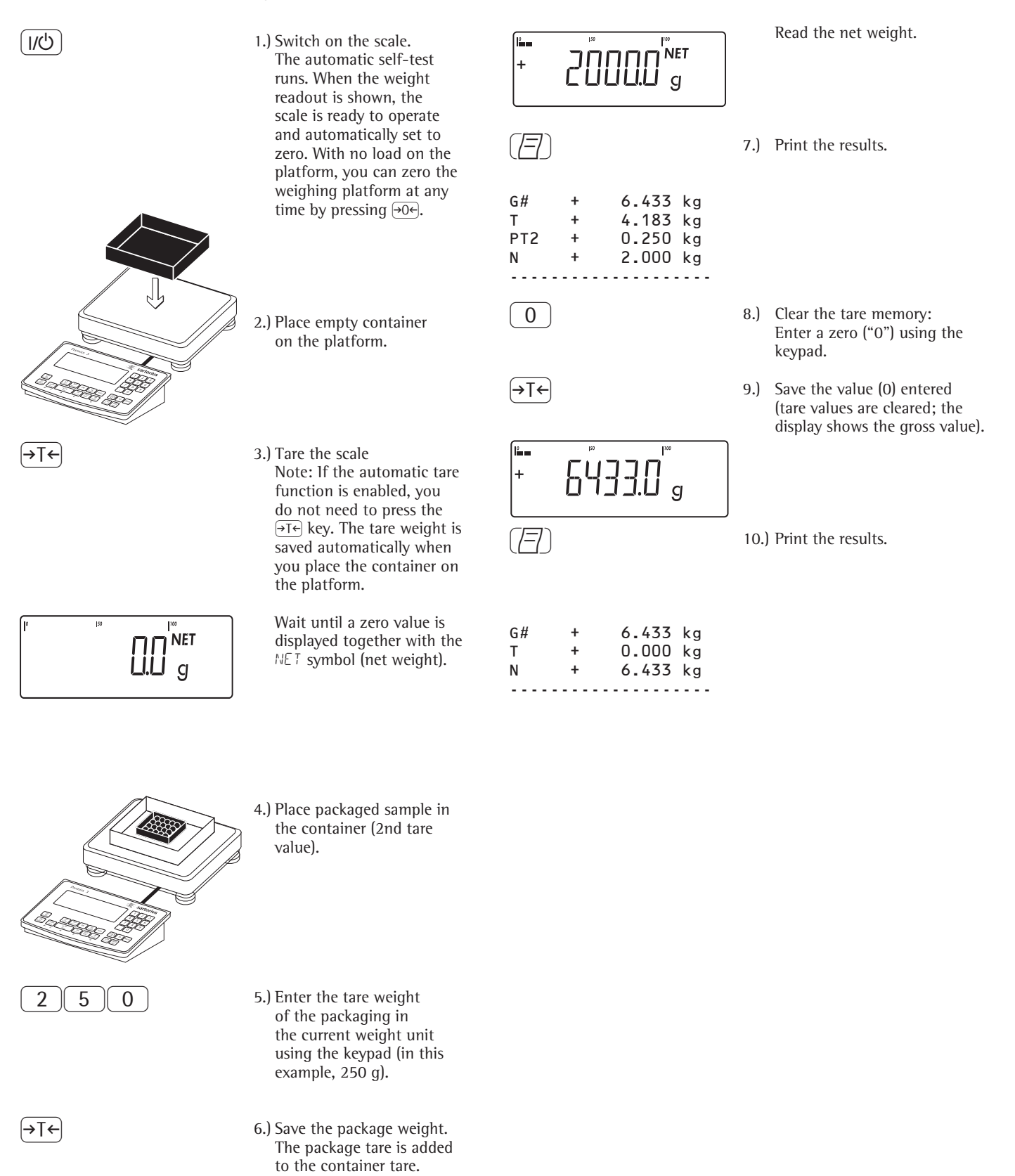

# **Calibration and Adjustment**

# Purpose

Perform calibration to determine the difference between the weight value displayed and the actual weight on the platform. Calibration does not entail making any changes within the weighing equipment.

During adjustment, the difference between the measured value displayed and the true weight of a sample is corrected, or is reduced to an allowable level within maximum permissible error limits.

# Configuration for Use in Legal Metrology

Configuration of the weighing instrument for use in legal metrology is set by a switch. The switch is located on the back of the weighing platform and covered by a protective cap.

# Using a Verified Scale in Legal Metrology in the EU:

The Type-Approval Certificate for verified scales is only valid for nonautomatic weighing instruments. For automatic operation with or without additional, integrated equipment, please follow the applicable national regulations for the installation location.

- Before use in legal metrology, the scale should be adjusted via the internal adjustment equipment at the installation location: see the "Internal Adjustment" section in this chapter.
- The temperature range (°C) listed on the ID label should not be exceeded during operation.

# For Servicing:

External Adjustment for Verified Scales of Accuracy Class I and I

- External adjustment is blocked in legal metrology (switch cover is sealed)
- External adjustment only possible by removing the seal

If the seal is broken, the validity of verification will become void and you must have your scale re-verified.

#### Using a Verified Scale in Legal Metrology with Internal Adjustment Equipment:

• Before use in legal metrology, the "internal adjustment" function should be carried out at the installation location.

# **Calibration Switch**

Verification access switch

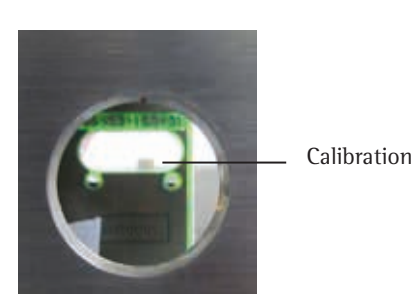

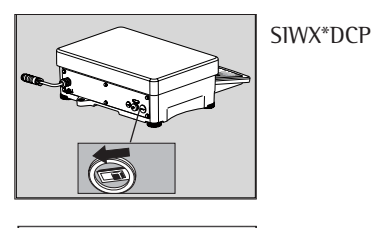

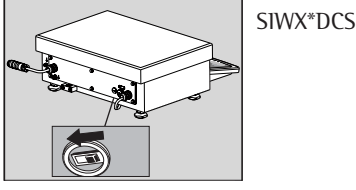

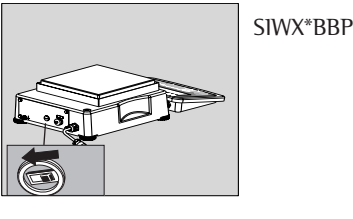

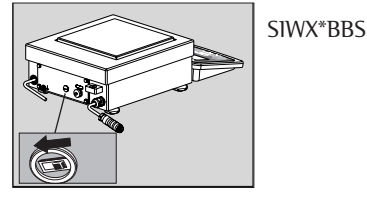

• Switch on the left for use in legal metrology

### Characteristics

Which of the following features are available depends on the connected weighing platform. These features are configured in the Setup menu:

- External calibration/adjustment blocked in verified weighing instruments
- External calibration/adjustment with the default weight value or standard weight (not available on verified instruments): SETUP WP-1
   1.9.: Calibration and Adjustment
- Specify the weight for external calibration/adjustment:
   SETUP
   WP-1
   I.B.: (enter adjustment weight)
- Block the (150)/[test] key to prevent use of the functions described above: SETUP WP- 1

1.9.: (Block key 1.9.10)

 Calibrate first; then adjust automatically or manually (not for verified weighing instruments):
 SETUP WP-1

I. IO.: Calibration/adjustment sequence

 Block external or enable calibration/ adjustment: SETUP WP-1

I. IG.: (External adjustment)

# SIWX Models: Internal Adjustment

Verified versions or with option E7

In the Setup menu (SETUP: IWP- I: 1.9.) "internal adjustment" (SETUPI WP- I: 1.9.4) must be configure .

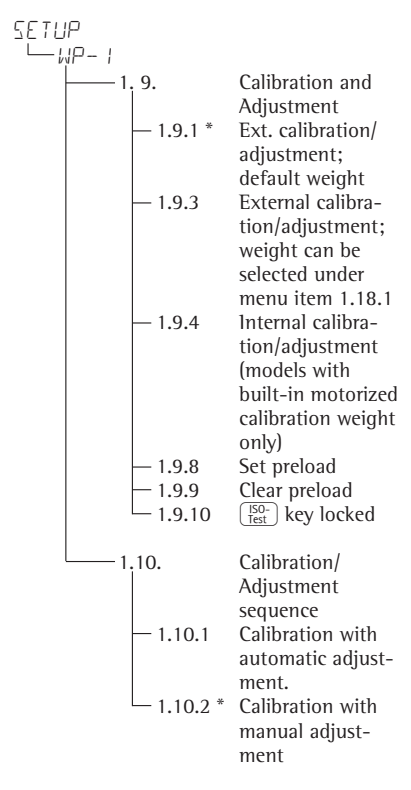

\* = Factory setting

The scale housing has a built-in motorized calibration weight.

The calibration/adjustment procedure is performed as follows:

- Select calibration/adjustment: Press the (150-(150-(150-) key
- The internal calibration weight is loaded automatically
- > The scale is adjusted/calibrated
- > In the Setup menu (SETUP: WP- I: 1.10.) If parameter 1.10.1 is selected in Setup, the scale is adjusted automatically
- > In the Setup menu (SETUP: WP- I: 1.10.) If parameter 1.10.2 is selected in Setup, the internal adjustment can be stopped without adjusting the scale
- > The internal adjustment weight is unloaded from the scale
- > ISO/GMP-compliant record: see page 91

# Setting the Preload

#### Setup Information

- $\triangle$  It is only possible to set a preload when the menu access switch is open.
- The  $\binom{150}{1est}$  key must be allocated to the Set preload function (menu item 1.9.8).
- ▲ After setting a preload, close the menu access switch and reallocate the original function back to the (<sup>Stop</sup>) key (e.g. external calibration/adjustment with user-defined weights) under menu item 1.9.

# Clearing the Preload

#### **Setup Information**

- ▲ It is only possible to clear a preload
- when the menu access switch is open.
   The "Clear Preload" function must be allocated to the [Test] key.
- ▲ After clearing a preload, close the menu access switch and reallocate the original function back to the <sup>[50]</sup>/<sub>test</sub> key (e.g. external calibration/adjustment with user-defined weights) under menu item 1.9.

# Preparation

- Switch on the scale: Press the I/O key
- While all segments are lit, press the →T← key
- Select Setup: Press the Fn key repeatedly until SETUP is displayed

● Open the Setup menu: Press the →T← key

○ Select weighing platform 1 "WP !": Press the  $\rightarrow T \in$  key or

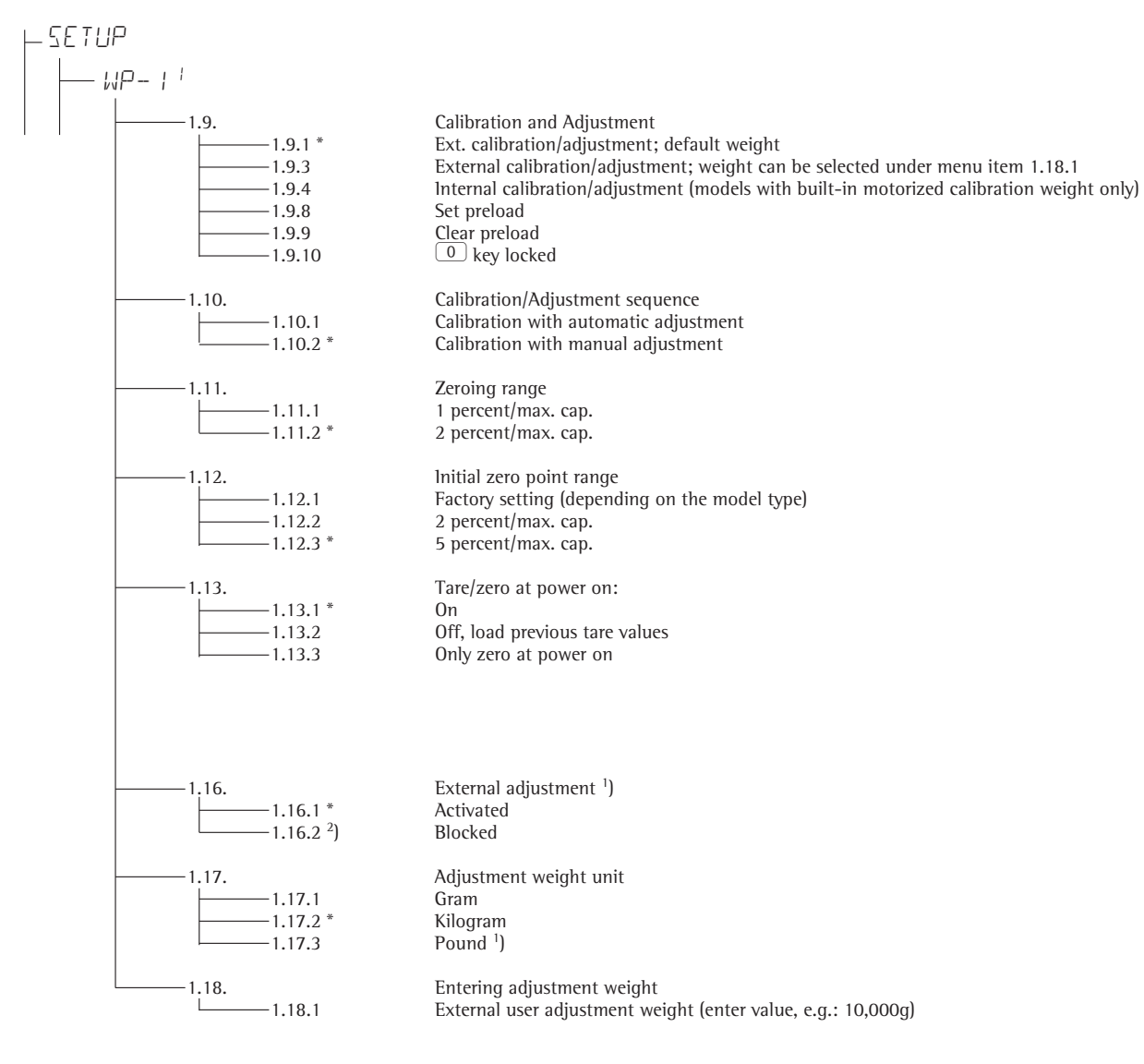

- Save the settings with the →T key and exit Setup: Press the →O key several times.
- <sup>1</sup>) Not available on scales verified for use in legal metrology
- <sup>2</sup>) = Factory setting for use in legal metrology

\* Factory Settings

External calibration and manual adjustment with default weights (weighing parameters: factory settings)

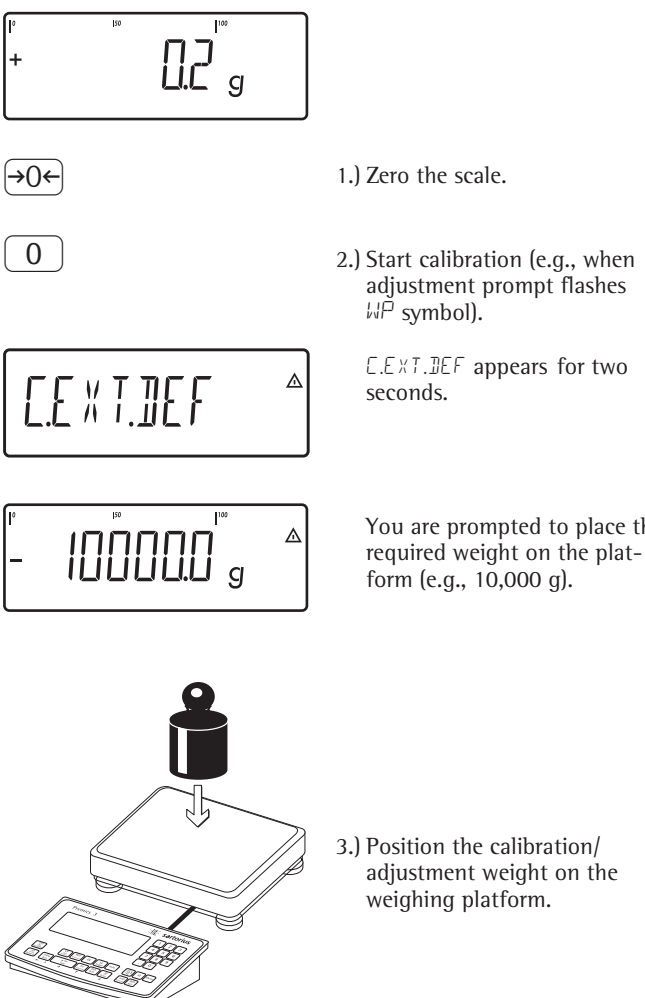

1.) Zero the scale.

- 2.) Start calibration (e.g., when adjustment prompt flashes WP symbol).
  - E.EXT. DEF appears for two seconds.
  - Diff. + You are prompted to place the

Ext.

Targ. +

- ISO-Test
- IIIIIII g

IIIIIII g

III g

calibration

1 g

10000 g

| 24.02.201<br>TypSIWX<br>Ser.no.<br>Vers. | 2 10:15<br>12345678<br>1.0103.11.2 |
|------------------------------------------|------------------------------------|
| Ext.<br>Targ. +                          | Calibrate<br>10000 g               |
| Ext.<br>Diff. +<br>24.02.201<br>Name:    | adjustment<br>0 g<br>2 10:15       |

. . . . . . . . . . . . . . . . . . .

The difference between the weight value and the true weight of the sample will be displayed with plus/minus signs.

A printout will be generated if the process is cancelled using the  $\rightarrow 0 \leftrightarrow$  key.

4.) Activate calibration/adjustment (press the  $\rightarrow 0 \leftarrow$  key to cancel).

The adjustment weight is displayed once adjustment is fi ished.

A GMP-compliant printout is generated.

3.) Position the calibration/ adjustment weight on the

# **SQmin Function**

#### Purpose

To display the allowable minimum sample quantity "SQmin" (sample quantity minimum) in accordance with the United States Pharmacopoeia (USP). According to USP guidelines, the uncertainty of measurement may not exceed 0.1 % of the sample quantity when substances are weighed with the highest degree of accuracy for volume determination. This additional function ensures that weighing results are within defined tolerance limits corresponding to the requirements of your quality assurance system.

#### Requirements

The scale must be set up by a service technician to be able to use the SOmin function. The technician will determine the permitted minimum sample quantity and load this to your scale using the guidelines of your QA system. These settings cannot be changed by the user. He or she will document this setting via a "Weighing module test as per USP" certificate in which the measurements and min. sample quantity are logged. The SQmin function ensures that the weighing results correspond to USP quidelines.

#### Characteristics

Displaying the minimum sample quality:

The value is shown in the text line for 4 seconds after the Fn key is pressed.

- If the minimum sample quantity has not been reached: Symbol displayed: A Weight values are marked with a "!" in the printout.
- GLP header: The minimum sample quantity entered for SQmin can be included on the printout.

#### Parameter Factory Setting Off

SQmin Display:

Print in GLP header: OFF

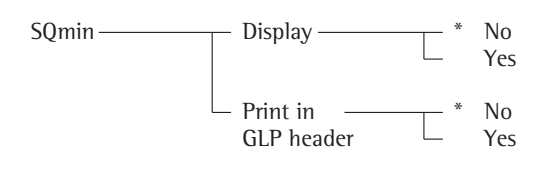

\* = Factory setting

See also the chapter on "Configuration": Operating Menu

• Save the settings with the  $\rightarrow T \leftarrow$  key and exit Setup: Press the  $\rightarrow 0 \leftarrow$  key several times.

Determining sample weights while monitoring the minimum sample quantity (in this example, SQmin: 100 g)

Settings (different from the factory settings): Setup: Equipment: SQmin: Display: on

| Step                                                                                                    | Press key (or action)         | Display/Printout |
|----------------------------------------------------------------------------------------------------|-------------------------------|------------------|
| <ol> <li>Switch on the scale and<br/>enter settings as above</li> </ol>                                                   |                               |                  |
| 2. Place the container for the sample on the scale and tare                                                               | (→T←                          |                  |
| <ol> <li>Measure the weight of a sample<br/>(here: If the minimum sample quantity<br/>has not been reached)</li> </ol>    | Place the sample on the scale | + <b>DUU</b> B   |
| 4. Print weight value                                                                                                    |                               | N + 90.0 !       |
| <ol> <li>Measure the weight of another sample<br/>(here: If the minimum sample quantity<br/>has been exceeded)</li> </ol> | Place the sample on the scale | + I IIII g       |
| 6. Print weight value                                                                                                    |                               | N + 110.0 g      |
| <ol> <li>Display value of minimum sample<br/>quantity for 4 seconds</li> </ol>                                            | Fn                            | + IIIII d<br>h h |
| 8. Weigh other samples as desired                                                                                         |                               |                  |

# Individual ID codes (identifiers)

You can assign codes (such as product name, batch number, etc.) for identification of measured values on all application programs.

#### Characteristics

- Assign up to four ID codes.
- Assign both a name and a value to each ID code.
- Displaying individual IDs: ID key
- The name is left-justified and the value is right-justified on the printout. If the entire code is too long for one line, additional lines are printed.
- Enter ID code names in Setup under: SETUP: PRTPROT: 7.4. The name can have a max. of 20 characters. No more than 11 characters are displayed during input; all 20 characters are printed.
- Enter up to 40 characters for the value of the ID code. Press the ID key to activate the input mode.
- Individual characters of the ID can be deleted using the CF key.
- If both the name and value fields are empty, no ID code is printed.
- In the Setup program, you can configure when and whether ID codes are printed (see: Configuring Printouts page 81).

# Factory settings for the ID code names

| 1D1: | ΙDΙ   |
|------|-------|
| 1D2: | I 112 |
| 1D3: | ΙIJЭ  |
| 1D4: | IДЧ   |

#### **Factory settings for the ID code values** No default values set.

(→T←)

Fn

(→T←

(→T←

(→T←)

Fn

(→T←)

Ĺ

74 |

743

]]|

RPPL

SE TUP

PRTPROT

Enter 1D code names. For 1D codes 1 and 2, enter "Batch no." and "Cust." as names.

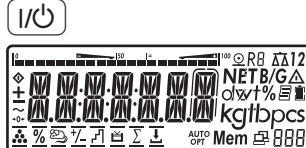

∎I™©R8 AA12 NETB/GA

Δ

⊿

≙

≙

Δ

٦

 While all segments are lit, press the →T← key

1) Turn on the device.

The first item in the main menu is shown

3) Select the SETUP menu item for the ID code settings (press [Fn] repeatedly until SETUP is displayed)

4) Select the Setup menu

- 5) Select the PRIPROT menu item for the ID code settings (press Fn) repeatedly until PRIPROT is displayed)
- 6) Select level 7.
- 7) Press the →T← key until 7.4.1 appears in the display.
- Select the 7.4.3 ID1 name menu item (press the key until PRTPROT appears in the display)
- Press the →T← key to enable alphanumeric input.
- Enter the first character using the (□) and Fn keys (in this example: □)

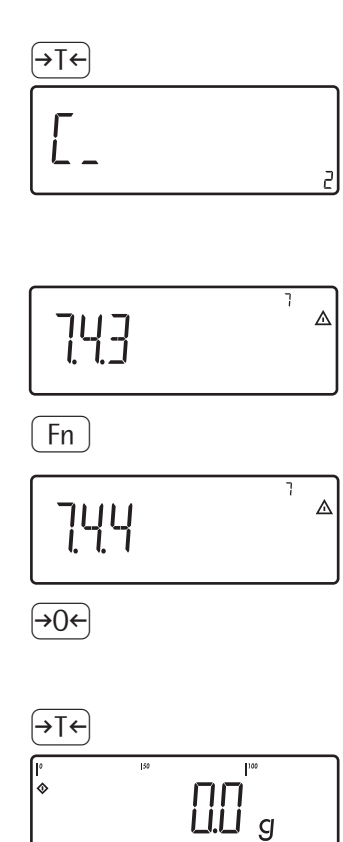

- 10) Save the character
- 11) Enter additional letters as described above.

After entering the last letter, save the input by pressing the  $\exists T \in$  key

- Open the 7.4.41D2 name menu item Repeat starting with step 8
- 12) Exit this menu level and configure other settings as desired, or
- 13) Press and hold to exit the menu

# Example:

ID ]

1

2

Enter ID code values. The value "123" should be entered for ID code 1.

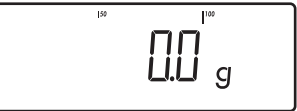

]]]

3

112

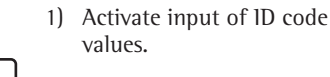

- 2) Enter the value for ID code 1
  - (in this example: 123).

.

5) Exit after ID4 using the ID key

\_

# **Application Programs**

# Applications 1 - 3: Overview

# Application

Basic weighing Averaging (Animal Weighing) Send print job/data record to peripheral device Label printer Counting Totalizing Checkweighing Batching/Counting to target value Product data memory

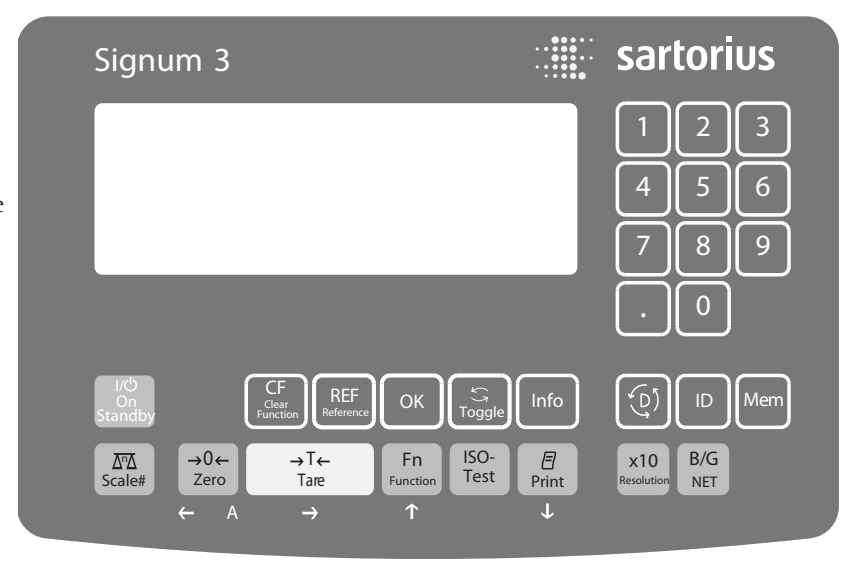

#### Function

Zero Tare Date/time ID codes (4 codes, 40 characters each)

The following table shows how the application programs can be combined. Each row represents one combination. The basic weighing function is available at all times; it does not need to be combined with a computational function.

Select programs one after the other: Toggle using the (1) key

| Application 1 (Basic Function) | Application 2 (Monitoring Function) | Application 3 (Cumulative-value Function) |
|--------------------------------|-------------------------------------|-------------------------------------------|
| Counting                       | _                                   | Totalizing                                |
| Counting                       | Checkweighing                       | Totalizing                                |
| Counting                       | Checkweighing                       | -                                         |
| Counting                       | Classification                      | -                                         |
| Neutral Measurement            | _                                   | Totalizing                                |
| Neutral Measurement            | Checkweighing                       | Totalizing                                |
| Neutral Measurement            | Checkweighing                       | -                                         |
| Neutral Measurement            | Classification                      | -                                         |
| Animal Weighing                | _                                   | Totalizing                                |
| Animal Weighing                | Checkweighing                       | Totalizing                                |
| Animal Weighing                | Checkweighing                       | -                                         |
| Animal Weighing                | Classification                      | -                                         |
| Weighing in Percent            | _                                   | Totalizing                                |
| Weighing in Percent            | Checkweighing                       | Totalizing                                |
| Weighing in Percent            | Checkweighing                       | -                                         |
| Weighing in Percent            | Classification                      | -                                         |
| _                              | _                                   | Net-total formulation                     |
| _                              | Checkweighing                       | Totalizing                                |
|                                |                                     |                                           |

# Counting Application 👬

With the Counting application, you can determine the number of parts which each have approximately equal weight.

# Characteristics

- Save the reference weight "wRef" from the weighing platform
- Enter the reference sample weight "wRef" using the keypad
- Enter the reference sample quantity "nRef" using the keypad
- Automatic average piece weight updating
- Activate Info mode with the Info key
- Toggle the display between quantity and weight using the S key
- Define the level of accuracy (display resolution) applied when a calculated reference sample quantity is saved
- Automatic taring of container weight. Configured in Setup under: (Autotare 1st weight) RPPL: R.TARE
- Automatic initialization when the scale is switched on. The indicator is initialized with the most recently used values for reference sample quantity "nRef" and reference sample weight "wRef." Configured in Setup under: (Start app. with last values) BPPL: B.START
- Exit application, delete parameters: The value of the reference sample weight in the reference memory remains active until it is deleted, overwritten or the application is changed using the CF key. The reference sample weight also remains saved after the scale is turned off.

You can assign different functions to the (CF) key for deleting applications. When you clear applications, you can delete either the data stored for all applications or just selected data stored for the active application. Configured in Setup under: *APPL*: *SEL.CF*. (Sel. *CF* function key (CF) in applications)

- Tare function: 1) If you store a tare (weight value) by pressing the →T← key, you can later enter a tare value manually. The tare value you enter is added to the stored tare value. Setting: menu code 3.25.1 (factory setting) 2) A tare value entered manually overwrites a stored tare value (weight value). If you enter a tare value manually, a tare value (weight value) stored later overwrites the manually entered value. Setting: Menu code 3.25.2 Configured in Setup under: APPL: TARE. F: 3.25.
- Restore factory default settings. Configured in Setup under: RPPL: DEF.RPP: 9. I.

Before the quantity on the platform can be calculated, the average piece weight (reference sample weight) must be entered in the application. There are three ways to enter this value in the program:

- Calculation:
  - Place the number of parts defined as the reference sample quantity on the weighing platform and calculate the average piece weight by pressing the OK key
  - Alternatively, using the (REF) key, you can place any number of parts on the weighing platform, enter the number of parts using the keypad, and then calculate the average piece weight by pressing the (OK) key

How the reference weight is calculated depends on the application setting for resolution. The value is either rounded off in accordance with the display resolution, or saved with 10-fold or 100-fold resolution, or with the maximum internal resolution of the weighing platform.

 Entering a reference sample weight (i.e., the weight of one piece) using the keypad and saving it with the OK key

After initialization, you can use the connected weighing platform to count parts.

The initial application values remain active until deleted by pressing the (CF) key or until overwritten by a new value. They remain saved after the scale is switched off.

### Preparation

- Turn scale on: Press the I/O key
- While all segments are lit, press the →T← key
- Select Setup: Press the Fn key repeatedly until RPPL is displayed
- Confirm  $\exists PPL$ : Press the  $\neg T \leftarrow$  key
- Select the Counting application: Press the Fn key repeatedly and confirm with the →T+ key

Counting application parameters

| -3.6.   | Minimum     | load for initialization  |
|---------|-------------|--------------------------|
|         | - 3.6.1*    | 1 digit                  |
|         | - 3.6.2     | 2 digits                 |
|         | - 3.6.3     | 5 digits                 |
|         | - 3.6.4     | 10 digits                |
|         | - 3.6.5     | 20 digits                |
|         | - 3.6.6     | 50 digits                |
|         | - 3.6.7     | 100 digits               |
|         | - 3.6.8     | 200 digits               |
|         | - 3.6.9     | 500 digits               |
|         | - 3.6.10    | 1000 digits              |
|         |             | J                        |
| -3.9.   | Resolution  | for                      |
|         | calculatior | of reference value       |
|         | - 3.9.1*    | Display accuracy         |
|         | - 3.9.2     | Display accuracy $+ 1$   |
|         |             | decimal place            |
|         | - 3.9.3     | Display accuracy + 2     |
|         |             | decimal places           |
|         | - 3.9.4     | Internal resolution      |
|         |             |                          |
| -3.11   | Parameter   | for saving weight values |
|         | - 3.11. 1*  | With stability           |
|         | - 3.11. 2   | With increased           |
|         |             | stability                |
|         |             | -                        |
| └─3.12. | Average pi  | ece weight updating      |
|         | - 3.12.1    | Off                      |
| L       | - 3.12.3*   | Automatic                |

#### Parameter for Saving Weight Values

The weight on the platform is saved as a reference value when the platform has stabilized. "Stability" is defined as the point at which the fluctuation of a measured value lies within a defined tolerance range. The narrower the tolerance range, the more stable the platform is at "stability".

#### In Setup menu:

APPL 1: COUNT: 3.11.

You can define whether the value is saved when "standard stability" is reached, or only at "increased stability" (narrower tolerance range). If you select "increased stability," the value saved for average piece weight will be more accurate and the results more reproducible, but the response time of the weighing platform might be longer.

# Accuracy of Average Piece Weight Calculation

The resolution applied for calculating the reference weight is defined in Setup under:

APPL I: COUNT:  $\exists$ . $\exists$ . The resolution for calculating the reference weight is increased if "+1 decimal place," "+2 decimal places" or "Internal resolution" is selected. With the "+1 decimal place" setting, the net value is determined to one additional decimal place (i.e., display accuracy x 10); "+2 decimal places" increases display accuracy + 100, and so on up to the maximum resolution available.

#### **Minimum Load**

The minimum load required for initialization of the weighing platform is configured in Setup under: *APPL I: COUNT: 3.6.* Once the limit is exceeded by the load, initialization can begin. If the load on platform is too light, the following will occur when you try to save a value:

- Error code INF 29 appears,
- The weighing platform is not initialized
- The preset reference sample quantity is saved

The minimum load required for automatic taring of the container weight on the platform (first weight) is configured in Setup under: *APPL*: *M.WEIGH*: 3.5.

You can choose from the following 10 levels for this setting:

1 digit 2 digits 5 digits 10 digits 20 digits 50 digits 100 digits 200 digits 500 digits

The "digits" here refer to the scale intervals in the connected weighing platform. If the interval of the connected platform is 1 g, for example, and 1000 digits are required, you must place at least 1000 g (= 1000 intervals) on the weighing platform for initialization.

\* = Factory setting

● Save the settings with the *→*T*+* key and exit Setup: Press the *→*O*+* key several times.

# Average Piece Weight Updating

In Setup menu: APPL 1: COUNT: 3. 12. You can define whether or not the reference sample weight is updated automatically during weighing. The reference sample weight is updated automatically only when the following 6 criteria are met:

- 1. The menu item must be set to ∃. *!*2.∃ in Setup.
- 2. The current piece count exceeds the original piece count by at least two.
- 3. The current piece count is less than twice the original piece count (does not apply for the first updating operation if the piece count is entered using the keypad)
- 4. The current piece count is less than 1000.

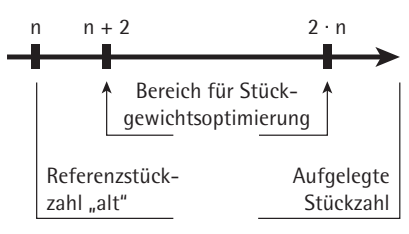

- 5. The internally calculated piece count (such as 17.24 pcs) differs by less than  $\pm$  0.3 pcs from the nearest whole number (in this example: 17)
- 6. The weighing platform is stable in accordance with the parameter defined for saving weights.

If automatic average piece weight updating is selected in the Setup menu and the piece count (pcs) is displayed, the AUTO symbol is displayed below the bar graph. If the reference sample weight has been updated since you began weighing, the text line shows the "optimized" code (OPT.). During an updating operation, OPT and the updated piece count are displayed briefly in the measured value line.

The new reference sample weight and reference sample quantity are saved.

Determining the number of uncounted parts. Settings (different from the factory settings): Setup: Application 1: Counting Setup: Device Parameters: Printout: PRTPROT: 7.6 then select the menu line items of your choice (see "Configuration" for options)

platform.

2.) Tare the scale.

on the platform.

1.) Place empty container on the

Note: If the automatic tare

function is enabled, you do

not need to press the  $\rightarrow T \leftarrow$  key

to tare the platform; the tare

weight is saved automatically

when you place the container

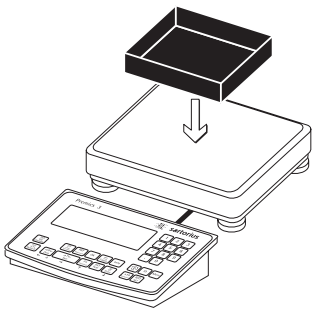

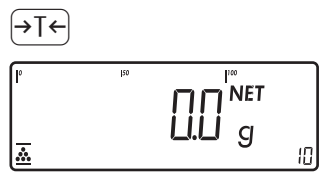

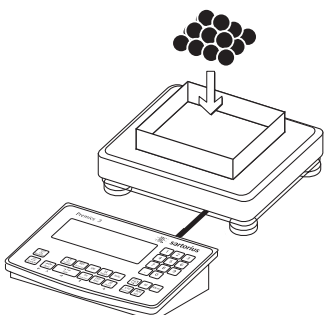

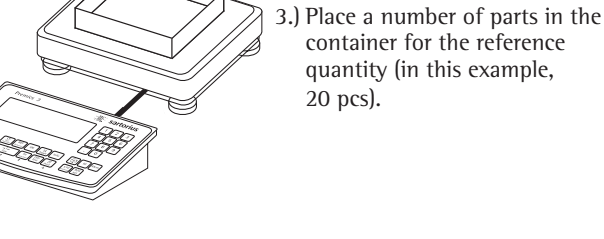

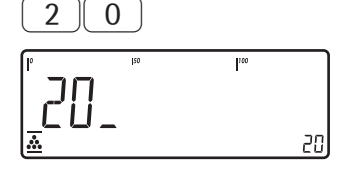

4.) Enter the number of parts using the keypad or using (REF) : 1, 2, 5, 10, 20, etc.

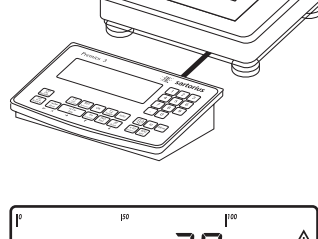

20

pcs

20

REF

+

<u>.</u>

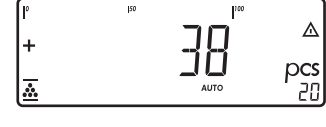

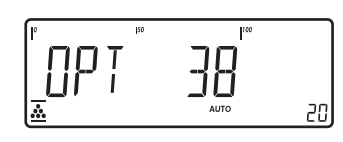

| ( <b>=</b> )         |                      |                                  |                      |
|----------------------|----------------------|----------------------------------|----------------------|
| nRef                 | +                    | 38                               | pcs                  |
| wRef<br>G#<br>T<br>N | + 0.0<br>+<br>+<br>+ | 03280<br>0.373<br>0.248<br>0.125 | kg<br>kg<br>kg<br>kg |
| Qnt                  |                      | 38                               | pcs                  |

5.) Start calculation of the reference sample weight

> Set the number of reference parts using REF: 1, 2, 5, 10, 20, etc. Start the reference sample weight calculation using the OK key.

If the weight is too light, reduce the minimum load setting or increase the reference sample quantity setting in the main display INF 29 and the number of parts in the container.

6.) Add a quantity of uncounted parts to the container

Read the result

**OPT** is displayed if automatic reference sample updating is enabled.

7.) Print the results

see:

**Configuring Printouts** 

# Neutral Measurement Application 🎎 NM

With this application you can use your weighing platform to measure the length, surface and volume of parts that have roughly the same specific weight. The • symbol is displayed as the weight unit.

### Characteristics

- Save the reference weight "wRef" from the weighing platform
- Enter the reference weight "wRef" using the keypad
- Enter the calculation factor "nRef" using the keypad
- Activate Info mode with the Info key
- Toggle the display between measurement and weight using the
   key
- The level of accuracy (display resolution) can be set when the calculated reference weight is applied
- Automatic taring of container weight. Configured in Setup under: RPPL: R.TARE: 3.7.
- Automatic initialization when the scale is switched on. The indicator is initialized with the most recently used calculation factor "nRef" and reference weight "wRef." Configured in Setup under:
- APPL: A.START: 3.8.
- Exit application, delete parameters: The value of the reference sample weight in the reference memory remains active until it is deleted, overwritten or the application is changed using the CF key. The reference sample weight also remains saved after the scale is turned off.

You can assign different functions to the CF key for deleting applications. When you clear applications, you can delete either the data stored for all applications or just selected data stored for the active application. Configured in Setup under: APPL: SEL.CF: 3.24.

(Sel. CF function key  $\bigcirc$ F in applications)

- Tare function:

 If you store a tare (weight value) by pressing the →T→ key, you can later enter a tare value manually. The tare value you enter is added to the stored tare value. Setting: menu code 3.25.1 (factory setting)
 A tare value entered manually overwrites a stored tare value (weight value). If you enter a tare value manually, a tare value (weight value) stored later overwrites the manually entered value. Setting: Menu code

3.25.2

Configured in Setup under: *APPL*: *TARE*.*F*: 3.25.

 Restore factory default settings. Configured in Setup under: APPL: JEF.APP: 9. 1.

In order to calculate the length, surface or volume of a given sample, the average weight of a reference quantity of the sample must be known (in the example below, the reference is 1 meter of electrical cable). There are three ways to enter the reference weight in the program:

- Calculation:
- Place the reference quantity (defined by the calculation factor) on the connected weighing platform and calculate the reference sample weight by pressing the (OK) key
- Place any amount of the sample material on the connected weighing platform, enter the calculation factor through the keypad, and press the OK key to calculated reference sample weight.

How the reference weight is calculated depends on the application setting for resolution. The value is either rounded off in accordance with the display resolution, or saved with 10-fold or 100fold resolution, or with the maximum internal resolution of the weighing platform.

 Enter the reference weight (i.e., the weight of one meter of electrical cable) using the keypad and press OK to save it.

The initial application values remain active until deleted by pressing the (CF) key or until overwritten by a new value. They remain saved after the scale is switched off.

# Preparation

- Turn scale on: Press the I/O key
- While all segments are lit, press the →T+ key
- Select Setup: Press the Fn key repeatedly until APPL is displayed
- Confirm APPL: Press the Fe key
   Select the Neutral Measurement application: Press the Fn key repeatedly and confirm with the FT key

Neutral Measurement Application Parameters

| — 3.6. | Minimum    | load for initialization  |
|--------|------------|--------------------------|
|        | 3.6.1*     | 1 digit                  |
|        | 3.6.2      | 2 digits                 |
|        | 3.6.3      | 5 digits                 |
|        | 3.6.4      | 10 digits                |
|        | 3.6.5      | 20 digits                |
|        | 3.6.6      | 50 digits                |
|        | 3.6.7      | 100 digits               |
|        | 3.6.8      | 200 digits               |
|        | 3.6.9      | 500 digits               |
|        | 3.6.10     | 1000 digits              |
|        |            |                          |
| -3.9.  | Reference  | value calculation        |
|        | resolution |                          |
|        | 3.9.1*     | Display accuracy         |
|        | 3.9.2      | Display accuracy         |
|        |            | + 1 decimal place        |
|        | 3.9.3      | Display accuracy         |
|        |            | + 2 decimal places       |
|        | 3.9.4      | Internal resolution      |
|        |            |                          |
| -3.10. | Decimal pl | aces in displayed result |
|        | 3.10.1*    | None                     |
|        | 3.10.2     | 1 decimal place          |
|        | 3.10.3     | 2 decimal places         |
|        | 3.10.4     | 3 decimal places         |
| 2 1 1  | Daramator  | for coving weight value  |
|        | 2 11 1*    | With stability           |
|        | 2.11.1     | With increased stability |
| · L    | 1.11.2     | with increased stability |

\* = Factory setting

● Save the settings with the →T+ key and exit Setup: Press the →O+ key several times.

#### Parameter for Saving Weight Values

The reference weight is saved when the scale has stabilized.

"Stability" is defined as the point at which the fluctuation of a measured value lies within a defined tolerance range. The narrower the tolerance range, the more stable the platform is at "stability".

In Setup menu:

NEUTR.M: 3. 11.

You can define whether the value is saved when "standard stability" is reached, or only at "increased stability" (narrower tolerance range). If you select "increased stability", the reference weight saved will be more accurate and the results more reproducible, but the response time of the weighing platform might be longer.

### Accuracy Level for Calculation of Reference Value

The resolution applied for calculating the reference weight is defined in Setup under:

APPL I:

NEUTR.M: 3.9. The resolution for calculating the reference weight is increased if "+1 decimal place," "+2 decimal places" or "Internal resolution" is selected. With the "+1 decimal place" setting, the net value is determined to one additional decimal place (i.e., display accuracy x 10); "+2 decimal places" increases display accuracy x 100, and so on up to the maximum resolution available.

### **Decimal Places in Displayed Result**

In neutral measurement, not only whole numbers but also decimal numbers (for example, 1.25 o electrical cabling) can be displayed. The number of decimal places displayed in neutral measurement is configured in Setup under: RPPL 1: NEUTR.M: 3. ID.

### **Minimum Load**

The minimum load required for initialization of the weighing platform is configured in Setup under: *RPPL 1: NEUTR.M*: 3.5. Once the limit is exceeded by the load, initialization can begin. If the load on platform is too light, the following will occur when you try to save a value:

- Error code INF 29 appears,
- A warning signal is emitted (doublebeep)
- The weighing platform is not initializedThe preset calculation factor is saved

The minimum load required for automatic taring of the container weight on the platform (first weight) is configured in Setup under: RPPL: M.WEIGH: 3.5.

You can choose from the following 10 levels for this setting:

1 digit 2 digits 5 digits 10 digits 20 digits 50 digits 100 digits 200 digits 500 digits 1000 digits

The "digits" here refer to the scale intervals in the connected weighing platform. If the interval of the connected platform is 1 g, for example, and 1000 digits are required, you must place at least 1000 g (= 1000 intervals) on the weighing platform for initialization.

Measuring 25 m of electrical cable. Settings (different from the factory settings): Setup: Application 1: Neutral Measurement Setup: Printout, PRTPROT 7.6. then select the menu line items of your choice

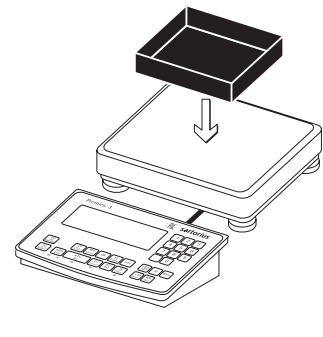

1.) Place empty container on the platform.

Note: If the automatic tare

function is enabled, you do not need to press the  $\rightarrow T \leftarrow$  key

to tare the platform; the tare

weight is saved automatically

when you place the container

3.) Enter the weight of 1 meter of cable using the keypad (in this

2.) Tare the scale.

on the platform

example, 248 g)

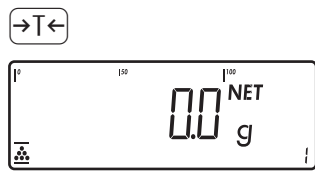

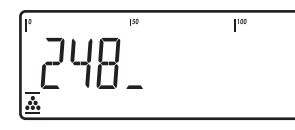

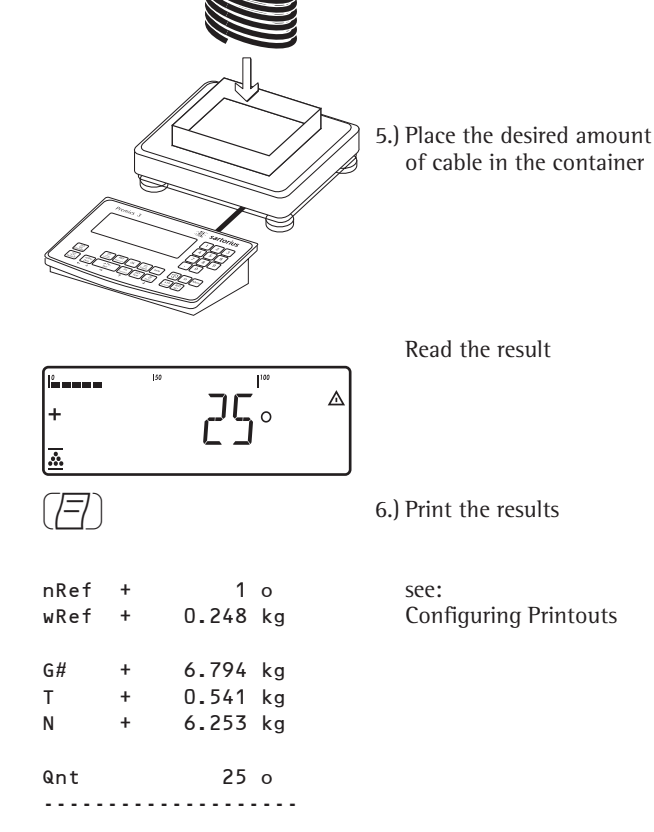

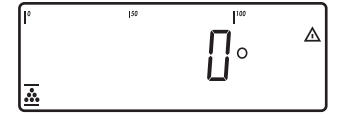

4.) Save the value entered as the reference weight

# Averaging (Animal Weighing) Application 🕰

With the Averaging application, you can use your weighing platform for calculating weights as the average of a number of individual weighing operations. These individual operations are also known as "subweighing operations."

This function is used to determine weights under unstable ambient conditions or for weighing unstable samples (such as live animals).

# Characteristics

- Averaging started manually or automatically. Configured in Setup under: *APPL* 1: *ANIM.WG*: *J. IB.* 
   With manual start selected, the averaging routine begins when you press a key (provided the start conditions are met). With automatic start selected, averaging begins when you place the first load on the platform (provided the start conditions are met).
- Enter the number of subweighing operations using the keypad
- Info mode
- Toggle the display from "result of last measurement" to "current weight" by pressing the S key
- Autmatic printout configured in Setup under: RPPL I: RNIM.WG: 3.20.
- Automatic taring of container weight. Configured in Setup under: *APPL* 1: *BNIM, WG*: 3.7.
- Automatic start of averaging when the scale is turned on and a sample placed on the platform (provided start conditions are met). Configured in Setup under:

APPL: A.START: 3.8.

 Exit application, delete parameters: The number of measurements remain in memory until it is deleted, overwritten or the application is changed using the (CF) key.

The number of measurements also remains saved after the scale is turned off.

You can assign different functions to the CF key for deleting applications. When you clear applications, you can delete either the data stored for all applications or just selected data stored for the active application. Configured in Setup under: APPL: SEL.CF: 3.24. (Sel. CF function key CF) in applications)

Tare function: If you store a tare (weight value) by pressing the  $\forall T \in$  key, you can later enter a value manually. The tare value you enter is added to the stored tare value. Setting: menu code 3.25.1 (factory setting) A tare value entered manually energy functions a stored tare value (weight

overwrites a stored tare value (weight value). If you enter a tare value manually, a tare value (weight value) stored later overwrites the manually entered value. Setting: menu code 3.25.2 Configured in Setup under: Signum<sup>®</sup> 2 *APPL*: *TARE*. *F*: 3.25.

Restore factory default settings. Configured in Setup under: APPL: DEF.APP: 9. 1. A number of subweighing operations are required to form the basis for calculation of an average weight. You can enter the desired number of subweighing operations using the keypad.

The number you enter is active until it is overwritten by another number. It also remains in memory when you switch to a different application program, or turn off the scale.

There are three ways to start the averaging routine:

- Manual start with preset number of sub-weighing operations:
   Place the sample on the platform and press the OK key
- Manual start with user-defined number of subweighing operations: Place the sample on the platform and enter the number of weighing operations using the keypad. Press the (REF) key to save the number entered and begin weighing
- Automatic start with preset number of subweighing operations: Measurement begins when you place the first sample on the platform, provided the start conditions are met.

# Preparation

- Turn scale on: Press the 🗤 key
- While all segments are lit, press the →T← key
- Select Setup: Press the Fn key repeatedly until APPL is displayed
- Confirm APPL: Press the  $\rightarrow T \leftarrow$  key
- Select the Animal Weighing application: Press the <u>Fn</u> key repeatedly and confirm with the <u>→T</u> key

Application Parameters: Animal Weighing

| 3. 6. Mini  | imum lo    | oad for start                                |
|-------------|------------|----------------------------------------------|
| 3.6.        | 1* 1       | digit                                        |
| 3.6.2       | 2 2        | digits                                       |
| 3.6.2       | 35         | digits                                       |
| 3.6.4       | 1 1        | 0 digits                                     |
| 3.6.        | 5 2        | 0 digits                                     |
| 3.6.0       | 5 5        | 0 digits                                     |
| 3.6.7       | 7 1        | 00 digits                                    |
| 3.6.8       | 3 2        | 00 digits                                    |
| 3.6.9       | 95         | 00 digits                                    |
| 3.6.        | 10 1       | 000 digits                                   |
|             | t of ave   | raging                                       |
| 3.18        | .1* N      | lanually                                     |
| 3.18        | .2 A       | utomatic                                     |
|             | nal activ  | vity                                         |
| 3.19        | .1 0       | .1% of animal/object                         |
| 3.19        | .2* 0      | .2% of animal/object                         |
| 3.19        | .3 0       | .5% of animal/object                         |
| 3.19        | .4 1       | % of animal/object                           |
| 3.19        | .5 2       | % of animal/object                           |
| 3.19        | .6 5       | % of animal/object                           |
| 3.19        | .7 1       | 0% of animal/object                          |
| 3.19        | .8 2       | 0% of animal/object                          |
| 3.19        | .9 5       | 0% of animal/object                          |
| 3.19        | .10 1      | 00% of animal/object                         |
|             | o printo   | ut of results                                |
| 3.20        | .1* 0      | ff                                           |
| 3.20        | .2 0       | In                                           |
| 3.21. Stati | ic displa  | y of result after load                       |
| remo        | oved       |                                              |
| 3.21        | .1* D<br>u | isplay is fixed until<br>nload threshold     |
|             | re         | eached                                       |
| 3.21        | .2 F       | ixed display until the<br>CF) key is pressed |

- \* = Factory setting
- Save the settings with the →T+ key and exit Setup: Press the →0+ key several times.

### Minimum Load

The minimum load required for initialization of the averaging routine is configured in Setup under: *RPPL 1: RNIM.WG*: *B.G.* Setting a minimum load for averaging can be especially useful if you configure automatic start of measurement.

The minimum load required for automatic taring of the container weight on the platform (first weight), or for automatic printout of results, is configured in Setup under: *APPL: A.TARE: 3.5.* 

You can choose from the following 10 levels for this setting:

1 digit 2 digits 5 digits 10 digits 20 digits 50 digits 100 digits 200 digits 500 digits 1000 digits

The "digits" here refer to the scale intervals in the connected weighing platform. If the interval of the connected platform is 1 g, for example, and 1000 digits are required, you must place at least 1000 g (= 1000 intervals) on the weighing platform to start the averaging routine.

# Starting the Measurements

The averaging routine does not begin until the fluctuation in weight value remains below a defined threshold over three consecutive measurements. The tolerance limit is defined as a percentage of the animal or object weight (for example, 0.1%, 0.2%, ..., 50%, 100%), configured in Setup under: *APPL* 4:

ANIM.WG: 3. 19.

If the "Averaging" parameter is set to 2%, for example, and the animal or object weighs 10 kg, measurement does not begin until the fluctuation in weight value remains below 200 g during three consecutive measurements.

# Display

A calculated average value is shown continuously on the main display. The  $\triangle$  Symbol (indicating a calculated value) is also displayed.

You can toggle between this display to a readout of the current weight on the platform by pressing the S key.

In the Setup menu, under: APPL 1:

ANIM.WG: 3.21.

you can select "Display is static until unload threshold reached" to have the display switch automatically to the weight readout when you unload the weighing platform (i.e., when the load is less than half the minimum load). The result of the most recent averaging operation is not saved. If you select "Display is static until the CF key is pressed," the calculated average remains displayed even after the weighing platform is unloaded, until you press the CF key to begin a new measurement.

න

Measuring the weight of one mouse. Settings (different from the factory settings): Setup: Application 1: Animal Weighing Setup: Printout; PRTPROT 7.6 then select the menu line items of your choice

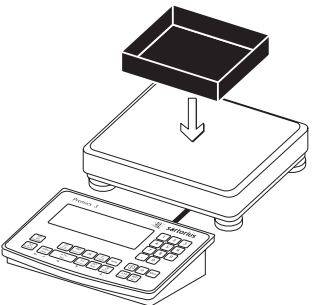

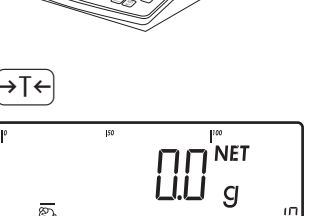

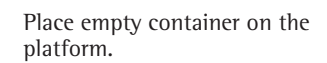

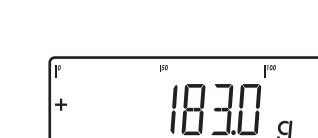

ø

mDef

Ð

Т x-Net +

1.) Tare the scale. Note: If the automatic tare function is enabled, you do not need to press the  $\rightarrow T \leftarrow$  key to tare the platform; the tare weight is saved automatically when you place the container on the platform.

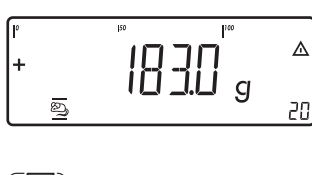

20

0.292 kg

0.183 kg

NET

20

UU g

88

5.) Print the results. Note: If automatic printout of results is enabled, you do not need to press the  $(\underline{\overline{P}})$ key. The results are printed automatically.

The averaging routine does not begin until the fluctuation in weight value remains below a defined threshold over three

consecutive measurements. The number of subweighing

Read off the result of

averaging

operations remaining is shown in the numeric display.

see chapter **Configuring Printouts** 

When you unload the weighing platform, the display switches to the weight readout automatically, unless configured otherwise in Setup. The weighing instrument is ready for the next measurement.

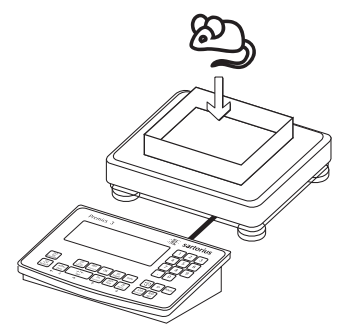

2.) Place 1st animal in container

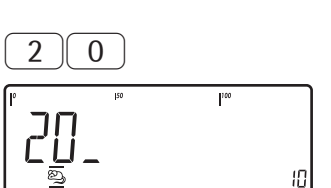

(REF)

the keypad (in this example, 20 measurements).

subweighing operations using

3.) Enter the number of

4.) Save the value entered and begin averaging

# Weighing in Percent Application %

With the Weighing in Percent application, you can use your weighing platform to obtain weight readouts in percent which are in proportion to a reference weight.

% is displayed as the weight unit.

# Characteristics

- Save the current weight value as reference weight "pRef"
- Enter the reference weight "Wxx%" for 100% using the keypad
- Enter the reference percentage "pRef" using the keypad
- Display result as loss (difference) or residue
- Display up to 3 decimal places. Configured in Setup under: *PPPL* 1: *PERE.WE*: 3. 10.
- Activate Info mode with the Info key
  Toggle the display between percent and
- weight using the s key. - Automatic taring of container weight. Configured in Setup under:
- APPL: A.TARE: 3.7.
  Automatic initialization when the scale is switched on. The application is initialized with the most recently saved data. Configured in Setup under: APPL: A.START: 3.8.
- Exit application, delete parameters: The value of the reference weight in the memory remains active until it is deleted, overwritten or the application is changed using the CF key. The value also remains saved after the scale is turned off.
- You can assign different functions to the CF key for deleting applications.
   When you clear applications, you can delete either the data stored for all applications or just selected data stored for the active application. Configured in Setup under: *BPPL*: *SEL\_CF*: *3.24.* (Sel. CF function key CF in applications)

Tare function:
 1) If you store a

1) If you store a tare (weight value) by pressing the  $\rightarrow T \rightarrow$  key, you can later enter a tare value manually. The tare value you enter is added to the stored tare value.

Setting: menu code 3.25.1 (factory setting)

2) A tare value entered manually overwrites a stored tare value (weight value).

If you enter a tare value manually, a tare value (weight value) stored later overwrites the manually entered value. Setting: menu code 3.25.2 Configured in Setup under: *RPPL*: *TARE.F*: 3.25.

 Restore factory default settings. Configured in Setup under: RPPL: DEF.RPP: 9. 1.

To determine the weight of a sample relative to a reference weight, you need to define the reference percentage value. There are three ways to enter this value in the application program:

- Calculation:
- Place the reference quantity (defined by the reference percentage) on the connected weighing platform and press the OK key to initialize the application.
- Place any amount of the sample material on the connected weighing platform, enter the reference percentage through the keypad, and press the (REF) key to initialize the application. How the reference weight is calculated depends on the application setting that defines "Accuracy for saving weights". The value is either rounded off in accordance with the display resolution, or saved with 10-fold or 100-fold resolution, or with the maximum internal resolution of the weighing platform.
- By entering the reference weight for 100% using the keypad and pressing the OK key to initialize the application.

The initialization data remains valid until deleted by pressing the CF key or until overwritten by a new value. They remain saved after the Signum<sup>®</sup> is switched off.

# Preparation

- Turn scale on: Press the 🗤 key
- While all segments are lit, press the →T← key
- Select Setup: Press the Fn key repeatedly until APPL is displayed
- Confirm APPL: Press the →T← key
- Select the Weighing in Percent application: Press the Fn key repeatedly and confirm with the →T+ key

Weighing in Percent Application Parameters

| - 3. 6.            | Minimum    | load for initialization   |
|--------------------|------------|---------------------------|
|                    | 3.6.1*     | 1 digit                   |
|                    | 3.6.2      | 2 digits                  |
|                    | 3.6.3      | 5 digits                  |
|                    | 3.6.4      | 10 digits                 |
|                    | 3.6.5      | 20 digits                 |
|                    | 3.6.6      | 50 digits                 |
|                    | 3.6.7      | 100 digits                |
|                    | 3.6.8      | 200 digits                |
|                    | 3.6.9      | 500 digits                |
|                    | 3.6.10     | 1000 digits               |
| _ 3. 9.            | Reference  | value calculation         |
|                    | resolution |                           |
|                    | 3.9.1*     | Display accuracy          |
|                    | 3.9.2      | Display accuracy          |
|                    |            | + 1 decimal place         |
|                    | 3.9.3      | Display accuracy          |
|                    |            | + 2 decimal places        |
|                    | 3.9.4      | Internal resolution       |
|                    | Decimal p  | laces in displayed result |
|                    | 3.10.1*    | None                      |
|                    | 3.10.2     | 1 decimal place           |
|                    | 3.10.3     | 2 decimal places          |
|                    | 3.10.4     | 3 decimal places          |
| - 3.11             | Parameter  | for saving weight values  |
|                    | 3.11.1*    | With stability            |
|                    | 3.11.2     | With increased stability  |
| L <sub>3.15.</sub> | Display of | calculated values         |
| <u> </u>           | 3.15.1*    | Residue                   |
|                    | 3.15.2     | Loss                      |
|                    |            |                           |

\* = Factory setting

● Save the settings with the →T+ key and exit Setup: Press the →0+ key several times.

### Parameter for Saving Weight Values

The reference weight is saved when the scale has stabilized.

"Stability" is defined as the point at which the fluctuation of a measured value lies within a defined tolerance range. The narrower the tolerance range, the more stable the platform is at "stability".

In Setup menu: APPL 1:

PERC.WG: 3.11.

You can define whether the value is saved when "standard stability" is reached, or only at "increased stability" (narrower tolerance range). If you select "increased stability", the reference weight saved will be more accurate and the results more reproducible, but the response time of the weighing platform might be longer.

# Accuracy of Average Piece Weight Calculation

The resolution applied for calculating the reference weight is defined in Setup under:

APPL I:

PERC.WG:  $\exists$ .9. The resolution for calculating the reference weight is increased if "+1 decimal place," "+2 decimal places" or "Internal resolution" is selected. With the "+1 decimal place" setting, the net value is determined to one additional decimal place (i.e., display accuracy x 10); "+2 decimal places" increases display accuracy x 100, and so on up to the maximum resolution available.

# **Display of Results**

With the Weighing in Percent application, the result can be displayed as a remainder or loss. Configured in Setup under: APPL 1: PERE.W5: 3. 15.

Equations:

Residue = (current weight – 100% weight) / \* 100

Loss = (current weight – 100% weight) / 100% weight \* 100

# **Minimum Load**

The minimum load required for initialization of the weighing platform is configured in Setup under: RPPL 1: PERC.W5: 3.5.

Once the limit is exceeded by the load, initialization can begin. If the load on platform is too light, the following will occur when you try to save a value:

- Error code INF 29 appears,
- The weighing platform is not initialized
- The preset reference percentage is saved

The minimum load required for automatic taring of the container weight on the platform (first weight) is configured in Setup under: RPPL:M.WEIGH: 3.5.

You can choose from the following 10 levels for this setting:

1 digit 2 digits 5 digits 10 digits 20 digits 50 digits 100 digits 200 digits 500 digits 1000 digits

The "digits" here refer to the scale intervals in the connected weighing platform. If the interval of the connected platform is 1 g, for example, and 1000 digits are required, you must place at least 1000 g (= 1000 intervals) on the weighing platform for initialization.

(→T←

Weighing in 100% of a sample material. Settings (different from the factory settings): Setup: Application 1: Weighing in percent Setup: Printout, PRTPROT 7.6, then select the menu line items of your choice

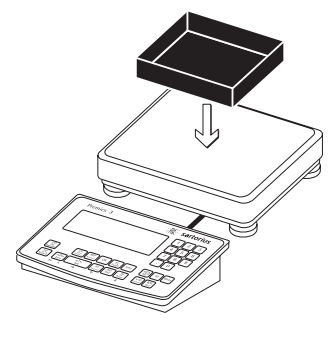

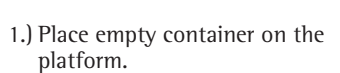

Note: If the automatic tare

function is enabled, you do

not need to press the →T← key to tare the platform; the tare weight is saved automatically

when you place the container

2.) Tare the scale.

on the platform

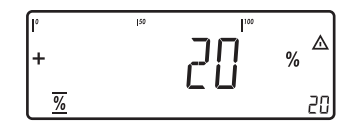

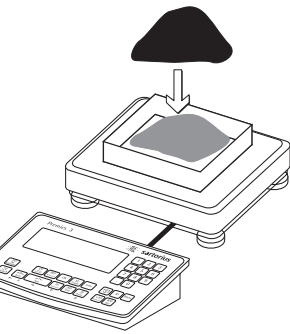

If the weight is too light, an error code is shown in the main display INF 29

Reduce the minimum load setting

5.) Continuing filling the container until the target amount is reached (in this example, 100%)

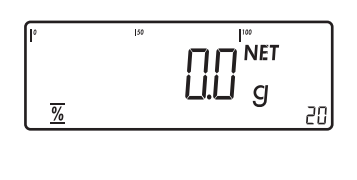

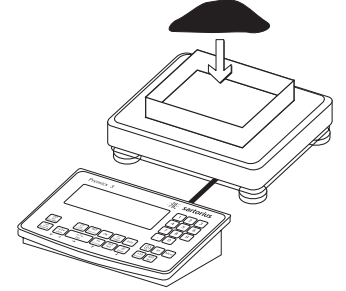

- 3.) Add reference material in accordance with reference percentage (in this example, 85 g)
- 4.) Begin calculation of reference weight. The calculation is based on the active net weight value and the reference percentage entered

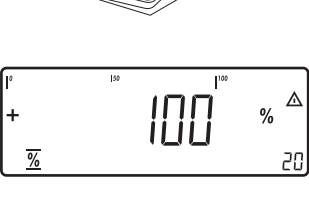

| $(\underline{E})$ |        |
|-------------------|--------|
| pRef<br>wRef      | +<br>+ |
| G#                | +      |

| pRef  | +<br>+ | 20<br>0 085 | %<br>ka |
|-------|--------|-------------|---------|
| witer | •      | 0.005       | кy      |
| G#    | +      | 1.080       | kg      |
| Т     | +      | 0.675       | kg      |
| N     | +      | 0.423       | kg      |
| Prc   | +      | 100         | %       |
|       |        |             |         |

6.) Print the results

see **Configuring Printouts** 

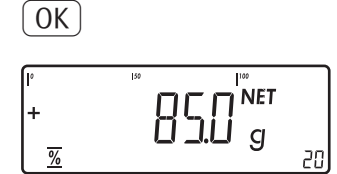

# Checkweighing Application <sup>+</sup>∕-

With the Checkweighing application, you can check whether the sample on the weighing platform matches a target value or lies within a given tolerance range.

Checkweighing also makes it easy to fill sample materials to a specified target weight.

#### Characteristics

- Enter the nominal or target weight (set point) and the tolerance range delimiters either using the keypad or by saving the weight value of a load on the platform.
- Enter the tolerance limits as absolute values (Target, Min and Max) or via the target value as percentage deviation with user-defined percent limits or with relative limits.
   Configured in the menu under: *APPL 2*: *EHEEK.W5*: 4.5.
- The target value can be taken over as a weighed value from a weighing platform, and the upper and lower tolerance limits are defined as a percentage deviation from the target value (setting code 4.5.2). The deviation percentage can be changed using the [REF] key: 0.1%, 0.2%, 0.5%, 1%, 1.5%, 2%, 3%, 5% or 10%.
- The target value, lower tolerance limit (minimum) and upper tolerance limit (maximum) can be applied as weighed values from the weighing platform.
- Target value and tolerance limits checked during input; values must conform to: upper limit ≥ target ≥ lower limit ≥ 1 digit.
- Checkweighing range: either 30% to 170% of the target, or from 10% to infinity.
- Results are shown on main display on the bar graph, as well as sent to control output ports for further processing.
- Toggle the main display between weight and tolerances limits by pressing the
   (5) key. If the weight in the readout is outside the tolerance range, "LL" (too low) or "HH" (too high) is displayed.

- Activate Info mode with the Info key
- Automatic printout configured in Setup under: RPPL 2:
  - СНЕСК.WG: 4.6.
- Automatic taring of container weight.
   Configured in Setup under: APPL:
   R.TARE: 3.7.
- Automatic initialization when you switch on the scale with most recently saved application data. Configured in Setup under: BPPL: B.START: 3.B.
- You can assign different functions to the CF key for deleting applications. When you clear applications, you can delete either the data stored for all applications or just selected data stored for the active application. Configured in Setup under: *BPPL*: SEL.CF: *3.24*. (Sel. CF function key CF in applications)
- Tare function: 1) If you store a tare (weight value) by pressing the →T← key, you can later enter a tare value manually. The tare value you enter is added to the stored tare value. Setting: menu code 3.25.1 (factory setting) 2) A tare value entered manually overwrites a stored tare value (weight value). If you enter a tare value manually, a tare value (weight value) stored later overwrites the manually entered value. Setting: menu code 3.25.2 Configured in Setup under: APPL: TARE. F: 3.25.
- Restore factory default settings. Configured in Setup under: APPL: JEF.APP: 9. 1.

Checkweighing entails comparing the current weight value to a defined target value. You can enter the value for this target using the keypad, or by saving the weight value indicated. You can also define upper and lower tolerance limits based on this target. You can do this by:

 Entering absolute values using the keypad or placing the desired amount of weight on the platform and saving the value, or - by entering each value as a percentage of the target weight

The initialization data remains valid until deleted by pressing the  $\bigcirc$  key or until overwritten by a new value. They remain saved after the scale is switched off.

#### Preparation

- Turn scale on: Press the 🗤 key
- While all segments are lit, press the  $\rightarrow T \leftarrow$  key
- Select Setup: Press the Fn key repeatedly
- until SETUP is displayed
- Open the Setup menu: Press the  $\rightarrow T \leftarrow$  key
- Select the Checkweighing application: Press the Fn key repeatedly and confirm with the →T+ key

Application parameters: Checkweighing

| <u>-4.2</u> . | Checkweighing range |                                |
|---------------|---------------------|--------------------------------|
|               | 4.2.1*              | 30 to 170%                     |
|               | 4.2.2               | 10% to infinit                 |
| -4.3.         | Control             | output for SET as:             |
|               | 4.3.1*              | Output "SET"                   |
|               | 4.3.2               | Ready to operate               |
| -4.4.         | Activatio           | on of outputs                  |
| ⊢             | 4.4.1               | Off                            |
| │             | 4.4.2               | Always on                      |
| │             | 4.4.3               | On at stability                |
| │             | 4.4.4*              | On within checkweighing range  |
|               | 4.4.5               | On at stability within         |
|               |                     | checkweighing range            |
| -4.5.         | Paramet             | er input                       |
|               | 4.5.1               | Min, max, target value,        |
|               |                     | absolute values                |
|               | 4.5.2*              | Only target value with percent |
|               |                     | limits                         |
|               | 4.5.3               | Target value with free percent |
|               |                     | limits                         |
|               | 4.5.4               | Target value; min, max values  |
|               |                     | as relative weights to target  |
|               |                     | value                          |
| -4.6.         | Automa              | tic printing                   |
|               | 4.6.1*              | Off                            |
|               | 4.6.2               | On                             |
|               | 4.6.3               | Only values within tolerance   |
|               | 4.6.4               | Only values outside tolerance  |
| _4.7.         | Checkwe             | eighing toward zero            |
|               | 4. 7. 1*            | Off                            |
|               | 4.7.2               | On                             |

#### \* = Factory setting

● Save the settings with the →T← key and exit Setup: Press the →0← key several times.

#### **Minimum Load**

The minimum load required for automatic taring of the container weight on the platform (first weight), or for automatic printout of results, is configured in Setup under: *RPPL*: *M.WETGH*: 3.5.

You can choose from the following 10 levels for this setting:

1 digit (no minimum load) 2 digits 5 digits 10 digits 20 digits 50 digits 100 digits 200 digits 500 digits 500 digits 1000 digits

The "digits" here refer to the scale intervals in the connected weighing platform. If the interval of the connected platform is 1 g, for example, and 1000 digits are required, you must place at least 1000 g (= 1000 intervals) on the weighing platform to activate autotaring or autoprint.

#### Display

The result of a measurement is shown either as a weight value or in relation to the target.

Weight display The measured value line always shows the weight value, even if it lies outside the tolerance range.

The bar graph is displayed with symbols indicating lower limit, target and upper limit. Weights are shown logarithmically up to the lower tolerance limit, and linearly beyond that point.

- Relation to target value

As "Weight display" above, with the exception that:

- LL appears in the main display if the weight value is less than the lower limit
- HH is shown on the main display if the weight value is higher than the upper tolerance limit

# Digital I|O Interface

The Checkweighing application supports the digital input|outputinterface. There are 4 control lines, or outputs, which are activated as follows (see also the diagram below):

- Lighter
- Equal
- Heavier

– Set

In Setup menu: RPPL 2: CHECK.WG: 4.4. you can define whether these control ports are

- off
- always on
- activated at stability
- on within the checkweighing range
- on at stability within checkweighing range

The "SET" output normally changes its voltage level when the load is near the target weight. Alternatively, you can assign the "Ready for use" function to this port. Configured in Setup under: *APPL 2*: *EHECK.WD*: 4.3.

This enables you to, for example, connect a simple indicator for weighing or calculation results.

All data output ports have a high voltage level when:

- The application has not been initialized
- The weighing instrument is not at stability and one of the "at stability ..." parameters is selected
- The weight is not within checkweighing range

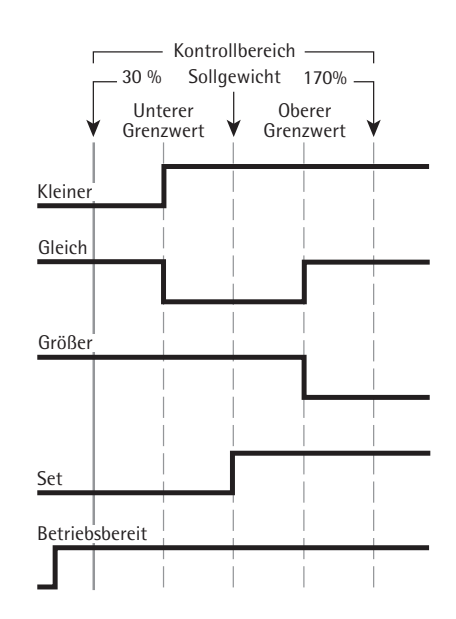

Digital 1 0 Interface

- "SET" control output: set
- port lines: always on

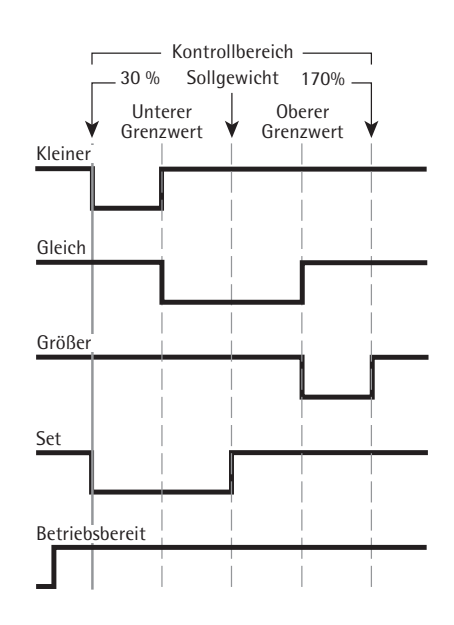

Digital 1 0 Interface

- "SET" control output: set
- port lines: within the checkweighing range

Output port specifications:

- When not in use, the voltage level is high: >3.7 V/+4 mA
- When activated, the voltage level is low: <0.4 V/-4 mA</li>
- $\underline{\wedge}$  The data outputs are not protected from short circuits.

Checkweighing samples with a target weight of 1250 g and a tolerance range from -10 g to +30 g Settings (different from the factory settings): Setup: Application 2: Checkweighing

Setup: Printout, PRTPROT: 7.6, then select the menu line items of your choice

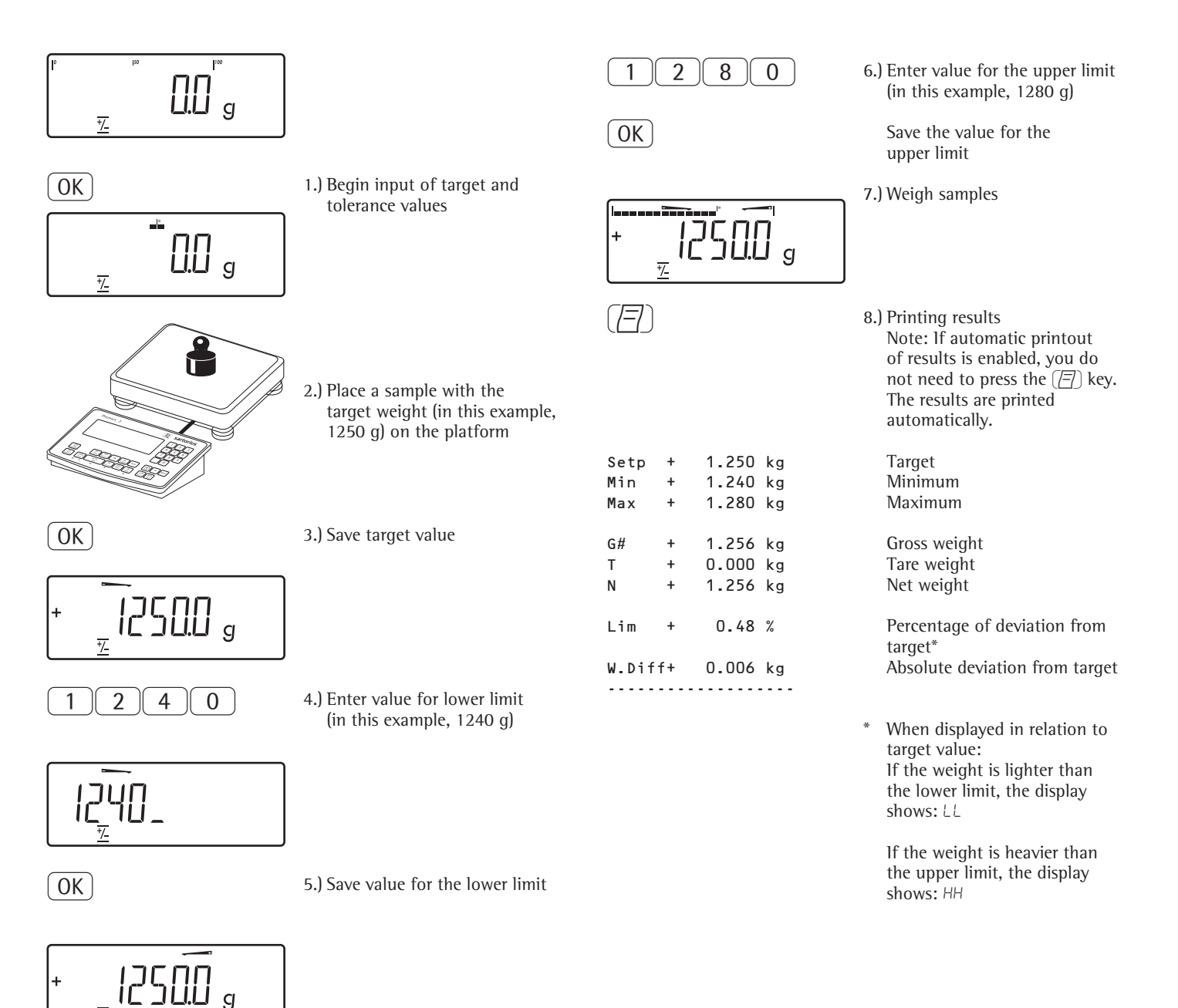

# Checkweighing Toward Zero Application $\, revee$

# Example: 2

畄

Checkweighing samples with a target weight of 1250 g and a tolerance range from -10 g to +30 g Settings (different from the factory settings): Setup: Application 2: Checkweighing toward zero (parameter 4. 7. 2) Setup: Printout, PRTPROT 7.6, then select the menu line items of your choice

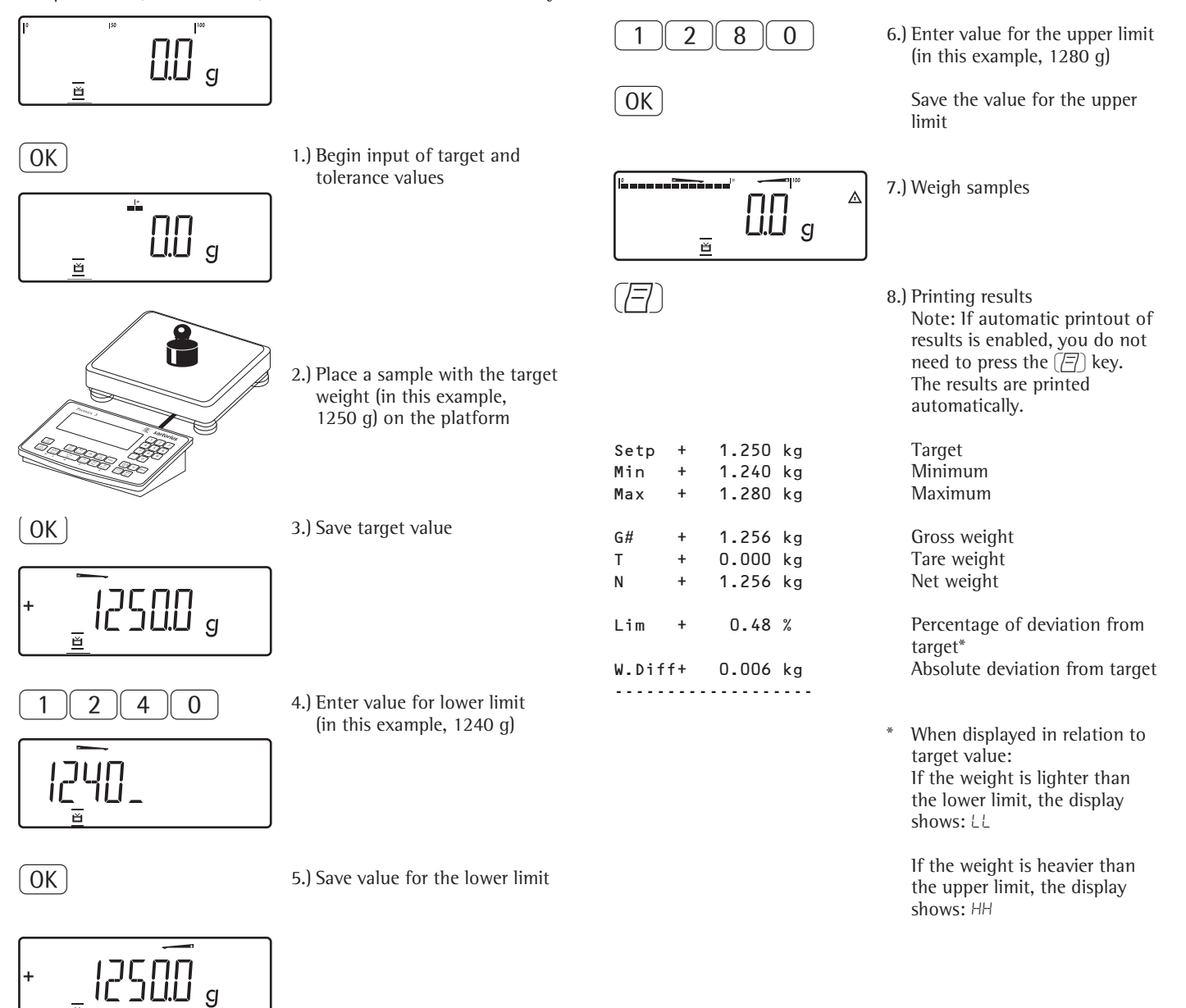

# Classification Application

With the Classification application, you can determine whether the weight of a given sample lies within the limits of a defined weight class.

# Characteristics

- Classification with 3 or 5 weight classes. Configured in Setup under: RPPL 2: CLRSS: 4.8.
- Enter the upper limits of weight classes using the keypad or by saving weight values from a load on the platform
- Enter the upper limits of weight classes as absolute values or as a percentage of deviation from the upper limit of Class 1 Configured in the menu under: RPPL 2: CLRSS: 4.9.
- Activate Info mode with the Info key
- Toggle the main display between classification display and weight display by pressing the S key.
- Automatic printout configured in Setup under: RPPL 2: CLASS: 4. ID.
- Automatic taring of container weight.
   Configured in Setup under:
   APPL: A.TARE: 3.7.
- Automatic initialization when you switch on the scale with most recently saved application data. Configured in Setup under: APPL: A.START: 3.8.

You can assign different functions to the (CF) key for deleting applications. When you clear applications, you can delete either the data stored for all applications or just selected data stored for the active application. Configured in Setup under: BPPL: SEL.CF: 3.24.

(Sel. CF function key (CF) in applications)

- Tare function:

 If you store a tare (weight value) by pressing the →T+ key, you can later enter a tare value manually. The tare value you enter is added to the stored tare value. Setting: menu code 3.25.1 (factory setting)
 A tare value entered manually overwrites a stored tare value (weight value).
 If you enter a tare value manually, a tare value (weight value) stored later overwrites the manually entered value.
 Setting: menu code 3.25.2 Configured in Setup under: *RPPL*: r¹: 1.3.25.

- Restore factory default settings. Configured in Setup under: RPPL: IEF.RPP: 9. I.

To use the Classification application, you need to enter the delimiters that separate one class from another. Limits between the individual weigh classes are required for the classificatio . The lower limit of Class 1 is defined by the preset minimum load. The other classes are configured by defining their upper limits. There are two ways to enter the delimiters for classes 1 through 3 (or 5):

- By saving the weight value indicated: Each upper limit value, with the exception of the highest class, is entered using the keypad or by saving the weight value of a load on the weighing platform.
- By entering a percentage: The upper value of Class 1 is entered using the keypad or by saving the value indicated. Upper limits for the other classes are defined by entering a percentage of deviation from the upper limit of Class 1, using the keypad. Example: Enter 100 g as the upper limit of Class 1. Then enter 15%. When working with 3 classes, this yields the following weight classes: Class 0: up to the minimum load Class 1: >minimum load - 100 g Class 2: >100 g - 115 g Class 3: >115 g - maximum load When working with 5 classes, this yields the following weight classes: Class 0: up to the minimum load Class 1: >minimum load - 100 g Class 2: >100 g - 115 g Class 3: >115 g - 130 g Class 4: >130 g - 145 g Class 5: >145 g - maximum load

The initialization data remains valid until deleted by pressing the CF key or until overwritten by a new value. They remain saved after the scale is switched off.

# Preparation

- Turn scale on: Press the 🗤 key
- While all segments are lit, press the →T ← key
- Select Setup: Press the Fn key repeatedly until APPL is displayed
- Confirm  $\exists PPL: Press the \exists Te key$
- Select the Classification application: Press the Fn key repeatedly and confirm with the →T← key

# **Classification Application Parameters**

| -3.6.    | Minimum Load for Initialization<br>and Defining the Class 1 Lower<br>limit |                        |  |
|----------|----------------------------------------------------------------------------|------------------------|--|
|          | 3.6.1*                                                                     | 1 digit                |  |
|          | 362                                                                        | 2 digits               |  |
|          | 363                                                                        | 5 digits               |  |
|          | 364                                                                        | 10 digits              |  |
|          | 365                                                                        | 20 digits              |  |
|          | 3.6.6                                                                      | 50 digits              |  |
|          | 3.6.7                                                                      | 100 digits             |  |
|          | 3.6.8                                                                      | 200 digits             |  |
|          | 3.6.9                                                                      | 500 digits             |  |
|          | 3.6.10                                                                     | 1000 digits            |  |
| 4.3.     | .3. Control output for SET as:                                             |                        |  |
|          | 4.3.1*                                                                     | Output "SET"           |  |
|          | 4.3.2                                                                      | Process control system |  |
|          |                                                                            | ready to operate       |  |
| _4.7.    | Activation of outputs                                                      |                        |  |
|          | 4.7.1                                                                      | Off                    |  |
|          | 4.7.2                                                                      | Always on              |  |
|          | 4.7.3*                                                                     | On at stability        |  |
| <u> </u> | Number of classes                                                          |                        |  |
|          | 4.8.1*                                                                     | 3 classes              |  |
|          | 4.8.2                                                                      | 5 classes              |  |
| <u> </u> | -4.9. Parameter input                                                      |                        |  |
|          | 4.9.1*                                                                     | Weight values          |  |
|          | 4.9.2                                                                      | Percentage values      |  |
| 4.10.    | Automati                                                                   | Automatic printing     |  |
|          | 4.10.1*                                                                    | Off                    |  |
|          | 4.10.2                                                                     | On                     |  |
|          |                                                                            |                        |  |

<sup>\* =</sup> Factory setting

Save the settings with the →T+ key and exit Setup: Press the →0+ key several times.

### **Minimum Load**

The minimum load for the first class is configured in Setup under: CLASS: 3.6.

Once the limit is exceeded by the load, initialization can begin. Once the application is initialized, a weight value below the minimum load is designated Class 0; no class is displayed.

The minimum load required for automatic taring of the container weight on the platform (first weight), or for automatic printout of results, is configured in Setup under: APPL: M.WEIGH: 3.5.

You can choose from the following 10 levels for this setting:

1 digit 2 digits 5 digits 10 digits 20 digits 50 digits 100 digits 200 digits 500 digits 1000 digits

The "digits" here refer to the scale intervals in the connected weighing platform. If the interval of the connected platform is 1 g, for example, and 1000 digits are required, you must place at least 1000 g (=1000 intervals) on the weighing platform for the first class to activate autotaring or autoprint.

# Display

The result of a given measurement is shown as either a weight value or a class number.

- Weight display: The current weight is shown in the measured value line and the current class in the text line.
- Display of classes: The current class is shown in the measured value line, and the current weight in the text line.

# Digital I O Interface

The Classification application supports the digital input/output-interface. There are 4 control lines, or outputs. which are activated as follows (see also the diagram below):

- With 3 classes:
- Class 1
- Class 2 - Class 3
- Set
- With five classes:
- Classes 1/2
- Classes 2/3/4
- Classes 4/5
- Set

In Setup menu: APPL 2: CLASS: 4.7. you can define whether these control ports are

- off

- \_
- always on activated at stability

The "SET" output normally changes its voltage level when the current weight exceeds the minimum load. Alternatively, you can assign the "Ready for use" function to this port. Configured in Setup under: APPL 2: CLASS: 4.3.

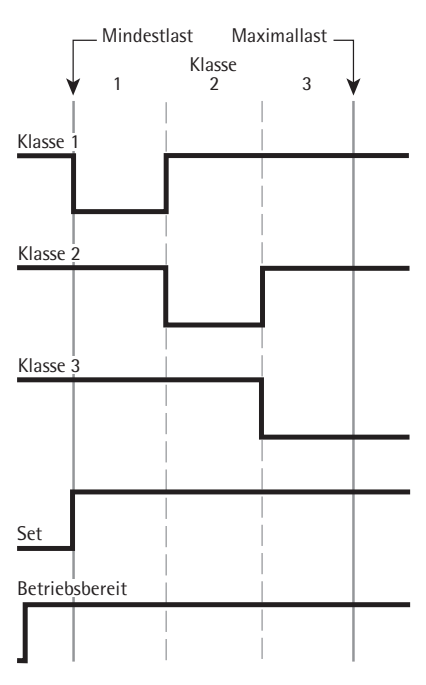

Digital 10 Interface Control lines when working with 3 classes

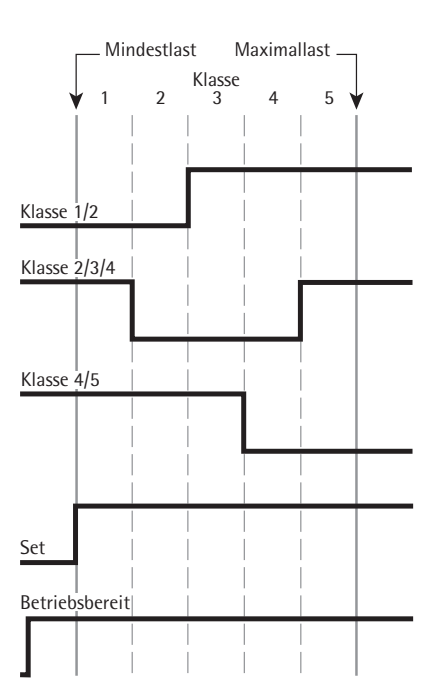

Digital 1 0 Interface Control lines when working with 5 classes

Defining three classes. Settings (different from the factory settings): Setup: Application 2: Classification Setup: Printout, PRTPROT 7.6, then select the menu line items of your choice

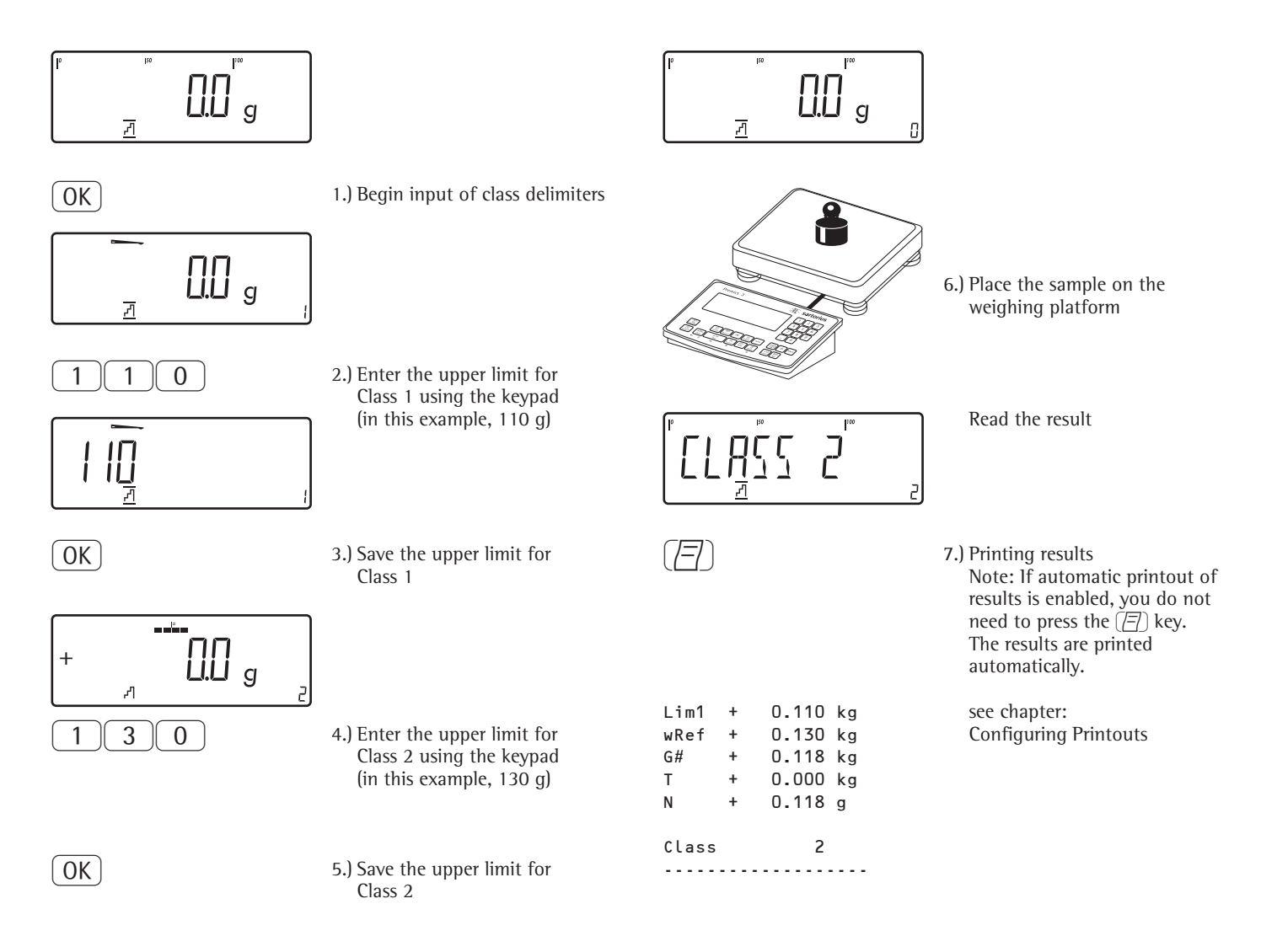

# Totalizing Application $\Sigma$

With the Totalizing application, you can add weight values to the totalizing memory. In addition to weight values, the number of separate values added to memory is also saved (transaction counter).

# Characteristics

TOTALIZ: 3. 16.

- Totalize up to 999 individual weights
- Save values automatically: – Simultaneous saving of net values and calculated values (if available). Configured in Setup under: RPPL 3:
- Save weight values and calculated values from either Application 1 (for example, Counting, Weighing in Percent) or Application 2 (Checkweighing). Configured in Setup under: RPPL 3: TOTALIZ: 3.22.
- Current transaction number displayed in the text line (indicating the transactions already added)
- Weighing in up to a defined target, with the totalization memory content
   + current weight displayed in the text lines
- Save weight values manually or automatically
- Activate Info mode with the Info key
- Automatic printout when value saved

- Automatic taring of container weight. Configured in Setup under: RPPL: R.TARE: 3.7.
- Incomplete totalizing routines saved in battery-backed memory after Signum<sup>®</sup> 3 is switched off. Configured in Setup under: APPL: A.START: 3.8.
- You can assign different functions to the CF key for deleting applications. When you clear applications, you can delete either the data stored for all applications or just selected data stored for the active application. Configured in Setup under: *RPPL*: *SEL.CF*: *3.24.* (Sel. CF function key CF in applications)
- Tare function:

1) If you store a tare (weight value) by pressing the  $\rightarrow T \leftarrow$  key, you can later enter a tare value manually. The tare value you enter is added to the stored tare value. Setting: menu code 3.25.1 (factory setting) 2) A tare value entered manually overwrites a stored tare value (weight value). If you enter a tare value manually, a tare value (weight value) stored later overwrites the manually entered value. Setting: menu code 3.25.2 Configured in Setup under: APPL: TARE.F: 3.25.

Restore factory default settings.
 Configured in Setup under:
 APPL: JEF.APP: 9. I.

The Signum has a totalizing memory for totalizing individual net and gross values. Weight values can be saved to the totalizing memory either manually or automatically. In Setup under: APPL 3: TOTALIZ: 3. IB.

- Save value manually by pressing the OK key.

The value taken from the active platform is added to the value already saved in totalization memory and the transaction counter value is increased by one.

When a value is added manually, the program does not check whether the platform has been unloaded since the last time the (OK) key was pressed.

Value saved automatically when the weighing platform is stable and the defined minimum load is exceeded. If the defined minimum load is not exceeded, you can save the item manually by pressing the OK key. Regardless of these settings, the current value cannot be saved automatically unless the platform is unloaded before the next sample is placed on it. The weighing platform is considered to be unloaded when the load is less than 50% of the minimum load.

The number of items added to memory is displayed in the text line.

Press the <u>CF</u> key to clear the totalizing memory. A printout is automatically generated.

With 2 weighing platforms connected, you can add values from both platforms to the totalizing memory. The displayed result is accurately calculated in the active weight unit. Example: When you add 1243 g (determined on a weighing platform with three decimal places) to 1400 g (determined on a platform with 1 decimal place), the display shows 2643 g.

#### Preparation

- Turn scale on: Press the (1/4) key
- While all segments are lit, press the →T← key
- Select Setup: Press the Fn key repeatedly until RPPL is displayed
- Confir APPL: Press the  $\rightarrow T \leftarrow$  key
- Select the Totalizing application: Press the Fn key repeatedly and confirm with the →T+ key

### Totalizing Application Parameters

| — 3. 6. | Minimum                       | load for autosave         |  |  |
|---------|-------------------------------|---------------------------|--|--|
|         | - 3.6.1*                      | 1 digit                   |  |  |
|         | 3.6.2                         | 2 digits                  |  |  |
|         | 3.6.3                         | 5 digits                  |  |  |
|         | 3.6.4                         | 10 digits                 |  |  |
|         | 3.6.5                         | 20 digits                 |  |  |
|         | 3.6.6                         | 50 digits                 |  |  |
|         | 3.6.7                         | 100 digits                |  |  |
|         | 3.6.8                         | 200 digits                |  |  |
|         | 3.6.9                         | 500 digits                |  |  |
|         | 3.6.10                        | 1000 digits               |  |  |
| — 3.16. | Autosave mode                 |                           |  |  |
|         | 3.16.1*                       | Off                       |  |  |
|         | 3.16.2                        | On                        |  |  |
| 3.17.   | Individual/Component printout |                           |  |  |
|         | when saved                    |                           |  |  |
|         | 3.17.1                        | Automatic printing off    |  |  |
|         | - 3.17.2*                     | Print the entire standard |  |  |
|         |                               | print configuration       |  |  |
|         |                               | every time with the       |  |  |
| 2 11    | Source of                     | values for data saved     |  |  |
|         | automatic                     |                           |  |  |
|         | 2 2 2 2 1*                    | Application 1             |  |  |
|         | 2.22.1                        | Application 2             |  |  |
|         | 3.22.2                        | Application 2             |  |  |
| -3.23.  | Saved val                     | Saved value               |  |  |
|         | 3.23.1*                       | Net                       |  |  |
|         | 3.23.2                        | Calculated                |  |  |
|         | 3.23.3                        | Net and Calculated        |  |  |

- \* = Factory setting
- Save the settings with the →T+ key and exit Setup: Press the →0+ key several times.

# Minimum Load

The minimum load required for automatic taring of the container weight on the platform (first weight) is configured in Setup under: *APPL: M.WEIGH: 3.5.* 

The minimum amount that a component must weigh before it can be saved in totalizing memory is configured in Setup under: RPPL 3: TOTALIZ: 3.5.

You can choose from the following 10 levels for this setting:

1 digit 2 digits 5 digits 10 digits 20 digits 50 digits 100 digits 200 digits 500 digits 1000 digits

The "digits" here refer to the scale intervals in the connected weighing platform. If the interval of the connected platform is 1 g, for example, and 1000 digits are required, you must place at least 1000 g (= 1000 intervals) on the weighing platform for autotaring (only with the "Autotare first weight" option selected).

### Printout

In Setup menu: APPL 3: IDTALIZ: 3. 17. You can configure whether a printout is generated manually by pressing the ( ) key or automatically when a weight value is stored in the totalizing memory. If you select the 3. 17. 1 menu item, printouts can only be generated manually by pressing the ( ) key (single printout). If the 3. 17. 2. menu item is selected (Print one component), the component record is printed.

The total data record is printed when you clear the totalizing memory (by pressing the CF key).

Totalizing weight values. Settings (different from the factory settings): Setup: Application 3: Totalizing Setup: Printout, PRTPROT 7.6 Setup: Device Parameters: Printout: Printer 1: Select "Component log: Auto printout", then select the menu line items of your choice PRT PROT: 7.7. Setup: Printout: Printer 1: Select "Total data record: Printout as per CF key," then select the menu line items of your choice PRTPROT: 7.8.

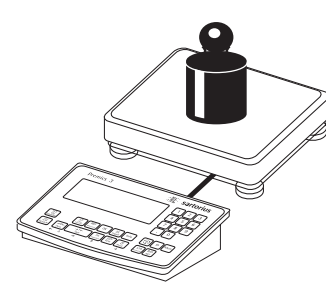

1.) Place the first weight on the weighing platform

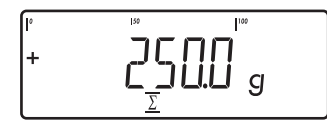

OK

| G# | + | 0.250 | kg |
|----|---|-------|----|
| Т  | + | 0.000 | kg |
| Ν  | + | 0.250 | kg |
| n  |   | 1     |    |

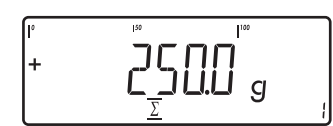

Weight value is displayed

- 2.) Store first weight value in totalizing memory
  - Component weight is printed automatically (configure component log)

The transaction counter value is increased by one.

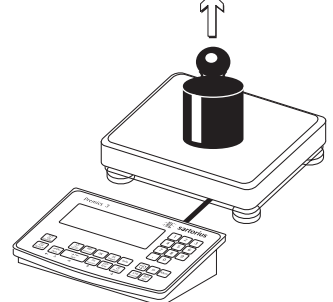

3.) Remove the first weight from the weighing platform

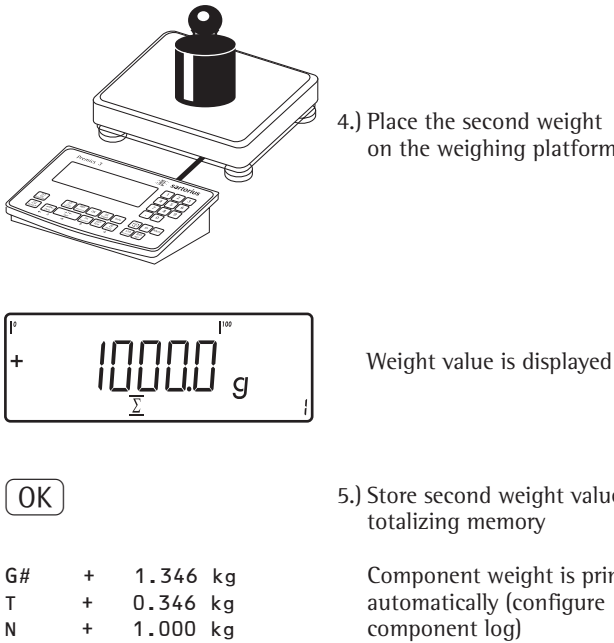

1000.0 g F2

2

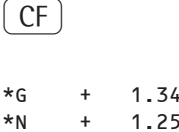

n

1.346 g 1.250 g 2 n

4.) Place the second weight on the weighing platform

5.) Store second weight value in totalizing memory

Component weight is printed automatically (configure component log)

The transaction counter value is increased to two

- 6.) Toggle display between individual value and total
- 7.) End totalizing

Component weight is printed automatically (configured component log).

# Net-total Formulation Application **±**

With this application, you can weigh in different components up to a defined total. Each component is saved in the net-total memory.

#### Characteristics

- Weigh in up to 999 components in series
- Net total formulation cannot be combined with a level 1 or level 2 application
- Current component number displayed in the text lines (indicating the component to be added)
- Toggle the display from "component mode" to "additive mode" by pressing the S key.
  - Component mode: Display the weight of the component currently on the platform (for 1 second after it is saved; then the platform is tared)
  - Additive mode: Display the weight of all components on the platform (after it is saved, the net weight of the last component added is displayed briefly
- Activate Info mode with the Info key
- Automatic component printout when it is saved. Configured in Setup under: *APPL* 3: *NETTOT*: 3. 17.

If the  $\exists$ . 17.2 menu item is selected, the entire component record is printed. If the  $\exists$ . 17.3 menu item is selected, the following items are generated only once for the first component: Blank line, date, time, ID1 through ID4, header lines 1 and 2. For subsequent components, each "component" item ("Comp xx") is followed by a blank line.

- Automatic taring of container weight. Configured in Setup under: RPPL: R.TARE: 3.7.
- Restore factory default settings.
   Configured in Setup under: APPL: JEF. APP: 9. 1.

# Preparation

- Turn scale on: Press the 🗤 key
- While all segments are lit, press the →T+ key
- Select Setup: Press the Fn key repeatedly until APPL is displayed
- Confir APPL: Press the  $\rightarrow T \leftarrow$  key
- Selecting the Net-total Formulation Application: Press the Fn key repeatedly and confirm with the →Te key

Net-total Formulation Application Parameters

3.6. Minimum load for autosave 3.6.1\* 1 digit 2 digits - 3.6.2 - 3.6.3 5 digits - 3.6.4 10 digits 3.6.5 20 digits 50 digits - 3.6.6 100 digits - 3.6.7 - 3.6.8 200 digits - 3.6.9 500 digits - 3.6.10 1000 digits -3.17. Individual/Component printout when saved 3.17.1 Automatic printing off - 3.17.2\* Print the entire standard print configuration every time with the OK key 3.17.3\* Print the entire standard print configuration once with the OK key

\* = Factory setting

● Save the settings with the →T+ key and exit Setup: Press the →0+ key several times.

# Minimum Load

The minimum amount that a component must weigh before it can be saved in net-total memory is configured in Setup under: *RPPL* 3 NET TOT: 3.5.

Once the limit is exceeded by the load, the value can be saved. If the load on platform is too light, the following will occur when you try to save a value:

Error code INF 29 appears,The weight is not saved

The minimum load required for automatic taring of the container weight on the platform (first weight) is configured in Setup under: APPL: M.WEIGH: 3.5.

You can choose from the following 10 levels for this setting:

1 digit 2 digits 5 digits 10 digits 20 digits 50 digits 100 digits 200 digits 500 digits 1000 digits

The "digits" here refer to the scale intervals in the connected weighing platform. If the interval of the connected platform is 1 g, for example, and 1000 digits are required, you must place at least 1000 g (= 1000 intervals) on the weighing platform for saving.

Weighing in 3 components of a formulation recipe. Settings (different from the factory settings): Setup: Application 3: Net total Setup: Printout, PRT PROT: 7.7. Printer 1: Select "Component log: Auto printout", then select the menu line items of your choice Setup: Printout; PRT PROT: 7.8 Printer 1: Select "Total data record: Printout as per CF key," then select the menu line items of your choice

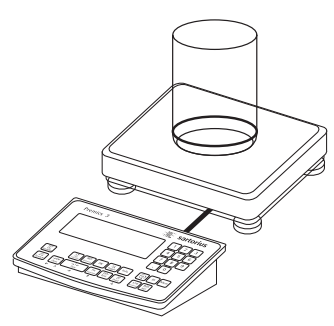

1.) Place empty container on the platform

(→T←

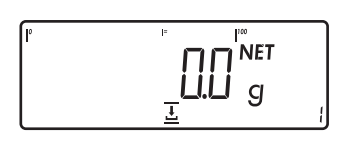

2.) Tare the scale.

Note: If the automatic tare function is enabled, you do not need to press the  $\neg T \in$  key to tare the platform; the tare weight is saved automatically when you place the container on the platform

Prompt to fill and save the first component is shown

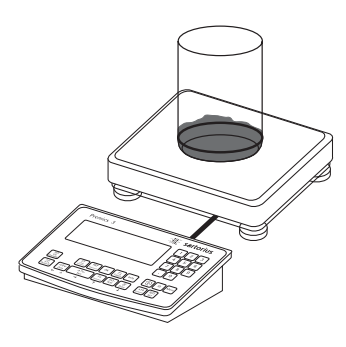

3.) Add the first component to the container (in this example: 1100 g)

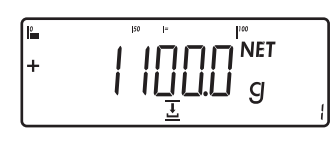

The weight of the first component is displayed

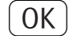

4.) Save the first component weight

Cmp001+ 1.100 kg

The component record is printed automatically
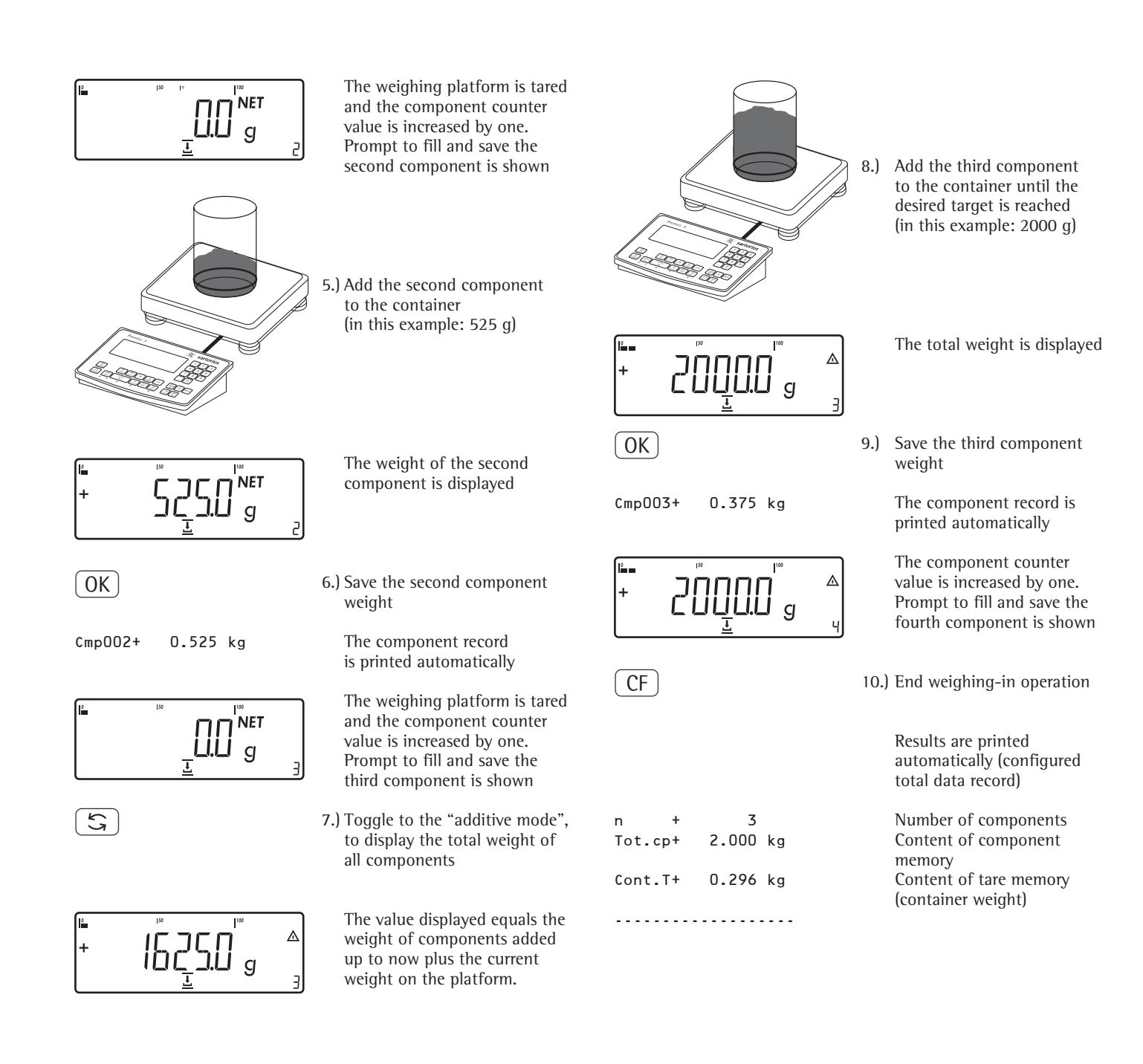

#### Example: "Portioning" (counting, checkweighing with totalizing)

Settings (different from the factory settings): Setup: Application parameters: Application 1: Counting (EDUNT) Setup: Application parameters: Application 2: Checkweighing (EHEEK.WG) Setup: Application parameters: Application 3: Totalizing: Saved value: Net + Calculated (3.23.3) Setup: Application parameters: Application 3: Totalizing: Autosave: On (3.46.2) Setup: Application parameters: Application 3: Totalizing: Source of data: Application 2 (3.22.2) Setup: Printout: PRT PROT 7.8. Printer 1: "Total: Print printout when FN pressed," then select the menu line items of your choice (X.XX.X)

(I/U)

1.) Switch on the scale and enter settings as above

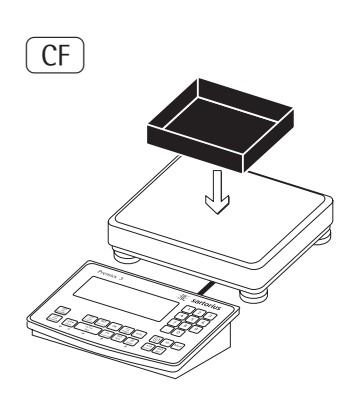

2.) Delete any data from previous operation

3.) Place empty container on the platform.

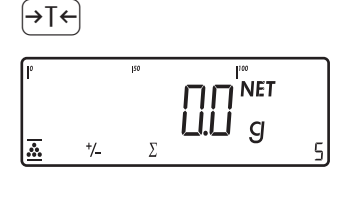

4.) Tare the scale.

Note: If the automatic tare function is enabled, you do not need to press the  $\rightarrow T \leftarrow$  key to tare the platform; the tare weight is saved automatically when you place the container on the platform

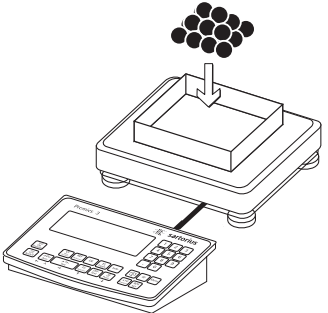

5.) Place a number of parts in the container for the reference quantity (in this example, 10 pcs)

OK

6.) Start calculation of reference sample weight

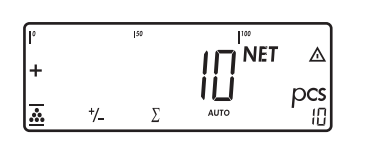

⊿

pcs

(J)

0K

1

0K

1

( OK )

1

OK

(D)

٨

+/\_

<u>†/-</u>

0

0

0

Σ

0

0

2

NET

g

NET

ĺЦ

⊿

pcs

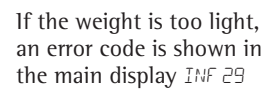

Reduce the minimum load setting or increase the reference sample quantity setting and the number of parts in the container

- 7.) Toggle to Checkweighing
- 8.) Initialize Checkweighing
- 9.) Enter target value, minimum and maximum (in this example, target 100 pieces, minimum 100 pieces, maximum 102 pieces)

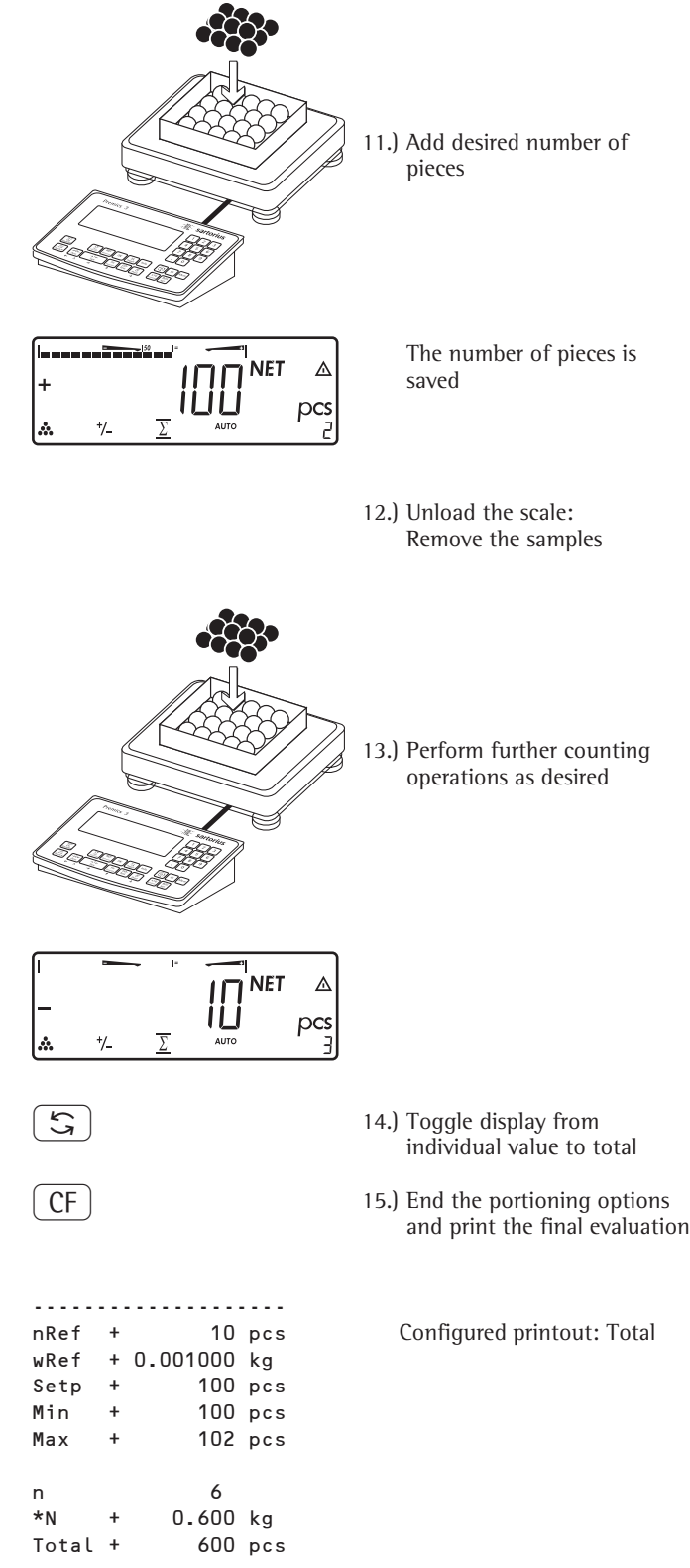

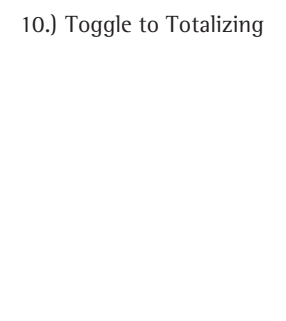

| nRef  | + | 10 pcs      |
|-------|---|-------------|
| wRef  | + | 0.001000 kg |
| Setp  | + | 100 pcs     |
| Min   | + | 100 pcs     |
| Max   | + | 102 pcs     |
|       |   |             |
| n     |   | 6           |
| *N    | + | 0.600 kg    |
| Total | + | 600 pcs     |
|       |   |             |
|       |   |             |

#### **Configuring Printouts** Purpose

You can configure individual printout formats for each application. Using the total data record for Totalizing and Net total formulation applications, you can define which parameters are printed using the CF key.

In the "Print parameters" Setup menu, single, component and total data records can be configured, which contain the available print items for the respective applications. This should be carried out after setting the applications since some data in the printout is application-dependent.

#### Characteristics

- Quantity and extent of printout lists: 6 lists each with a max. length of 30 print items
- Single printout Printer 1
- Component printout Printer 1
- Total data printout Printer 1
- Single printout Printer 2
- Component printout Printer 2
- Total data printout Printer 2
- Single, component and total data records can be configured separately
- Print single printout: (三) key Auto printout of application when Setup menu is activated:
  - Animal weighing (averaging)
  - Checkweighing
- Classification
   Print component printout: Totalizing/Net-total formulation with the OK key (Setup: Application 3: Totalizing: Printout: Component
- printout)
  Print total data printout:
  For selected application Totalizing/ Net-total formulation with (CF) key
- When switching to another application in Setup, only the applicationdependent printout lists are deleted. The other printout lists remain saved.
- Print items can be deleted individually:
   Press and hold the →0← key
- Print items "Form Feed" for record footer: Move to the next label start for printer type: YDP011S: "Label" and YDP04IS, setting "Label, manual form feed"
- ISO/GLP/GMP-compliant printout: The Setup menu configuration under "ISO/GMP-compliant printout" is also active for configured printouts.

#### Preparation

- Turn scale on: Press the I/O key
- While all segments are lit, press the
   →T ← key
- Select Setup menu: Press the Fn key repeatedly until SETUP is displayed
- Select "Confi . printout:" Press the →T← key
- Press the Fn key repeatedly until PRTPDT is displayed
- Press the  $\rightarrow T \leftarrow$  key

#### PRTPROT

(see page 35 for a detailed menu list)

| - 7<br>- 7.4<br>- 7.5<br>- 7.6<br>- 7.7<br>- 7.8 | Header and ID header input<br>Interface quantity<br>Standard interface<br>Component interface<br>Result interface |
|--------------------------------------------------|----------------------------------------------------------------------------------------------------|
| 7.13<br>7.14<br>7.15<br>7.16<br>7.17             | ISO/GMP<br>Date without time<br>Automatic printout after<br>stability<br>Flex print<br>Decimal separator          |
| <u> </u>                                         | Factory settings                                                                                                  |

- The rows of the printout list can be called up and activated individually. Example: see under Configuration, menu item 7.6
- The print selection set as active appears with the left selection bar on the display, e.g. gross, tare, net.
- Extend printout, press the →T + key, the selection bar now appears on the right of the display.
- Select print items using the Fn key
- Apply the desired print items by
- pressing the →T key
  Press the →O key to change the print selection set as active.
  The selection bar appears on the left.
  The required print item is set as active and appears in the printout.

- Print items can be deleted individually from the active printout selection:
   Press and hold the →0+ key
- Save the settings with the →T→ key and exit Setup: Press the →0↔ key several times.

#### **Additional Functions**

Printing the "Selection" and "List" Settings

- LIST: Output of the current printout list
- SELECT: Print currently selectable items
  When the select bar is on LIST or SELECT:
  Prese the (IT) key

Press the 🖅 key

> Printout (example)

#### Example:

Standard printout for data output from the Counting application

Settings (different from the factory settings): Applications: Application 1: Counting Then access Setup: Printout: Printer 1: "Individual: print by pressing []]"

- Select Setup menu: Press the Fn key repeatedly until SETUP is displayed
- Select "Confi . printout:" Press the →T← key
- Press the Fn key repeatedly until PRTPOT is displayed
- Press the  $\rightarrow T \leftarrow$  key

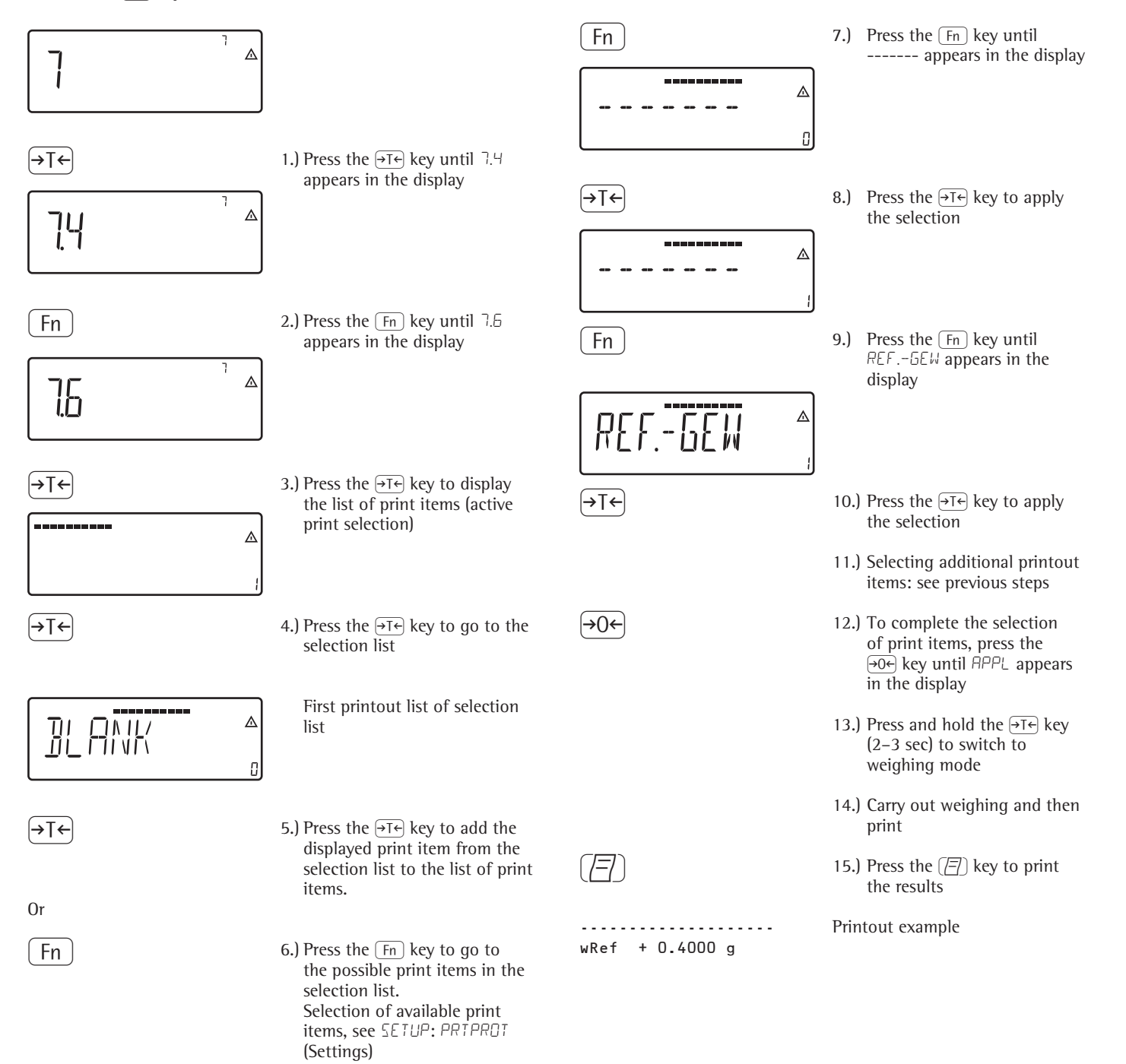

### **Product Data Memory**

#### Purpose

The product data memory stores initialization data and user data (product and tare values).

#### Characteristics

- The product data memory has 100 memory cells for product or tare values.
   For example, you can store 80 sets of application data and 20 tare values.
- Each memory cell is uniquely identified by a number up to three digits.
- The product data memory can be used with the following applications: Application level 1
  - WEIGH.
  - COUNT.
  - NEUTR.M
  - ANIM.WG
  - PERC.WG

Application level 2

- СНЕСК.ИБ
- ELASS.
- Data records can be created, overwritten and individually deleted
- Data remains stored when the scale is switched off

#### Functions

Saving product data (in this example, in the Counting application):

- Initialize the application.
- Enter a memory number and press and hold the Mem key (min. 2 seconds).

Saving preset tare values:

- Allocate preset tare memory.
- Enter a memory number and press and hold the Tare key (min. 2 seconds).

Activation of saved product or tare values:

• Enter a memory number and press the Mem key.

Displaying information for a specific product or tare value:

- Enter a memory number and press the Info key.
- Use the Fn key to select between WREF (average piece weight) and NREF (quantity).
- Use the →T← key to scroll the displayed value to the right.
- Activate the displayed memory by pressing the Mem key.
- Delete the displayed memory by pressing and holding the CF key (min. 2 seconds).
- Exit the mode by pressing the CF key.

Displaying information for all product or tare memories:

- Press the Mem key to display the first memory number.
- Press the Fn key to scroll through in lexical order (e.g. 1, 3, 333, 4, ...).
- Press the Mem key to activate the selected memory number.
- Display the saved product values using the Info key.
- Press and hold the <u>(CF)</u> key (at least for 2 seconds) to delete the selected memory number.
- Exit the mode by pressing the CF key.
- Deleting a specific memory number:
   Enter a memory number and press and hold the CF key.

#### Example:

Using the Counting application with a stored average piece weight. Settings (different from the factory settings): Setup: Application parameters: Application: Counting (EDUNT.) Saving the average piece weight:

- Initialize the application.
- Determine the average piece weight using one of the methods described above.
- Enter the memory cell number using the keypad, and press and hold the Mem key (min. 2 Seconds).

Loading the average piece weight or reference sample quantity:

- Enter the memory cell number and press the Info key.
- Use the Fn key to select between WREF (average piece weight) and NREF (quantity).
- Use the →T← key to scroll the displayed value to the right.
- Activate the displayed memory by pressing the Mem key.
- Delete the displayed memory by pressing and holding the CF key (min. 2 seconds).
- Exit the mode by pressing the CF key.

Overwriting data in memory cell:

• To save a new average piece weight in a memory cell already in use, enter the desired memory cell number using the keypad and press and hold the Mem key (min. 2 seconds). The previous average piece weight is overwritten.

Deleting an average piece weight:

- Enter the memory cell number of the average piece weight to be overwritten and press the (Info) key.
- Delete the displayed value by pressing and holding the CF key (min. 2 seconds).

# **Data Interface**

### Purpose

Signum -3-Ex scales have an intrinsically safe data interface which can be connected to a computer (or any other peripheral device) using a barrier (e.g. YDI05-Z). You can use a computer to change, start and/or monitor functions of weighing instruments and application programs. The data interface is also used for the control lines of the "Checkweighing" application program.

### Marning when using pre-wired connecting cables:

Cables purchased from other manufacturers often have pin assignments that are not permissible for use with Sartorius devices. Be sure to check the pin assignments against the chart in this manual before connecting the cable, and disconnect any lines identified differently from those specified by Sartorius. Failure to do so may cause malfunction, damage or even completely ruin your weighing system and/or peripheral device(s).

| Features                  |                                                                                       |
|---------------------------|---------------------------------------------------------------------------------------|
| Type of interface:        | Serial interface                                                                      |
| Interface operating mode: | full duplex, (RS485 half duplex)                                                      |
| Level:                    | RS232, RS485, RS422                                                                   |
| Transmission rate:        | 150, 300, 600, 1200, 2400, 4800, 9600 and 19200 baud                                  |
| Parity:                   | Space, uneven, even, without                                                          |
| Character transmission:   | Start bit, 7-bit ASCII, parity, 1 or 2 stop bits                                      |
| Handshake:                | For 2-wire interface: Software (XON/XOFF) For 4-wire interface:<br>Hardware (CTS/DTR) |
| Operating mode:           | SBI, XBPI*, SMA, various printers                                                     |
| Network address**:        | 0, 1, 2,, 30, 31                                                                      |
| SBI output format:        | 16 or 22 characters                                                                   |

Printout of application data: Output of a configurable printout

\* XBPI communication mode: Always 9600 baud, 8-bit, odd parity, 1 stop bit

\*\* Network address is only relevant for the XBPI mode

### Factory Setting of the Parameters:

Depends on the device configured; for example: "SBI" setting

| Transmission rate:              | 1200 baud                                 |
|---------------------------------|-------------------------------------------|
| Parity:                         | Odd                                       |
| Stop bits:                      | 1 stop bit                                |
| Handshake:                      | Hardware handshake, 1 character after CTS |
| Operating mode:                 | SBI                                       |
| Network address:                | 0                                         |
| Print (manual/automatic)        | Manual after stability                    |
| Cancel automatic printing:      | Not possible                              |
| Time-dependent automatic        | After 1 display update                    |
| printout:                       |                                           |
| Tare after individual printout: | Off                                       |
| Line format:                    | For other apps./GLP (22 characters)       |

#### Pin Assignment Chart RS232

COM1 female connectors: Round socket with screw lock hardware for model SIWXSDC / SIWXSBB

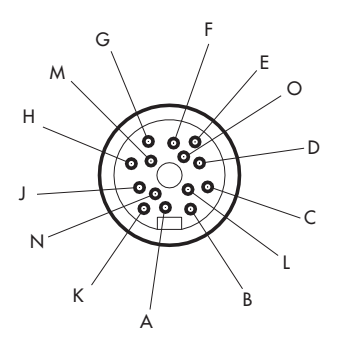

Front view

#### COM1 pin assignments Round plug, 14-pin

| Pin A: | Clear to send (CTS)       |
|--------|---------------------------|
| Pin B: | -                         |
| Pin C: | -                         |
| Pin D: | Control Output: "set"     |
| Pin E: | Control output: "equal"   |
| Pin F: | Control output: "lighter" |
| Pin G: | Control output: "heavier" |
| Pin H: | -                         |
| Pin J: | Data input (RxD)          |
| Pin K: | Data output (TxD)         |
| Pin L: | -                         |
| Pin M: | Signal GND                |
| Pin N: | Data terminal ready (DTR) |
| Pin 0: | Universal switch input    |
|        |                           |

Attention: Verification of Intrinsic Safety. Drawing 36953-750-60 must be observed!

#### Pin Assignment Chart RS422

COM1 female connectors: Round socket with screw lock hardware for model SIWXSDC / SIWXSBB

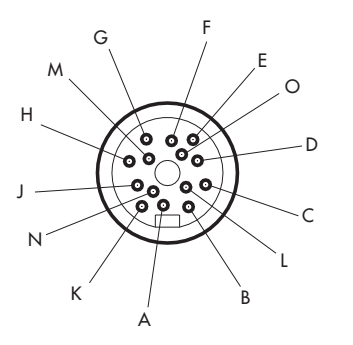

Front view

#### COM1 pin assignments Round plug, 14-pin

| Pin A: | Signal GND                 |
|--------|----------------------------|
| Pin B: | Clear to send (DTR-)       |
| Pin C: | Clear to send (DTR+)       |
| Pin D: | -                          |
| Pin E: | Data terminal ready (CTS-) |
| Pin F: | Data terminal ready (CTS+) |
| Pin G: | Data output (RxD+)         |
| Pin H: | -                          |
| Pin J: | Signal GND                 |
| Pin K: | Data input (TxD-)          |
| Pin L: | -                          |
| Pin M: | Data output (RxD-)         |
| Pin N: | Data input (TxD+)          |
| Pin 0: | -                          |
|        |                            |

#### Pin Assignment Chart RS485

COM1 female connectors: Round socket with screw lock hardware for model SIWXSDC / SIWXSBB

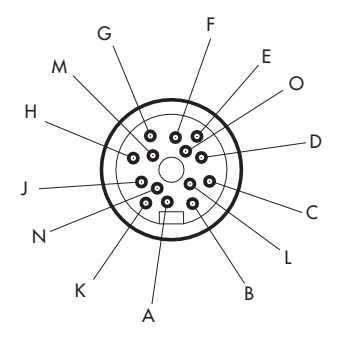

Front view

#### COM1 pin assignments Round plug, 14-pin

| Pin A: | -                         |
|--------|---------------------------|
| Pin B: | -                         |
| Pin C: | -                         |
| Pin D: | Control Output: "set"     |
| Pin E: | Control output: "equal"   |
| Pin F: | Control output: "lighter" |
| Pin G: | Control output: "heavier" |
| Pin H: | -                         |
| Pin J: | Data input (RxD-TxD-P)    |
| Pin K: | Data output (RxD-TxD-N)   |
| Pin L: | -                         |
| Pin M: | Signal GND                |
| Pin N: | -                         |
| Pin O: | Universal switch input    |
|        |                           |

## Configuring the Data Interface

as a COM Port ( DATPROT.

when com1 is not RS485)

You can configure the interface as a COM port in either COM1 or UniCOM, "Data Protocol" (JATPROT) menu item.

#### **SBI** communication

This is a simple ASCII interface. Data output is configured under menu items 6.1 and 6.3:

- Manual output of displayed value with or without stability (menu items 6.1.1 and 6.1.2)
- Automatic output of displayed value with or without stability (menu items 6.1.4 and 6.1.5) at intervals defined by display updates. The number of display intervals is set in menu item 6.3.
- Output of a configurable printout.
   Output is linked to the "Printouts" menu item PRIPROT, (see page 81 "Configuring Printouts")

If you do not activate and configure a user-definable data record, the printout simply contains the current value displayed on the display and control unit (weight with unit, calculated value, alphanumeric display).

#### **SMA** communication

Standardized communications protocol of the Scale Manufacturers Association

#### Data Input Format (Commands)

You can connect a computer to your scale to send commands controlling weighing instrument functions and applications via the interface port.

All commands use the same data input format. They start with the ESC character (ASCII 27) and end with a carriage return (CR; ASCII 13) and a line feed (LF; ASCII 10). The total length of a command is anywhere from 4 characters (1 command character between the start and end described above) to a max. of 7 characters (4 command characters).

The commands listed in the following table must each be supplemented with ESC ... CR LF.

Example: The command character for output is "P" ("output to Port"). To trigger this command, send the string: "ESC P CR LF".

 Command
 Meaning

 K
 Weighing mode 1

| L    | Weighing mode 2                                  |
|------|--------------------------------------------------|
| Μ    | Weighing mode 3                                  |
| N    | Weighing mode 4                                  |
| 0    | Lock keys                                        |
| Р    | Send display value<br>to data interface          |
| Q    | Output acoustic signal                           |
| R    | Release keys                                     |
| Т    | Taring and zeroing<br>(Combined Tare function)   |
| f3_  | Zero (see also the "kZE_" command)               |
| f4_  | Tare without zeroing<br>(see also "kT_" command) |
| kF1_ | F1: Trigger Fn key function                      |
| kF2_ | F2: Trigger CF key function                      |
| kF3_ | F3: Trigger (REF) key function                   |
| kF4_ | F4: Trigger OK key function                      |
| kF5_ | F5: Trigger 🕞 key function                       |

| Commar | nd Meaning                                                                      |
|--------|---------------------------------------------------------------------------------|
| kF6_   | F6: Trigger 9 key function                                                      |
| kF7_   | ID key                                                                          |
| kF8_   | رق key                                                                          |
| kF9_   | CAL                                                                             |
| kCF_   | CF: Trigger CF key function                                                     |
| kP_    | Trigger ([=]) key function<br>Print at printer interface                        |
| kT_    | Trigger $\bigcirc$ key function (Tare)                                          |
| kNW_   | Trigger $(\overline{\Delta\Delta})$ key function (toggle the weighing platform) |
| kZE_   | Trigger $\rightarrow 0 \leftarrow$ key function (Zero)                          |
| x1_    | Output model designation of<br>active scale<br>Example: "SIWXSDCP-3-16-H«       |
| x2_    | Output serial number of<br>active scale,<br>Example: "0012345678"               |
| x3_    | Output software version of<br>active scale,<br>Example: "00-20-04"              |
| z1_    | Input: printout header 1                                                        |
| z2_    | Input: printout header 2                                                        |
| txxx_  | xxx: Input text for main display.<br>Length of corresponding input              |

The ASCII code for the "underline" character ("\_") is 95 decimal.

Format for entering printout header lines: "ESC  $z \times a \dots a \_ CR LF$ " with x = 1 or 2 and  $a \dots a$ : 1 to 20 characters for header x, followed by the underline, CR and LF characters.

#### **Data Output Format**

Each line in a print job can contain up to 22 characters (up to 20 printable characters plus two control characters). The first 6 characters, called the "data header", identify the subsequent value.

You can suppress the header under menu item 7.2 in the "Printouts" menu; in this case, the print job has up to 16 characters (up to 14 printable characters plus two control characters).

|     | + | 235 pcs | without Header |
|-----|---|---------|----------------|
| Qnt | + | 235 pcs | with Header    |

Display segments that are not activated are output as spaces. Values with no decimal point are output without a decimal point.

#### Data Output Format with 16 Characters (without Data Header)

#### **Normal Operation:**

| Pos. | 1 | 2 | 3 | 4 | 5 | 6 | 7 | 8 | 9 | 10 | 11 | 12 | 13 | 14 | 15 16 |  |  |
|------|---|---|---|---|---|---|---|---|---|----|----|----|----|----|-------|--|--|
|      | + | * | А | А | А | А | А | А | А | А  | *  | Е  | Е  | Е  | CR LF |  |  |
| or   | - | * | А | А | А | А | А | А | А | А  | *  | Е  | Е  | Е  | CR LF |  |  |
| or   | * | * | * | * | × | * | * | * | * | *  | *  | *  | *  | *  | CR LF |  |  |

- +-: Plus or minus sign
- \*. Space
- A: Digit or letter (max. 7 characters plus decimal point)
- E: Unit symbol (1-3 letters followed by 2-0 spaces)
- CR: Carriage return
- LF: Line feed

#### **Special Codes:**

| Pos. | 1 | 2 | 3 | 4 | 5 | 6 | 7 | 8 | 9 | 10 | 11 | 12 | 13 | 14 | 15 16 |
|------|---|---|---|---|---|---|---|---|---|----|----|----|----|----|-------|
|      | × | * | * | * | * | * | - | - | * | ×  | *  | *  | *  | *  | CR LF |
| or   | × | * | * | * | * | * | Н | * | × | ×  | *  | *  | *  | *  | CR LF |
| or   | * | * | * | * | * | * | Н | Н | * | *  | *  | *  | *  | *  | CR LF |
| or   | * | * | * | * | * | * | L | * | * | *  | *  | *  | *  | *  | CR LF |
| or   | * | * | * | × | * | * | l | L | * | *  | *  | ×  | ×  | *  | CR LF |
| or   | * | * | × | * | * | * | С | * | * | *  | *  | ×  | *  | *  | CR LF |

- \*: Space
- –: Final readout
- H: Overload
- HH: Overload in checkweighing
- L: Underweight
- LL: Underweight in checkweighing
- C: Adjustment

#### Error Message:

| Pos. | 1    | 2 | 3 | 4 | 5 | 6 | 7 | 8 | 9 | 10 | 11 | 12 | 13 | 14 | 15 16 |  |  |  |
|------|------|---|---|---|---|---|---|---|---|----|----|----|----|----|-------|--|--|--|
|      | *    | * | * | Е | r | r | * | * | # | #  | *  | *  | *  | *  | CR LF |  |  |  |
| or   | *    | * | * | E | r | r | * | # | # | #  | *  | *  | *  | *  | CRLF  |  |  |  |
| *:   | Spac | e |   |   |   |   |   |   |   |    |    |    |    |    |       |  |  |  |

#: Error code number (2 or 3 digits)

#### Example (output of weight value of +1255.7 g):

| Pos.    | 1 1    | 2 2  | 3  | 4 | 5       | 6          | 7            | 8            | 9           | 10           | 11   | 12   | 13   | 14   | 15   | 16         |          |
|---------|--------|------|----|---|---------|------------|--------------|--------------|-------------|--------------|------|------|------|------|------|------------|----------|
|         | +      | * :  | *  | * | 1       | 2          | 5            | 5            | •           | 7            | *    | g    | *    | *    | CR   | LF         |          |
| Positic | on 1:  |      |    |   | Pl      | us         | +, (         | or n         | nin         | us ·         | - 0  | r sp | ace  | 2    |      |            |          |
| Positic | on 2:  |      |    |   | Sp      | bac        | 2            |              |             |              |      |      |      |      |      |            |          |
| Positic | ons 3- | -10  | :  |   | W<br>ot | eig<br>1tp | ht v<br>ut a | valu<br>is s | ie v<br>pao | witł<br>ces. | n de | ecin | nal  | po   | int. | leading zo | eros are |
| Positic | on 11  | :    |    |   | Sp      | bac        | 2            |              |             |              |      |      |      |      |      |            |          |
| Positic | ons 12 | 2-1- | 4: |   | Cł      | nara       | acte         | ers          | for         | un           | it o | f m  | leas | sure | e or | space      |          |
| Positic | on 15  | :    |    |   | Са      | arria      | age          | ret          | un          | n            |      |      |      |      |      |            |          |
| Positic | on 16  | :    |    |   | Li      | ne         | fee          | d            |             |              |      |      |      |      |      |            |          |

#### **Data Output Format with 22 Characters** (with Data Header)

#### **Normal Operation:**

| Pos. | 1 | 2 | 3 | 4 | 5 | 6 | 7 | 8 | 9 | 10 | 11 | 12 | 13 | 14 | 15 | 16 | 17 | 18 | 19 | 20 | 21 22 |
|------|---|---|---|---|---|---|---|---|---|----|----|----|----|----|----|----|----|----|----|----|-------|
|      | К | К | К | К | К | К | + | * | А | А  | А  | А  | А  | А  | А  | А  | *  | Е  | Е  | Е  | CR LF |
| or   | К | К | К | К | К | К | - | * | А | А  | А  | А  | А  | А  | А  | А  | *  | Е  | Е  | Е  | CRLF  |
| or   | * | * | * | * | * | * | * | * | * | *  | *  | *  | *  | *  | *  | *  | *  | *  | *  | *  | CR LF |

- K: 1D code character, right-justified with spaces
- +-: Plus or minus sign
- \*: Space
- A: Digit or letter (max. 7 characters plus decimal point)
- E: Unit symbol (1 to 3 letters followed by 2-0 spaces)
- CR: Carriage return
- LF: Line feed

#### **Special Codes:**

| Pos. | 1 | 2 | 3 | 4 | 5 | 6 | 7 | 8 | 9 | 10 | 11 | 12 | 13 | 14 | 15 | 16 | 17 | 18 | 19 | 20 | 21 | 22 |
|------|---|---|---|---|---|---|---|---|---|----|----|----|----|----|----|----|----|----|----|----|----|----|
|      | S | t | а | t | * | * | * | * | * | *  | *  | *  | _  | _  | *  | *  | *  | *  | *  | *  | CR | LF |
| or   | S | t | а | t | * | * | * | * | * | *  | *  | *  | Н  | *  | *  | *  | *  | *  | *  | *  | CR | LF |
| or   | S | t | а | t | × | * | * | * | * | *  | *  | *  | Н  | Н  | *  | *  | ×  | ×  | *  | *  | CR | LF |
| or   | S | t | а | t | * | * | * | * | * | *  | *  | *  | L  | *  | *  | *  | ×  | *  | *  | *  | CR | LF |
| or   | S | t | а | t | * | * | * | * | * | *  | *  | *  | L  | L  | *  | *  | *  | *  | *  | *  | CR | LF |
| or   | S | t | а | t | * | * | * | * | * | *  | *  | *  | С  | *  | *  | *  | *  | *  | *  | *  | CR | LF |

| *: | Space    |
|----|----------|
| Н: | Overload |

- -: Final readout
- L: Underweight C: Adjustment
- HH: Overload in checkweighing
- LL: Underweight in checkweighing

#### Error Message:

| Pos. | 1 | 2 | 3 | 4 | 5 | 6 | 7 | 8 | 9 | 10 | 11 | 12 | 13 | 14 | 15 | 16 | 17 | 18 | 19 | 20 | 21 | 22 |
|------|---|---|---|---|---|---|---|---|---|----|----|----|----|----|----|----|----|----|----|----|----|----|
|      | S | t | а | t | * | * | * | * | * | Е  | r  | r  | *  | *  | #  | #  | *  | *  | *  | *  | CR | LF |
| or   | S | t | а | t | * | * | * | * | * | Е  | r  | r  | *  | #  | #  | #  | *  | *  | *  | *  | CR | LF |

- \*: Space
- #: Error code number (2 or 3 digits)

#### **ID Code Characters:**

| Character K | Meaning                                                                    |
|-------------|----------------------------------------------------------------------------|
| G#          | Gross value                                                                |
| N           | Net value                                                                  |
| Т           | Application tare memory 1                                                  |
| т2          | Application tare memory 2                                                  |
| Diff        | Difference from adjustment value                                           |
| Targ.       | Exact adjustment weight value                                              |
| Nom.        | Exact adjustment weight for SBI printout                                   |
| nRef        | Reference sample quantity                                                  |
| pRef        | Reference percentage                                                       |
| wRef        | Reference piece weight                                                     |
| Qnt         | Result from Counting (piece count) and<br>Neutral Measurement applications |
| mDef        | Target value for animal weighing                                           |
| x-Net       | Animal weighing results                                                    |
| Setp        | Target value for checkweighing                                             |
| Diff.W.     | Absolute deviation (e.g., in kg) in Checkweighing                          |
| Lim         | Deviation in % in Checkweighing                                            |
| Max         | Upper tolerance for checkw.                                                |
| Min         | Lower tolerance for checkw.                                                |
| Stat        | Status                                                                     |
| Classx      | Classificatio                                                              |
| Limx        | Class limit                                                                |
| D           | Percentage (as loss)                                                       |
| Prc         | Percentage (as residue)                                                    |
| Wxx%        | Reference percentage weight                                                |
| Cmpxxx      | Component xxx                                                              |
| Cont.T      | Contents of the tare memory in Net-total Formulation                       |
| S-Comp      | Total of initial weighings<br>for Net-total Formulation                    |
| PT2         | Preset tare                                                                |
| n           | Transaction counter                                                        |
| *G          | Sum of gross weights in Totalizing                                         |
| *N          | Sum of net weights in Totalizing                                           |
| Ser.no.     | Serial number of the platform or indicator                                 |

#### Example (output of weight value of +1255.7 g):

| Pos. 1 2 3 4     | 5 6 7 8 9 10 11 12 13 14 15 16 17 18 19 20 21 22 |
|------------------|--------------------------------------------------|
| G # * *          | * * + * * * 1 2 5 5 . 7 * g * * CRLF             |
| Positions 1-6:   | 1D code, right-justified with spaces             |
| Position 7:      | Plus +, or minus - or space                      |
| Position 8:      | Space                                            |
| Positions 9-16:  | Weight value with decimal point.                 |
|                  | leading zeros are output as spaces.              |
| Position 17:     | Space                                            |
| Positions 18-20: | : Characters for unit of measure or space        |
| Position 21:     | Carriage return                                  |
| Position 22:     | Line feed                                        |

▲ If the weight value is output with 10-fold increased resolution, this value may not be printed or saved in a weighing instrument operated in legal metrology in SBI operation. In this case, the unit symbol is not included with output.

# **Configuring the Data Interface as a Printer Port** (*PRINTER*. when com1 is not RS485)

You can connect either a strip or label printer to Signum<sup>®</sup> using a barrier like YDI05-Z (see proof of intrinsic safety, drawing 36953-750-60). Configure the COM1 interface as a printer port under the "PRINTER" menu item.

There are several actions that generate the command for outputting data to the printer port:

- Pressing the (三)key. If the operating menu is active, all menu settings under the active menu level are printed.
- Upon receipt of the "Esc k P \_" SBI command. For details, see the section entitled "Data Input Format" in this chapter.
- In some applications, pressing a given key (e.g., to save a value or start a routine) also generates a print command. In this case, a configurable printout is generated with application-specific data.

The O and  $\diamondsuit$  symbols are displayed when data is being output to the printer port.

## Automatic Data Output (SBI)

You can have the weight readout printed automatically<sup>1</sup>). This printout can be generated after a certain number of display updates<sup>2</sup>). You can also configure whether or not the auto-print function is dependent on the stability of the scale<sup>3</sup>). The display update frequency depends on both the scale model and the operating status.

Examples:

| N    | + | 153.00 g | Net weight          |
|------|---|----------|---------------------|
| Stat |   |          | Display blank       |
| Stat |   | L        | Display underweight |
| Stat |   | Н        | Display overload    |

"Data output" setting:

<sup>1</sup>) <sup>3</sup>) "Automatic, without stability"

or "Automatic, with stability". Factory setting: Manual data output after stability; i.e., automatic data output function off.

 <sup>2</sup>) Time-dependent automatic data output: Interval: 1, 2, 10 or 100 display updates Factory setting: 1 display update

### **GMP-compliant Printouts**

When the corresponding menu item is active, the printout is bracketed by a GMP header and a GMP footer (GMP: "Good Manufacturing Practice"). The GMP header precedes the first measured result. The GMP footer is printed after the last result in a series of measurements ("GMP-compliant printout always for several application results," menu item 7.13.3). To end a series of measured results, press and hold the (2) key. In this case, the  $\square$  symbol is displayed after the GMP header is printed and remains in the display until the GMP footer is printed.

A GMP-compliant printout is generated automatically at the conclusion of calibration/adjustment, linearization routines, as well as when you set or clear a preload.

Three examples of GMP headers and one example of a footer are shown in the following.

| Weighing platform WP 1:                                                                                                    |                                                                                                    |
|----------------------------------------------------------------------------------------------------|----------------------------------------------------------------------------------------------------|
| 14.01.2012 09:43<br>Type SIWX<br>Ser.no. 12345678<br>Vers. 1.1007.12.1<br>BVers. 01-25-01                                       | Dash line<br>Date/time<br>Signum <sup>®</sup> Type<br>Signum <sup>®</sup> Serial no.<br>Software version Application<br>Software version Basic software<br>Dash line                                                                                    |
| 14.01.2012 9:45 AM<br>Type SIWX<br>Ser.no. 12345678<br>Vers. 1.1007.12.1<br>BVers. 01-25-01<br>Type IS12000S<br>Ser.No 12345678 | Weighing platform WP 2 (xBPl printout):<br>Dash line<br>Date/time<br>Signum <sup>®</sup> Type<br>Signum <sup>®</sup> Serial no.<br>Software version Application<br>Software version Basic software<br>Platform type<br>Platform serial no.<br>Dash line |
| 14.01.2012 9:45 AM<br>Type SIWX<br>Ser.no. 12345678<br>Vers. 1.1007.12.1<br>BVers. 01-25-01<br>Type SBI                         | Weighing platform WP 2 (SBI printout):<br>Dash line<br>Date/time<br>Signum <sup>®</sup> Type<br>Signum <sup>®</sup> Serial no.<br>Software version Application<br>Software version Basic software<br>(Platform type)<br>Dash line                       |
| 14.01.2012 9:45 AM<br>Name:                                                                                                    | GMP footer:<br>Dash line<br>Date/time<br>Field for signature<br>Space line<br>Dash line                                                                                                    |

## **Error Messages**

Error messages are shown in the main display. *ERR* or messages are shown permanently. *INF* ormation messages are shown for 2 seconds. After this the program automatically returns to the weighing mode.

| Display    | Cause                                                                                  | Solution                                                                                                    |
|------------|----------------------------------------------------------------------------------------|----------------------------------------------------------------------------------------------------|
| ERR ID I   | Key is stuck<br>Key pressed whilst switching on                                        | Release key or<br>contact your local Sartorius Service Center                                                                |
|            | Operating program memory faulty                                                        | Contact your local Sartorius Service Center                                                                                  |
| ERR 340    | Incorrect operating parameter (EEPROM)                                                 | Turn the scale off and then on again<br>If the error code is still displayed:<br>Contact your local Sartorius Service Center |
| ERR 34 I   | RAM has lost data<br>Battery is empty                                                  | Leave the device connected to power for at least 10 hrs.                                                                     |
| ERR 343    | Loss of data in the memory area for trans-<br>action numbers in external alibi memory  | Contact your local Sartorius Service Center                                                                                  |
| INF O I    | Data output not compatible with output format                                          | Set output format correctly                                                                                                  |
| INF O2     | Adjustment condition was not met<br>e.g. not tared or weighing pan loaded              | Unload the scale firs then zero then tare using the $\rightarrow T \in A$ key                                                |
| INF DƏ     | Adjustment could not be completed within a certain time                                | Allow to warm up again and repeat the adjustment process                                                                     |
| INF OG     | Built-in adjustment weight defective                                                   | Contact your local Sartorius Service<br>Center                                                                               |
| INF OT     | Function not allowed in scales verified for<br>use in legal metrology                  | Contact your local Sartorius Service Center for information on changing settings                                             |
| INF OB     | The load on the scale is too heavy to zero the readout                                 | Check your configuration to ensure that "Zero at power on" (1.12) is set.                                                    |
| INF 09     | Taring is not possible when the scale gross<br>weight is zero                          | Zero the scale.                                                                                                    |
| INF IO     | Tare key is blocked when there is data in the tare memory                              | The data stored for the application program must be deleted before taring.                                                   |
| INF 22     | Error in storing reference value,<br>weight is too low                                 | Place a heavier weight on the platform                                                                                       |
| INF 23     | Error in initializing an application                                                   | Contact your local Sartorius Service Center                                                                                  |
| INF 29     | Minimum load not reached                                                               | Reduce min. load<br>(under Application, menu item 3.6)                                                                       |
| INF 7 I    | Cannot store the current weight value<br>(e.g., control limits too low or too high)    | None                                                                                                    |
| INF 72     | Cannot store the current weight value<br>(e.g. transaction counter maximum<br>reached) | None                                                                                                    |
| INF 73     | Data not found or unreadable                                                           | Contact your local Sartorius Service Center                                                                                  |
| INF 74     | Function is blocked<br>(e.g., menu is locked)                                          | None                                                                                                    |
| INF 98     | No weighing platform connected                                                         | Contact your local Sartorius Service Center                                                                                  |
| INF 99     | No weighing platform connected                                                         | Contact your local Sartorius Service Center                                                                                  |
| NO WP      | No weighing platform connected                                                         | Contact your local Sartorius Service Center                                                                                  |
| Flashing 🕂 | Battery defective or time changed                                                      | Setting the time                                                                                                    |

## Care and Maintenance

#### Service

Regular servicing by a Sartorius technician will extend the service life of your equipment and ensure its continued weighing accuracy. Sartorius offers its customers service contracts with regular maintenance intervals ranging from 1 month to 2 years.

The frequency of the maintenance intervals depends on the operating conditions and user's tolerance requirements.

#### Cleaning

- ▲ Unplug the system from the power supply and unplug any data cables connected to the scale.
- Clean the scale with a cloth lightly moistened with soap solution.
- Wipe down the scale with a soft, moist cloth after cleaning.
- $\underline{\land}$  Make sure that no liquid enters the scale.
- ▲ Do not use aggressive cleaning agents (solvents or similar).

#### Cleaning the Stainless Steel Surfaces

All stainless steel parts should be cleaned at regular intervals. Remove the stainless steel load plate and thoroughly clean it separately. Use a damp cloth or sponge to clean stainless steel parts on the scale. You can use any commercially available household cleaning agent that is suitable for use on stainless steel. Stainless steel should be cleaned simply by rubbing. Then clean the load plate thoroughly, making sure to remove all residues. Use a damp cloth or sponge to clean stainless steel parts on the scale. After this, let the device dry. For additional protection, protective oil may be applied.

▲ Only use solvents for cleaning stainless steel parts.

#### **Corrosive Environment**

 Remove all traces of corrosive substances from the scale on a regular basis.

#### Replacing the Dust Cover

 Replace damaged dust covers.
 Place the new dust cover on the display and control unit and press it over the edge of the front and rear side of the device until it is fixed in place.

#### Safety Inspection

If there is any indication that safe operation of the scale is no longer warranted, disconnect the system from the supply voltage and secure it against further use. For example, a safe operation is no longer warranted if the AC adapter has visible damage or is no longer working. Moreover, safety inspections are required

- The equipment has been stored for a relatively long period under unfavorable conditions
- The equipment has been subjected to rough handling during shipment. In this case, notify the Sartorius Service Center.

Maintenance and repair work may be performed only by authorized service technicians who have access to the required maintenance manuals and instructions and who have participated in the corresponding training

The duration and number of regular safety inspections should be determined by a qualified Sartorius service technician based on specific ambient and operating conditions (once a year at the minimum).

▲ The seals on the device indicate that the device may only be opened and maintained by authorized specialist personnel, so that the correct and safe operation of the device is ensured and the guarantee remains valid. If the verification seals are damaged, the equipment must be re-verifie.

### Disposal

If the packaging is no longer needed, it can be disposed of by local waste disposal authorities. The packaging is made of environmentally friendly materials that can be used as secondary raw materials.

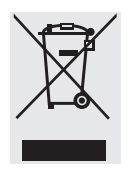

The equipment, including accessories and batteries, should not be disposed of as regular household waste. EU legislation requires its Member States to collect electrical

and electronic equipment and dispose of it separately from other unsorted municipal waste with the aim of recycling it.

In Germany and several other countries, Sartorius itself assumes responsibility for the return and conformant disposal of its electronic and electrical products. Such equipment may not be thrown out with household waste or brought to collection centers run by local public disposal operations – not even by small commercial operators.

For disposal in Germany and in the other member nations of the European Economic Area (EEA), please contact our local service technicians or our Service Center in Goettingen, Germany:

Sartorius Weighing Technology GmbH Weender Landstrasse 94-108 37075 Goettingen, Germany

WEEE registration number: SWT GÖ: WEEE reg. no. DE 49923090

In countries that are not members of the European Economic Area (EEA) or where no Sartorius subsidiaries or dealerships are located, please contact your local authorities or a commercial disposal operator.

Prior to disposal and/or scrapping of the equipment, any batteries should be removed and disposed of in local collection boxes.

Sartorius will not take back equipment contaminated with hazardous materials (ABC contamination) – either for repair or disposal. Detailed information with service addresses for returning your device for repair or disposal can be found on our website (www.sartorius. com) or requested from a Sartorius Service Center.

## **General Specifications**

| Digital protective interface                                                        | according to EN45501                                                                                                    |  |  |
|-------------------------------------------------------------------------------------|----------------------------------------------------------------------------------------------------|--|--|
| Data interface                                                                      | bidirectional RS-232C interface with control output (standard equipment)                                                                                                    |  |  |
| Additional data interface                                                           | optional                                                                                                    |  |  |
| Display                                                                             | 14-segment backlit display                                                                                                    |  |  |
| Weighing platform housing:<br>display unit<br>Protection class according to EN60529 | Aluminum die-casting,<br>stainless steel<br>IP65 (SIWXSBBP-06*: IP43)                                                                                                    |  |  |
| Temperature range                                                                   | -10°C to +40°C<br>+10°C to +30°C (SIWSCE)                                                                                                    |  |  |
| Power supply                                                                        | via AC adapter YPS02-Z or YPSC01-Z respectively (for installation outside of the hazardous area<br>only) or YPS02-X or YPSC01-X respectively (also for installation within the hazardous areas of<br>the zones 1 and 21).<br>100–240 VAC (15/+10 %), 50–60 Hz, max. 17 W/23 VA<br>battery operation via external rechargeable battery YRB02-X |  |  |
| Interference emission                                                               | acc. to EN61326+A1 Class B (IEC 61326+A1)                                                                                                    |  |  |
| Defined immunity to interference                                                    | acc. to EN61326+A1, industrial environment (IEC61326+A1)                                                                                                    |  |  |
| Electrical safety                                                                   | acc. to EN61010-1 (IEC 1010-1), EN60950 (IEC 950)                                                                                                    |  |  |

## Signum<sup>®</sup> Model Designator

| Model type     | Sensor<br>technology | Platform<br>dimensions | Material/<br>design | Application<br>level | Weighing<br>capacity<br>(kg) | Display<br>resolution | Verifiable/<br>verified<br>models |
|----------------|----------------------|------------------------|---------------------|----------------------|------------------------------|-----------------------|-----------------------------------|
| Example SIWXS: | SIWXSDCP-3-16        | 5-H                    |                     |                      |                              |                       |                                   |
| SIWX           | S <sup>3</sup> )     | DC                     | P4)                 | -3                   | 06                           | S                     |                                   |
|                |                      | BB                     | S <sup>5</sup> )    |                      | 3                            | Н                     |                                   |
|                |                      |                        |                     |                      | 6                            |                       |                                   |
|                |                      |                        |                     |                      | 35                           |                       |                                   |
|                |                      |                        |                     |                      |                              |                       |                                   |
|                |                      |                        |                     |                      |                              |                       |                                   |

<sup>3</sup>) = SIWXS: "Supreme,: monolithic weighing system
<sup>4</sup>) = painted
<sup>5</sup>) = stainless steel

### Model-specific Data

### $Weighing \ Data \ Signum^{\circledast} \ Supreme \ SIWXSBBP \ / \ BBS \ Non-verifiable \ models$

| Weighing capacity (kg)                 | 0.620**                | 3.1         | 6.1      |                            |
|----------------------------------------|------------------------|-------------|----------|----------------------------|
| Readability (g)                        | 0.001                  | 0.01        | 0.01     |                            |
| Resolution code                        | -H                     | -H          | -H       |                            |
| Calibration weight value (in grams)    | 500                    | 2000        | 5000     |                            |
| Accuracy class                         | E2                     | E1          | E2       |                            |
| Verifiable/verified mod                | lels                   |             |          |                            |
| Туре                                   |                        |             |          |                            |
| EC type approval no.                   |                        |             |          |                            |
| Weighing capacity (kg)                 |                        |             |          |                            |
| Readability (g)                        |                        |             |          |                            |
| Verification scale<br>interval e (g)   |                        |             |          |                            |
| Resolution code                        |                        |             |          |                            |
| Calibration weight<br>value (in grams) |                        |             |          |                            |
| Accuracy class                         |                        |             |          |                            |
| * not SIWXSBBS                         |                        |             |          |                            |
| For all models                         |                        |             |          |                            |
| Preload (kg)                           | 0                      | 3           | 3        |                            |
| Repeatability (g)                      | 0.001                  | 0.01        | 0.01     |                            |
| Linearity (g)                          | 0.002                  | 0.02        | 0.02     |                            |
| Ambient temperature (f                 | or use in le           | gal metrolo | gy only) | +10°C+30°C                 |
| Resolutions for Signun                 | n <sup>®</sup> Supreme | e           |          |                            |
| Non-verifiable (type)                  |                        |             |          | Verified at factory (type) |
| -H Resoluti                            | on > 100,0             | 000 d       |          |                            |

#### Model-specific Data

| Weighing Data Signum <sup>®</sup> Supreme S<br>Non-verifiable models | SIWXSDCP/   | S ( * models not a | vailable for SIWSDCS)      |  |
|----------------------------------------------------------------------|-------------|--------------------|----------------------------|--|
| Weighing capacity (kg)                                               | 6           | 35                 |                            |  |
| Readability (g)                                                      | 0.1         | 0.1                |                            |  |
| Resolution code                                                      | -S          | -H                 |                            |  |
| Calibration weight value<br>(in grams)                               | 5,000       | 10,000             |                            |  |
| Accuracy class                                                       | F2          | F1                 |                            |  |
| Verifiable/verified models                                           |             |                    |                            |  |
| Туре                                                                 |             |                    |                            |  |
| EC type approval no.                                                 |             |                    |                            |  |
| Weighing capacity (kg)                                               |             |                    |                            |  |
| Readability (g)                                                      |             |                    |                            |  |
| Verification scale interval e (g)                                    |             |                    |                            |  |
| Resolution code                                                      |             |                    |                            |  |
| Calibration weight value<br>(in grams)                               |             |                    |                            |  |
| Accuracy class                                                       |             |                    |                            |  |
| For all models                                                       |             |                    |                            |  |
| Preload (kg)                                                         | 5           | 5                  |                            |  |
| Repeatability (g)<br>(verified models acc. to EN45501)               | 0.08        | 0.08               |                            |  |
| Linearity (g)<br>(verified models acc. to EN45501)                   | 0.2         | 0.2                |                            |  |
| Ambient temperature (for use in leg                                  | gal metrolo | ogy only)          | +10°C+30°C                 |  |
| Resolutions for Signum <sup>®</sup> Supreme<br>Non-verifiable (type) |             |                    | Verified at factory (type) |  |
| -S Resolution > 60,000                                               | ) d         |                    |                            |  |
| -H Resolution $> 100.00$                                             | b 00        |                    |                            |  |

## Dimensions (Scale Drawings)

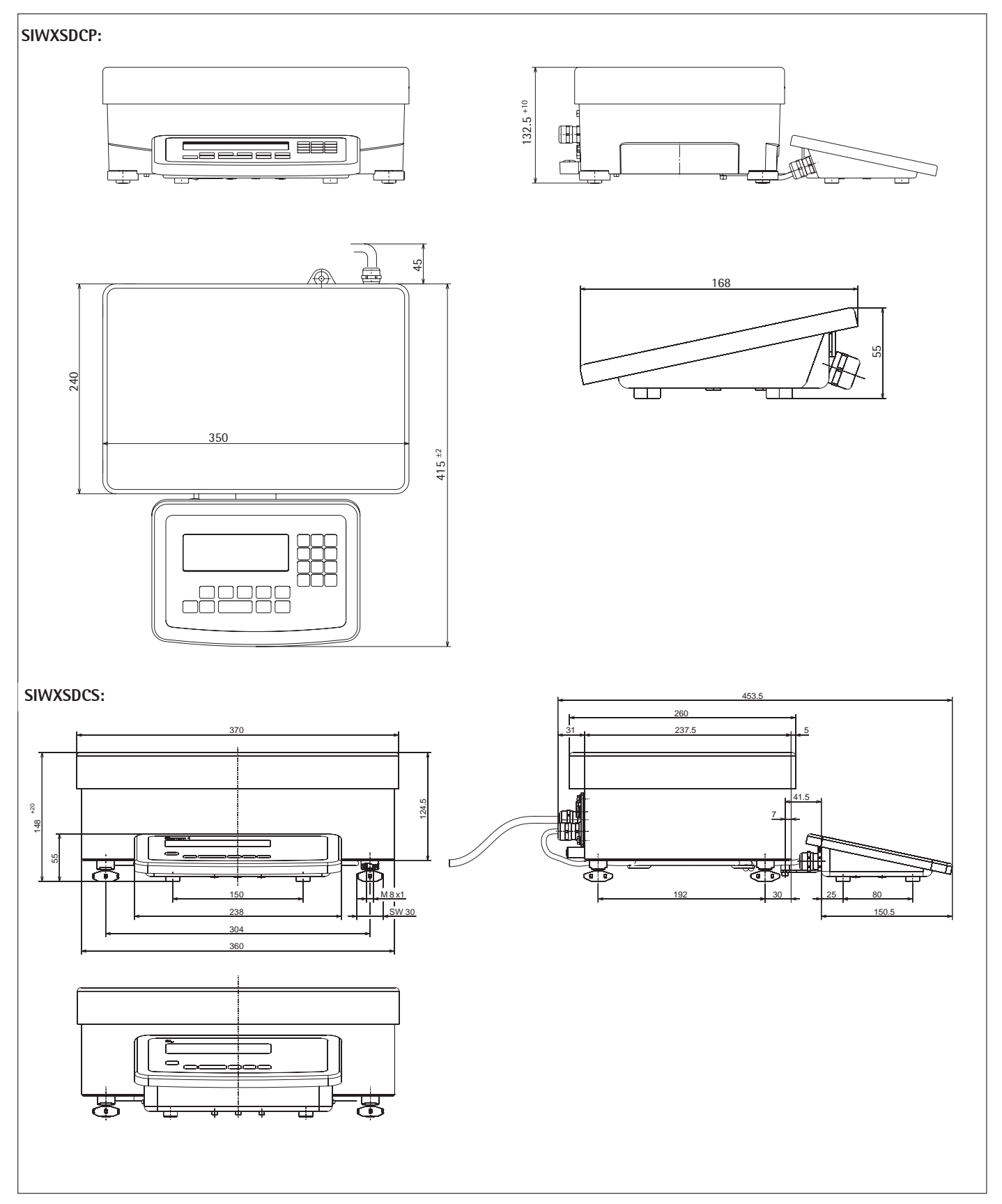

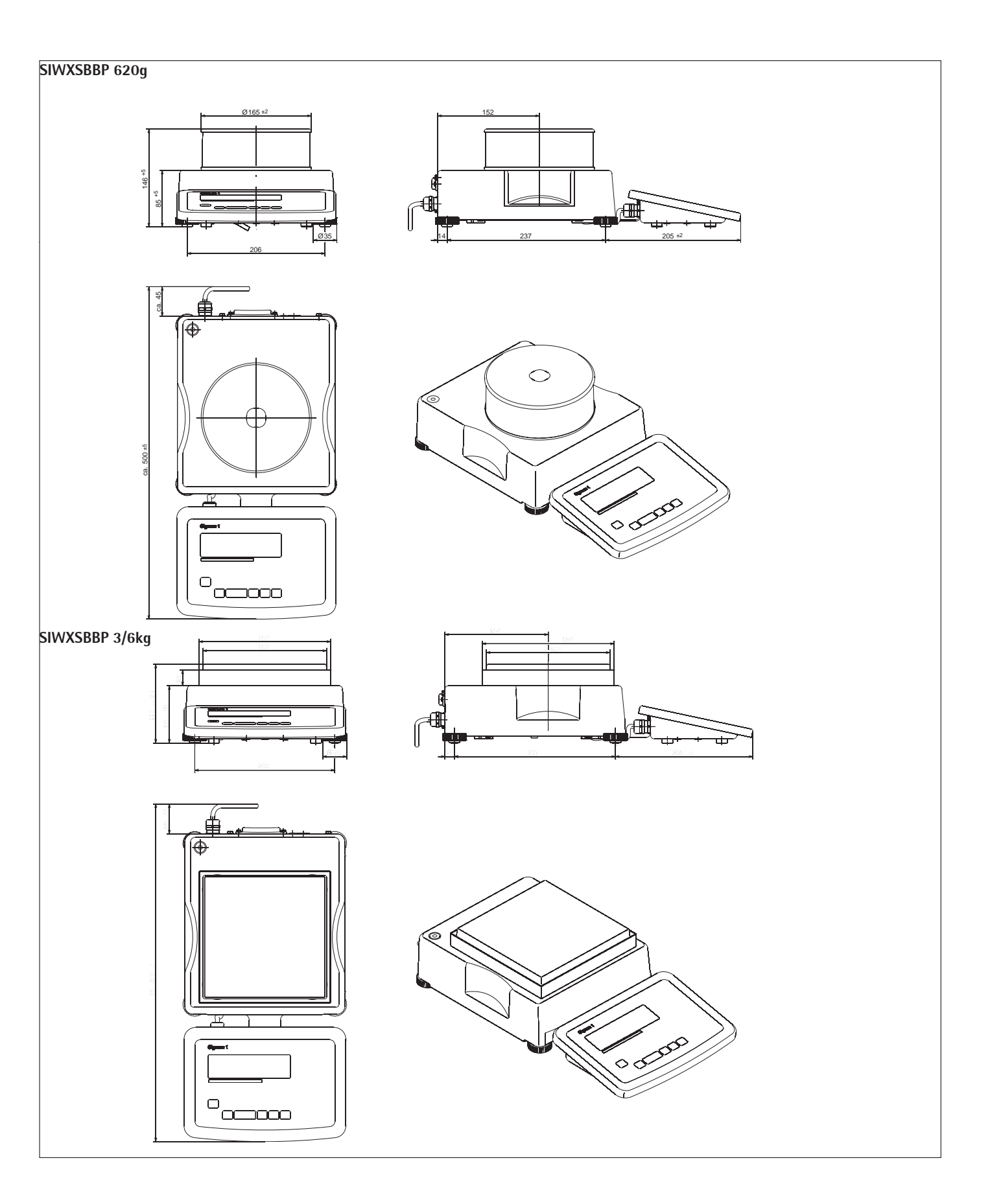

## Dimensions (Scale Drawings)

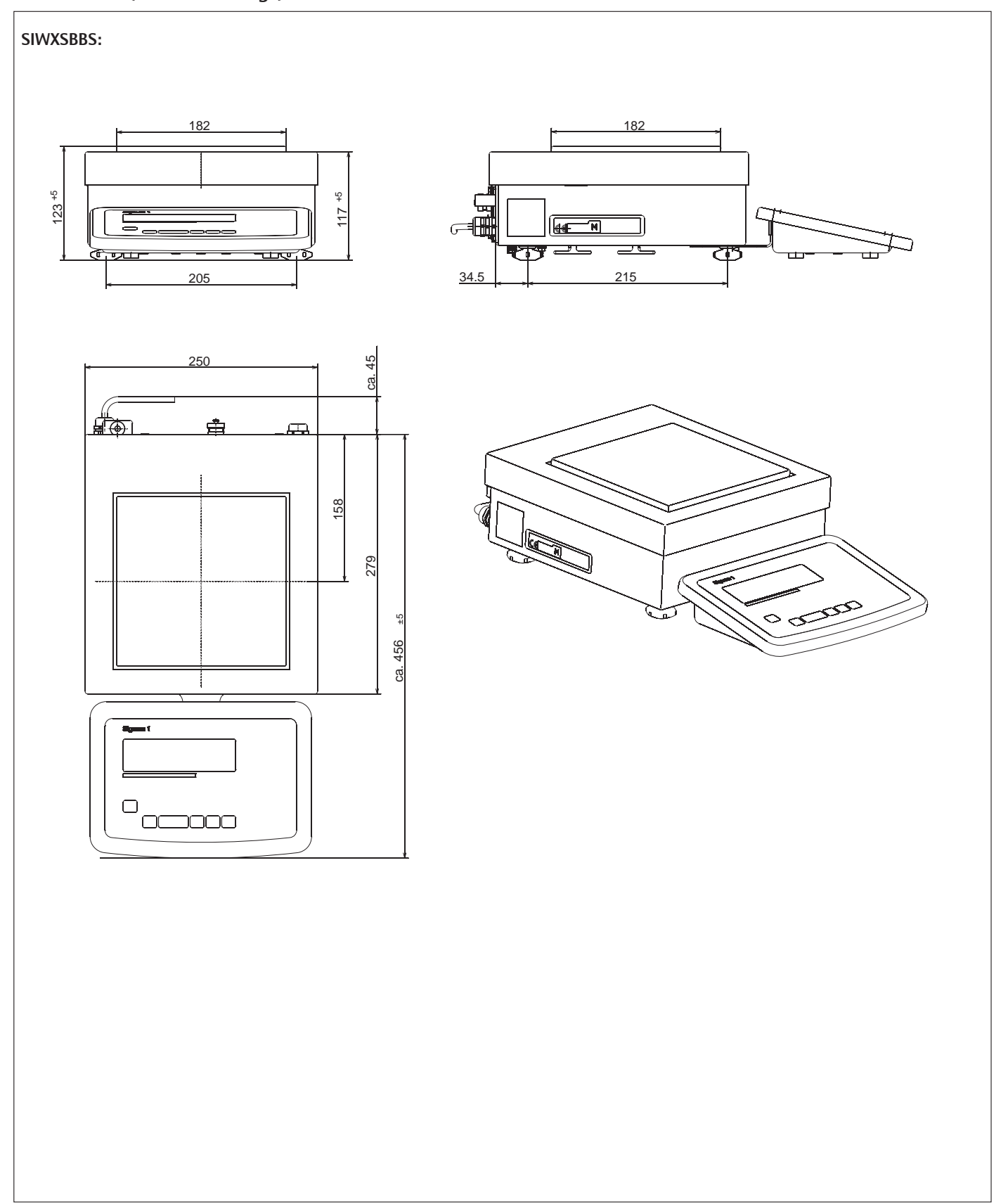

## Accessories

Power Supply:

|                                                                                     |                        | Order No.                          |
|-------------------------------------------------------------------------------------|------------------------|------------------------------------|
| AC adapter, for use in explosive atmospheres<br>100 -240 V 14-pin round plug (30cm) | ATEX<br>FM (US)<br>CSA | YPSC01-X<br>YPS02-XUR<br>YPS02-XKR |
| AC adapter outside explosive atmospheres<br>100 -240 V                              | ATEX<br>FM/CSA         | YPSC01-Z<br>YPS02-ZKR              |
| AC adapter outside explosive atmospheres 24V                                        | ATEX                   | YPS02-XV24                         |
| External rechargeable battery for installation in                                   | ATEX, FM, CSA          | YRB02-X                            |

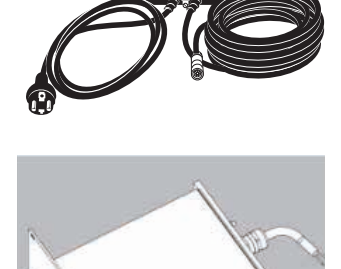

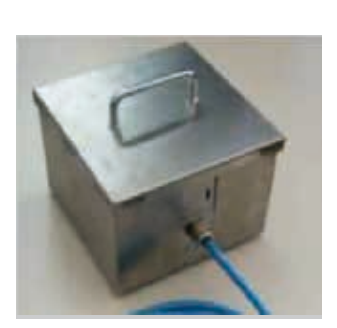

External rechargeable battery for installation in A explosive atmospheres

94 Signum 3 Ex

Order No.

YD105-Z

Order No.

Order No.

YDP20-OCE

YDP04IS-OCEUV YDP14IS-OCEUV YDP14IS-EUVTH

#### Zener Barrier:

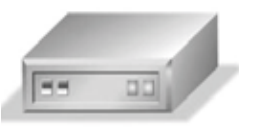

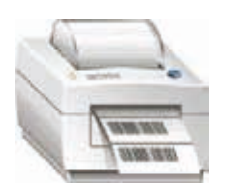

### Ex interface converter

#### Printer for Installation in Non-hazardous Area:

| Data printer with date, time and statistics program |
|-----------------------------------------------------|
| Strip label printer, 60 mm paper width              |
| Strip label printer, 108 mm paper width             |
| Thermal transfer printer, 108 mm paper width        |

#### Software:

| SNLE Sartorius Nice Label Express                             | YAD02IS                     |
|---------------------------------------------------------------|-----------------------------|
| WinScale                                                      | YSW03                       |
| SartoCollect                                                  | YSC02                       |
| Sartorius GMP Connect                                         | YSW03-0001                  |
| Sartorius OPC Server                                          | 62890PC                     |
| SartoCollect<br>Sartorius GMP Connect<br>Sartorius OPC Server | YSC02<br>YSW03-0<br>62890P0 |

#### **Configuration FM**

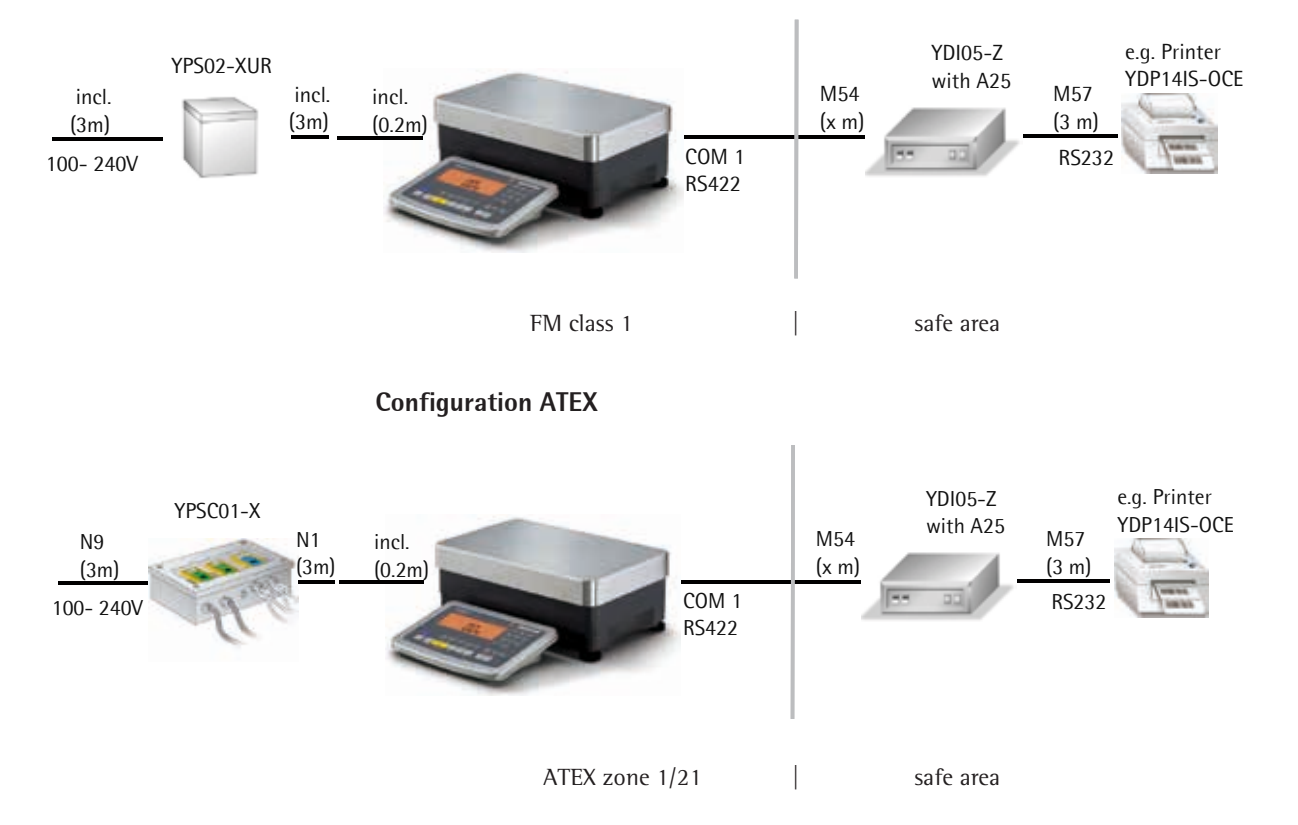

#### **Mechanical Accessories:**

Order No.

| Column for BBP model, aluminum, height 400 mm<br>Column for BBS model, stainless steel, height 400 mm<br>Column for DCP model, aluminum, height 500 mm<br>Column for DCS model, stainless steel, height 330 mm<br>Column for DCS model, stainless steel, height 500 mm<br>Column for DCS model, stainless steel, height 750 mm<br>Wall mounting bracket for the display, stainless steel<br>Wall mounting bracket for the display, stainless steel, tiltable indicator<br>Kit for installation in control panel | YDH02P<br>YDH02S<br>YDH01P<br>YDH01CWS<br>YDH02CWS<br>YDH03CWS<br>YDH01CIS<br>YDH02CIS<br>YAS03MI |
|----------------------------------------------------------------------------------------------------|---------------------------------------------------------------------------------------------------|
| Other:                                                                                                    | Order No.                                                                                         |
| Round plug for individual cable assembly, 14-pin, IP65                                                                                                    | 69Y03166                                                                                          |

### **Declaration of Conformity**

EC Conformity Mark on Sartorius Devices In 1985, the Council of the European Community approved a resolution concerning a new approach to the technical harmonization and standardization of national regulations. The organization for monitoring compliance with the directives and standards concerning the EC marking is governed in the individual EU Member States through the implementation of the EC Directives adopted by the respective national laws. As of December 1993, the scope of validity for all EC Directives has been extended to the Member States of the European Union and the Signatories of the Agreement on the European Economic Area.

Sartorius complies with the EC Directives and European Standards in order to supply its customers with weighing instruments and related equipment which feature the latest technology, and which will provide many years of trouble-free service. The EC mark may only be affixed to weighing instruments and associated equipment if compliance with the following Directives has been established.

#### Weighing instruments for use in legal metrology: Directive 90/384/EEC "Non-automatic weighing instruments"

This directive regulates the determination of weight in legal metrology.

For the respective Declaration of Conformity for verifiable weighing instruments and weighing instruments that have been verified by Sartorius for use as legal measuring instruments and that have an EC Type-Approval Certificate, see

- Signum<sup>®</sup> scales: these instructions
- Sartorius Weighing Module (e.g. 1S...-.CE) at Signum<sup>®</sup>: Instructions of the respective weighing module

## Sartorius platform: Platform instructions

This Directive also regulates EC verification by the manufacturer, provided that an EC Type Approval Certificate has been issued and the manufacturer has been accredited by a Body registered at the Commission of the European Community for performing such verification. The legal basis for Sartorius to perform the EC verification is EC Directive No. 90/384/EEC for non-automatic weighing instruments. This Council Directive has been in effect since January 1, 1993 in the Internal Market. The further legal basis is founded on the approval of the Sartorius Quality Management System issued by the Metrology Department of the Regional Administration Office of Lower Saxony, Germany (MEN "Niedersächsisches Landesverwaltungsamt - Eichwesen") on February 15, 1993.

#### "Installation", a service offered by Sartorius "Installation" service in Germany Our "Installation" service package provides the following services:

- Installation
- Commissioning
- Inspection
- Instruction

If the installation of the weighing instrument is to be carried out by Sartorius, please request this service from a customer service employee.

#### **Re-verification in Germany**

Scale verification for legal metrology is valid until the end of the calendar year after next. If the scale is used for fill level control in accordance with legislation on prepackaging, verification is valid until the end of the following calendar year. Re-verification must currently be carried out by a weights and measures official. Re-verification should be requested in good time from the local Weights and Measures office. As appropriate, please observe all statutory amendments.

## Subsequent Verifications within European Countries

The expiration date of the verification depends on the national regulations of the country in which the weighing instrument is used. For information on verification and legal regulations currently applicable in your country, and to obtain the names of the persons to contact, please contact your local Sartorius office, dealer, or Service Center.

Further information concerning "verification" can be obtained from our customer service centers.

# sartorius

## **CE** EG-Konformitätserklärung EC Declaration of Conformity

#### Sartorius Weighing Technology GmbH Weender Landstrasse 94 - 108 D-37075 Goettingen, Germany

erklärt in alleiniger Verantwortung, dass das Betriebsmittel declares under own responsibility that the equipment

| Geräteart / Device type:       | Signum Ex Waage Supreme<br>Signum Ex Scale Supreme             |
|--------------------------------|----------------------------------------------------------------|
| Baureihe / <i>Type series:</i> | SIWXSa-3-b-c, ISXa-b-c                                         |
|                                | a= BBP, BBS, DCP, DCS; b= 06, 3, 6, 16, 35; c = H, HCE, S, SCI |
|                                |                                                                |

in der von uns in Verkehr gebrachten Ausführung mit den grundlegenden Anforderungen der folgenden Europäischen Richtlinien übereinstimmt: in the form as delivered complies with the basic requirements of the following European Directives:

| Richtlinie 2004/108/EG<br>Directive 2004/108/EC | Elektromagnetische Verträglichkeit<br>Electromagnetic compatibility                               |
|-------------------------------------------------|---------------------------------------------------------------------------------------------------|
| Richtlinie 94/9/EG                              | Geräte und Schutzsysteme zur bestimmungsgemäßen Verwendung in<br>explosionergefährdeten Bereichen |
| Directive 94/9/EC                               | Equipment and protective systems intended for use in potentially explosive<br>atmospheres         |

Das Gerät erfüllt die anwendbaren Anforderungen der in Anhang 1 aufgeführten harmonisierten Europäischen Normen.

The apparatus meets the applicable requirements of the harmonized European Standards listed in Annex 1.

Jahr der Anbringung der CE-Kennzeichnung / Year of attachment of CE marking: 13

Sartorius Weighing Technology GmbH Goettingen, 2013-05-23

1.14 7.02

Dr. Reinhard Baumfalk Vice President R&D

Dr. Dieter Klausgrete

Head of International Certification Management

Diese Erklärung bescheinigt die Übereinstimmung mit den genannten EG-Richtlinien, ist jedoch keine Zusicherung von Eigenschaften. Bei einer mit uns nicht abgestimmten Änderung des Produktes verliert diese Erklärung ihre Gültigkeit. Die Sicherheitshinweise der zugehörigen Produktdokumentation sind zu beachten. *This declaration certifies conformity with the above mentioned EC Directives, but does not guarantee product attributes. Unauthorised product modifications make this declaration invalid. The safety information in the associated product documentation must be observed.* 

SWT13CE002

36953-750-58

SOP-3.RD-045-fo2

| IEC IECE                                                                                                   |                                                                                              | ECEx Certifor                                                                                | ficate<br>nity            |
|----------------------------------------------------------------------------------------------------|----------------------------------------------------------------------------------------------|----------------------------------------------------------------------------------------------|---------------------------|
| INTER<br>IEC C                                                                                             | RNATIONAL ELE<br>Certification Sch<br>for rules and details of                               | CTROTECHNICAL<br>eme for Explosive A<br>f the IECEx Scheme visit www.iec                     | COMMISSION<br>Atmospheres |
| Certificate No.:                                                                                           | IECEx DEK 12.0050X                                                                           | issue No.:0                                                                                  | Certificate history:      |
| Status:                                                                                                    | Current                                                                                      |                                                                                              |                           |
| Date of Issue:                                                                                             | 2013-05-23                                                                                   | Page 1 of 3                                                                                  |                           |
| Applicant:                                                                                                 | Sartorius Weighing<br>Weender Landstr. 94 –<br>37075 Goettingen<br>Germany                   | Fechnology GmbH<br>108                                                                       |                           |
| Electrical Apparatus:<br>Optional accessory:                                                               | Intrinsically Safe Weig                                                                      | hing Units, Type SIWXS3 ar                                                                   | nd Type ISX               |
| Type of Protection:                                                                                        | Ex ib                                                                                        |                                                                                              |                           |
| Marking:                                                                                                   | Ex ib IIC T4 Gb<br>Ex ib IIIC T80 °C Db                                                      |                                                                                              |                           |
| Approved for issue on L<br>Certification Body:                                                             | behalf of the IECEx                                                                          | R. Schuller                                                                                  |                           |
| Position:                                                                                                  |                                                                                              | Certification Manager                                                                        |                           |
| Signature:<br>(for printed version)                                                                        |                                                                                              | atula                                                                                        |                           |
| Date:                                                                                                    |                                                                                              | 2013-05-23                                                                                   | 3                         |
| <ol> <li>This certificate and s</li> <li>This certificate is not</li> <li>The Status and author</li> </ol> | chedule may only be reprod<br>transferable and remains th<br>enticity of this certificate ma | luced in full.<br>he property of the issuing body.<br>y be verified by visiting the Official | IECEx Website.            |

Certificate issued by:

DEKRA Certification B.V. Utrechtseweg 310 6812 AR Arnhem The Netherlands

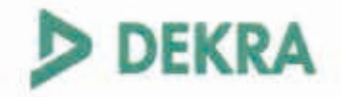

| (1)  | EC-Typ                                                                   | be Exami                                                                                       | ination                                                                                                    |                                                                                                    |
|------|--------------------------------------------------------------------------|------------------------------------------------------------------------------------------------|----------------------------------------------------------------------------------------------------|----------------------------------------------------------------------------------------------------|
| (2)  | Equipment ar                                                             | nd protective sys                                                                              | tems intended for use in                                                                                                  |                                                                                                    |
| (3)  | EC-Type Exami                                                            | nation Certificate Nu                                                                          | imber: DEKRA 12ATEX016                                                                                                    | 2 X Issue Number: 1                                                                                                    |
| (4)  | Equipment                                                                | Intrinsically Safe                                                                             | Weighing Units,                                                                                                    |                                                                                                    |
| (5)  | Manufacturer:                                                            | Sartorius Weighin                                                                              | g Technology GmbH                                                                                                    |                                                                                                    |
| (6)  | Address;                                                                 | Weender Landstr.                                                                               | 94-108, 37075 Goettingen,                                                                                                 | Germany                                                                                                    |
| (7)  | This equipment<br>documents there                                        | and any acceptat                                                                               | ole variation thereto is spe                                                                                              | cified in the schedule to this certificate and                                                                                                    |
| (8)  | DEKRA Certifica<br>of 23 March 19<br>Requirements n<br>potentially explo | ation B.V., notified b<br>94, certifies that thi<br>elating to the desig<br>sive atmospheres g | ody number 0344 in accorda<br>s equipment has been foun<br>n and construction of equip<br>iven in Annex II to the directi | ance with Article 9 of the Council Directive 94/5<br>d to comply with the Essential Health and Sa<br>ment and protective systems intended for us<br>ve. |
|      | The examination                                                          | and test results are                                                                           | recorded in confidential tes                                                                                              | report no. NL/DEK/ExTR12.0049/**.                                                                                                    |
| (9)  | Compliance with                                                          | the Essential Healt                                                                            | h and Safety Requirements                                                                                                 | has been assured by compliance with:                                                                                                    |
|      | EN 60079                                                                 | -0 : 2012                                                                                      | EN 60079-11 : 2012                                                                                                    |                                                                                                    |
| (10) | If the sign "X" is<br>for safe use spe                                   | placed after the ce<br>cified in the schedul                                                   | rtificate number, it indicates<br>e to this certificate.                                                                  | that the equipment is subject to special condit                                                                                                    |
| (11) | This EC-Type E<br>according to the<br>supply of this eq                  | xamination Certifica<br>Directive 94/9/EC.<br>uipment. These are                               | te relates only to the design.<br>Further requirements of the<br>not covered by this certificat                           | examination and tests of the specified equipr<br>directive apply to the manufacturing process<br>e.                                                     |
| (12) | The marking of t                                                         | he equipment shall i                                                                           | include the following:                                                                                                    |                                                                                                    |
|      | (Ex)                                                                     | 2 G Ex<br>   2 D Ex                                                                            | ib IIC T4 Gb<br>ib IIIC T80 °C Db (only                                                                                   | / for IP6X models)                                                                                                    |
|      | This certificate is<br>presumption of<br>the European Ur                 | s issued on 23 May :<br>conformity of (one o<br>nion.                                          | 2013 and, as far as applicab<br>f) the standards mentioned                                                                | le, shall be revised before the date of cessatio<br>above as communicated in the Official Journa                                                        |
|      |                                                                          | cation B.V.                                                                                    |                                                                                                    |                                                                                                    |
|      | R Sebullar                                                               | la                                                                                             |                                                                                                    |                                                                                                    |
|      | B. OCITUIISI                                                             |                                                                                                |                                                                                                    |                                                                                                    |

DEKRA Certification B.V. Utrechtseweg 310, 6812 AR Arnhem P.O. Box 5185, 6802 ED Arnhem The Netherlands T +31 88 96 83100 F +31 88 96 83030 www.dekra-certification.com Registered Arnhem C9085396

# DEKRA

#### (13) SCHEDULE

#### (14) to EC-Type Examination Certificate DEKRA 12ATEX0162 X

Issue No. 1

#### (15) Description

The intrinsically safe weighing units type SIWXS...-3-.. (with display) and type ISX...-..-. (without display) can have an enclosure of type BB or DC, which both can be made of stainless steel or painted aluminum.

All enclosures provide a degree of protection of IP6X, except for the enclosure of weighing unit type SIWXSBBP-3-06-... and type ISXBBP-3-06-... (600 grams range).

Ambient temperature range: -10 °C to +40 °C.

#### Electrical data

Supply circuit (permanently connected cable): in type of protection intrinsic safety Ex ib IIC or Ex ib IIIC, only for connection to a certified intrinsically safe circuit, with the following maximum values:

 $\begin{array}{lll} V\_1 \ (pin \ 2 \ and \ 6): & U_i = 12,6 \ V; \ I_i = 133 \ mA; \ P_i = 1,46 \ W; \ C_i = 188 \ nF; \ L_i = 0,0 \ mH; \\ V\_2 \ (pin \ 1 \ and \ 4): & U_i = 12,6 \ V; \ I_i = 133 \ mA; \ P_i = 1,46 \ W; \ C_i = 3 \ nF; \ L_i = 0,0 \ mH; \\ V\_3 \ (pin \ 5 \ and \ 8): \ U_i = 8,6 \ V; \ I_i = 187 \ mA; \ P_i = 1,51 \ W; \ C_i = 391 \ nF; \ L_i = 0,0 \ mH; \\ V\_4 \ (pin \ 3 \ and \ 7): \ U_i = 12,6 \ V; \ I_i = 150 \ mA; \ P_i = 1,68 \ W; \ C_i = 223 \ nF; \ L_i = 0,1 \ mH. \end{array}$ 

Power Supply Type YPS02-.X.. (Certificate KEMA 98ATEX0892 X), Power Supply Type YPS02-Z.. (Certificate KEMA 98ATEX0611X) and Power Supply Type YPSC01-X and YPSC01-Z (Certificate KEMA 08ATEX0044) may be applied to fulfil these maximum electric values.

Dependent on the internal construction, the weighing unit communicates either via RS232, RS485 or RS422 protocol.

RS485 circuit (Data Interface Connector, pins J/K/M): in type of protection intrinsic safety Ex ib IIC or Ex ib IIIC, only for connection to a certified intrinsically safe circuit, with the following maximum values:

| Ui      | ± 12,4 V           | 12,0 V     | 7,2V |
|---------|--------------------|------------|------|
| 4       | 130 mA ***         | 164 mA *** | Any  |
| ***: re | esistively limited | an enar an |      |
| P. = a  | ny: C = 0.23 UE    | · L = 0 mH |      |

 $U_o = 5,2 \text{ V}; I_o = 210 \text{ mA}; P_o = 263 \text{mW}; C_o = 60 \mu\text{F}; L_o = 0.6 \text{ mH}; L_o/R_o = 125 \mu\text{H}/\Omega;$ 

RS422 circuit (Data Interface Connector, all pins):

in type of protection intrinsic safety Ex ib IIC or Ex ib IIIC, only for connection to a certified intrinsically safe circuit, with the following maximum values:

Ui = 8,6 V; Ii = 210 mA; Pi = 0,5 W; Ci = 0,5 µF; Li = 0 mH;

U<sub>o</sub> = 5,2 V; I<sub>o</sub> = 290 mA; P<sub>o</sub> = 496 mW; C<sub>o</sub> = 60 μF; L<sub>o</sub> = 0,3 mH; Lo/Ro = 50 μH/Ω.

Page 2/3

Form 100 Version 4 (2013-02)

# DEKRA

#### (13) SCHEDULE

#### (14) to EC-Type Examination Certificate DEKRA 12ATEX0162 X

Issue No. 1

RS232 circuit (Data Interface Connector, pins A/J/K/N/M): in type of protection intrinsic safety Ex ib IIC or Ex ib IIIC, only for connection to a certified intrinsically safe circuit, with the following maximum values:  $U_i = 12.6 V^* / 25.2 V^{**}$ ;  $I_i = 328 mA^{***}$ ;  $P_i = any$ ;  $C_i = 2.2 nF^* / 0.5 nF^{**}$ ;  $L_i = 0 mH$ ;  $U_o = 10.0 V^* / 20 V^{**}$ ;  $I_o = 101 mA^{***}$ ;  $P_o = 253 mW$ ;  $C_o = 3 \mu F^* / 217 nF^{**}$ ;  $L_o = 3 mH$ ;  $L_o/R_o = 140 \mu H/\Omega$ ; \*; versus ground; \*\*: between lines; \*\*\*: resistively limited

Digital I/O signals (Data Interface Connector, pins G/F/E/D/O): in type of protection intrinsic safety Ex ib IIC or Ex ib IIIC, only for connection to a certified intrinsically safe circuit, with the following maximum values:  $U_i = 8,6 V; I_i = any; P_i = any; C_i = 0 nF; L_i = 0 mH;$  $U_o = 6,0V; I_o = 45 mA^{***}; P_o = 67 mW; C_o = 40 \mu F; L_o = 20 mH; L_o/R_o = 530 \mu H/\Omega.$ \*\*\*: resistively limited

All intrinsic safe signals are directly connected to the earthed metal enclosure.

#### Installation instructions

The instructions provided by the manufacturer shall be followed in detail to assure safe operation of the equipment.

(16) Test Report

No. NL/DEK/ExTR12.0049/\*\*.

(17) Special conditions for safe use

Electrostatic charges shall be avoided.

#### (18) Essential Health and Safety Requirements

Assured by compliance with the standards listed at (9).

#### (19) Test documentation

As listed in Test Report No. NL/DEK/ExTR12.0049/\*\*.

Page 3/3

Form 100 Version 4 (2013-02)

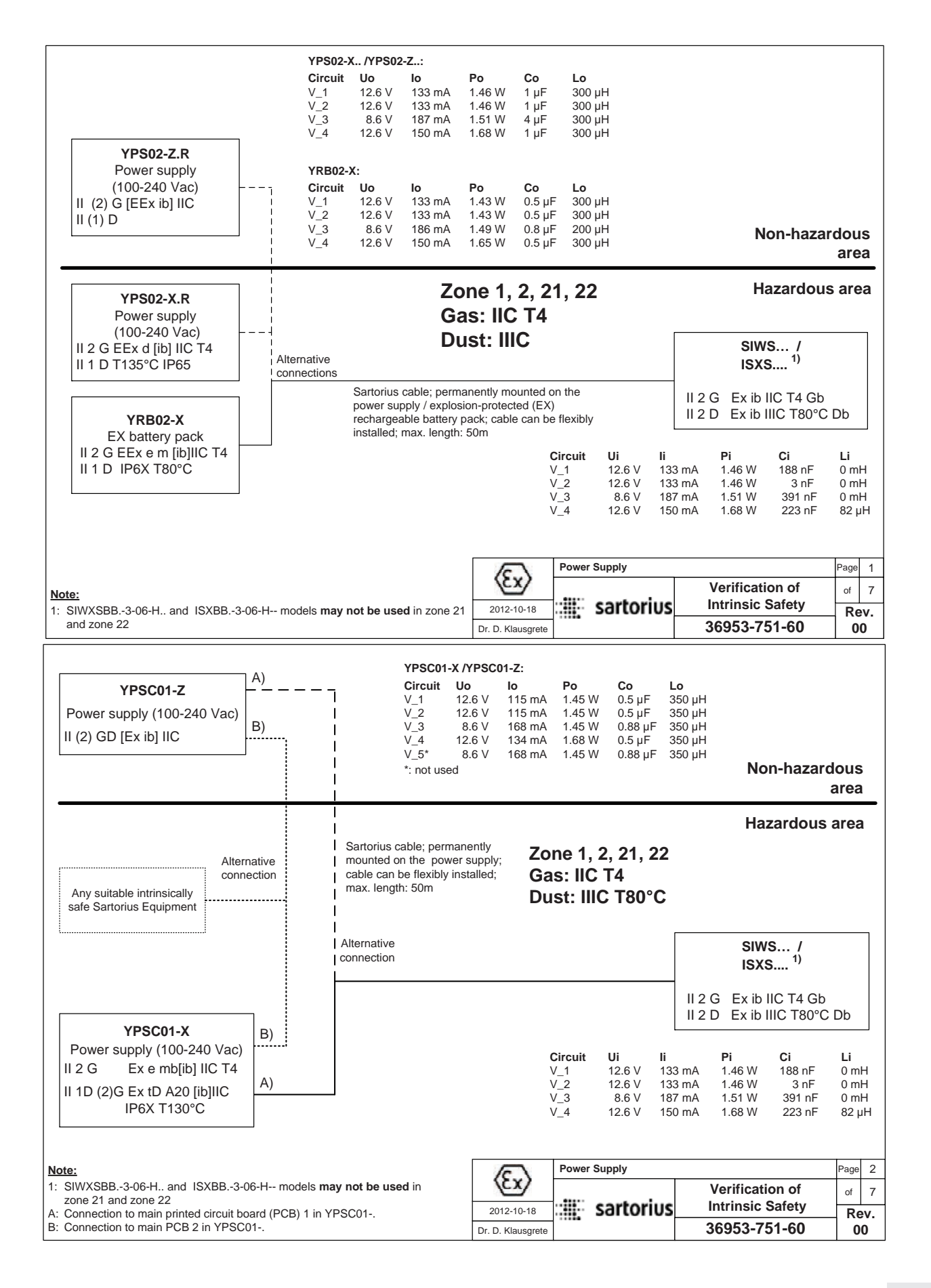

| ISXS <sup>5)</sup>                                                                                                    | Zone 1, 2                                                                                                    | , 21, 22                                               |                                |                                                     |                                     |
|----------------------------------------------------------------------------------------------------|----------------------------------------------------------------------------------------------------|--------------------------------------------------------|--------------------------------|-----------------------------------------------------|-------------------------------------|
|                                                                                                    | Gas: IIC                                                                                                    | Г4                                                     |                                |                                                     |                                     |
| II 2 G Ex ib IIC T4 Gb<br>II 2 D Ex ib IIIC T80°C Db                                                                                                    | Dust: IIIC                                                                                                    | ;                                                      | YD002C-X                       |                                                     |                                     |
| RS232 or RS485                                                                                                    |                                                                                                    |                                                        | (R3232)<br>or                  | CIXS3                                               |                                     |
| Data interface                                                                                                    |                                                                                                    |                                                        | YDI01C-XWP                     | II 2 G Ex ib IIC T4                                 |                                     |
| $\begin{array}{c c} \textbf{RS232 parameters (A/J/K/N/M)}^{2} \\ Ui & 12.6 \ V^{3)} / 25.2 \ V^{4)} & Uo & 10.0 \ V \\ Ii & 328 \ mA^{*} & Io & 101 \ m \\ Pi & any & Po & 253 \ m^{2} \\ Ci & 2.2 \ nF^{3)} / 0.5nF^{4)} & Co & 3 \ \mu F^{3)} \\ Li & 0 \ mH & Lo & 3 \ mH \\ \end{array}$ | hercially available<br>led cables up to 20 m<br>e used (e.g., LiYCY<br>own on page 3).                                           | RS485 data<br>interface)                               | ers for YD002C-X <sup>2)</sup> | °C                                                  |                                     |
|                                                                                                    | S2                                                                                                    |                                                        | li                             | lo 62 mA                                            | 2,0 V                               |
| RS485 parameters (J/K/M) <sup>2)</sup>                                                                                                    |                                                                                                    |                                                        | Pi<br>Ci 0.nE                  | Po 0.18 W                                           |                                     |
| li see table 1 lo 210 m.                                                                                                    | \***                                                                                                    |                                                        | Li 0 mH                        | Co 125nF <sup>4)</sup>                              |                                     |
| Pi         any         Po         263 m <sup>3</sup> Ci         260 nF         Co         78 μF                                                                                                    | N                                                                                                    |                                                        |                                | Lo 8 mH                                             |                                     |
| Li 0 mH Lo 600 µH                                                                                                    | /0                                                                                                    |                                                        |                                |                                                     |                                     |
| $\frac{\text{Table 1}}{\text{Hi}} (\text{Rmin} = \text{Ui / Ii})$                                                                                                    |                                                                                                    |                                                        | RS232 Paramet                  | ers for YDI01C-XWP $^{2}$                           | (4)                                 |
| li 130 mA*** 164mA*** any                                                                                                    |                                                                                                    |                                                        | li 131 mA*                     | lo 62 mA*                                           | 3,6 V                               |
| Rmin 9522 7322                                                                                                    |                                                                                                    |                                                        | Pi<br>Ci 210 pF                | Po 0.181 W<br>Co 1.3 µF <sup>3)</sup> 12!           | 5nF <sup>4)</sup>                   |
|                                                                                                    |                                                                                                    |                                                        | Li 2 µH                        | Lo 7 mH                                             |                                     |
| Note:                                                                                                    |                                                                                                    |                                                        |                                |                                                     |                                     |
| 1: Per circuit<br>2: Combined circuits                                                                                                    |                                                                                                    |                                                        |                                |                                                     |                                     |
| 3: Versus ground                                                                                                    |                                                                                                    | (Ex) Use a                                             | is Digital Weighing Pl         | Atform                                              | Page 3                              |
| 5: SIWXSBB3-06-H. and ISXBB3-06-H-                                                                                                    | 2012-10-18                                                                                                    | sartorius                                              | Intrinsic Safety               | of /                                                |                                     |
| *: Resistively limited                                                                                                    |                                                                                                    | Dr. D. Klausgrete                                      |                                | 36953-751-60                                        | 00                                  |
| 9001/01-086-050-101<br>Safety barrier<br>(supplied by Stahl)                                                                                                    | Uo         8.6 V           Io         50 mA           Po         107.5 mW           Co         6.2 µF           Lo         15 mH |                                                        |                                |                                                     |                                     |
|                                                                                                    |                                                                                                    |                                                        |                                | Non-hazardous                                       | area                                |
| Cable with up to 10 wires and with max.<br>250nF/km and 1.1mH/km: maximum cable<br>length 1000m (flexibly installed).<br>Dust:                                                                                                    |                                                                                                    | 21, 22                                                 | [                              | Hazardous a                                         | area                                |
|                                                                                                    | Alternative connection                                                                                                    |                                                        | . 4)                           | ISXS <sup>1)</sup>                                  |                                     |
|                                                                                                    | 3)                                                                                                    | Junction                                               |                                | 2 G Ex ib IIC T4 Gb                                 |                                     |
|                                                                                                    | Digital I/Os (COM1)                                                                                                    | (COM1) 7                                               |                                | 2 D Ex ib IIIC T80°C I                              | Db                                  |
|                                                                                                    | li lo                                                                                                    | 45 mA                                                  |                                |                                                     |                                     |
| Switch 4)                                                                                                    | Ci 0 nF Co                                                                                                    | 40 µF Foot swi                                         | tch <sup>4)</sup>              |                                                     |                                     |
|                                                                                                    | Li 0 mH Lo<br>Lo/Ro                                                                                                    | 20 mH<br>530 μH/Ω                                      |                                |                                                     |                                     |
|                                                                                                    |                                                                                                    |                                                        |                                |                                                     |                                     |
| Note:                                                                                                    |                                                                                                    | · · · · · · · · · · · · · · · · · · ·                  |                                |                                                     |                                     |
| Note:<br>1: SIWXSBB3-06-H and ISXBB3-06-H.                                                                                                    | models may not be used in zone 21                                                                                                | (Ex) Digit                                             | al I/Os                        | N. 10. 11. 1                                        | Page 4                              |
| Note:<br>1: SIWXSBB3-06-H. and ISXBB3-06-H.<br>and zone 22<br>2: Per circuit                                                                                                    | models may not be used in zone 21                                                                                                | Digit                                                  | al I/Os                        | Verification of<br>Intrinsic Safety                 | Page 4<br>of 7                      |
| Note:<br>1: SIWXSBB3-06-H. and ISXBB3-06-H.<br>and zone 22<br>2: Per circuit<br>3: Combined circuits<br>4: Suitable equipment may be optionally use                                                                                                    | models may not be used in zone 21                                                                                                | Digit           2012-10-18           Dr. D. Klausgrete | sartorius                      | Verification of<br>Intrinsic Safety<br>36953-751-60 | Page 4<br>of 7<br><b>Rev.</b><br>00 |

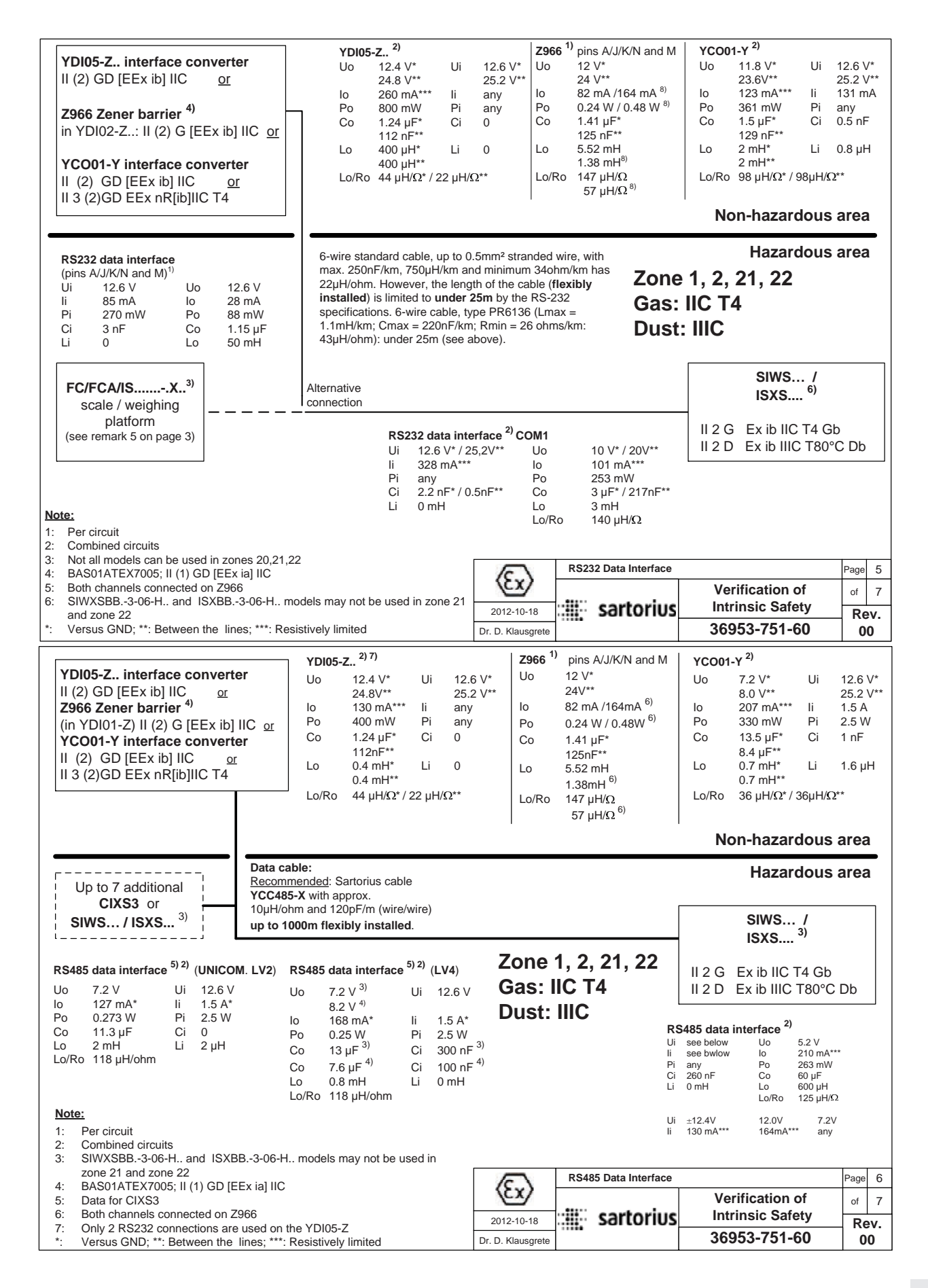

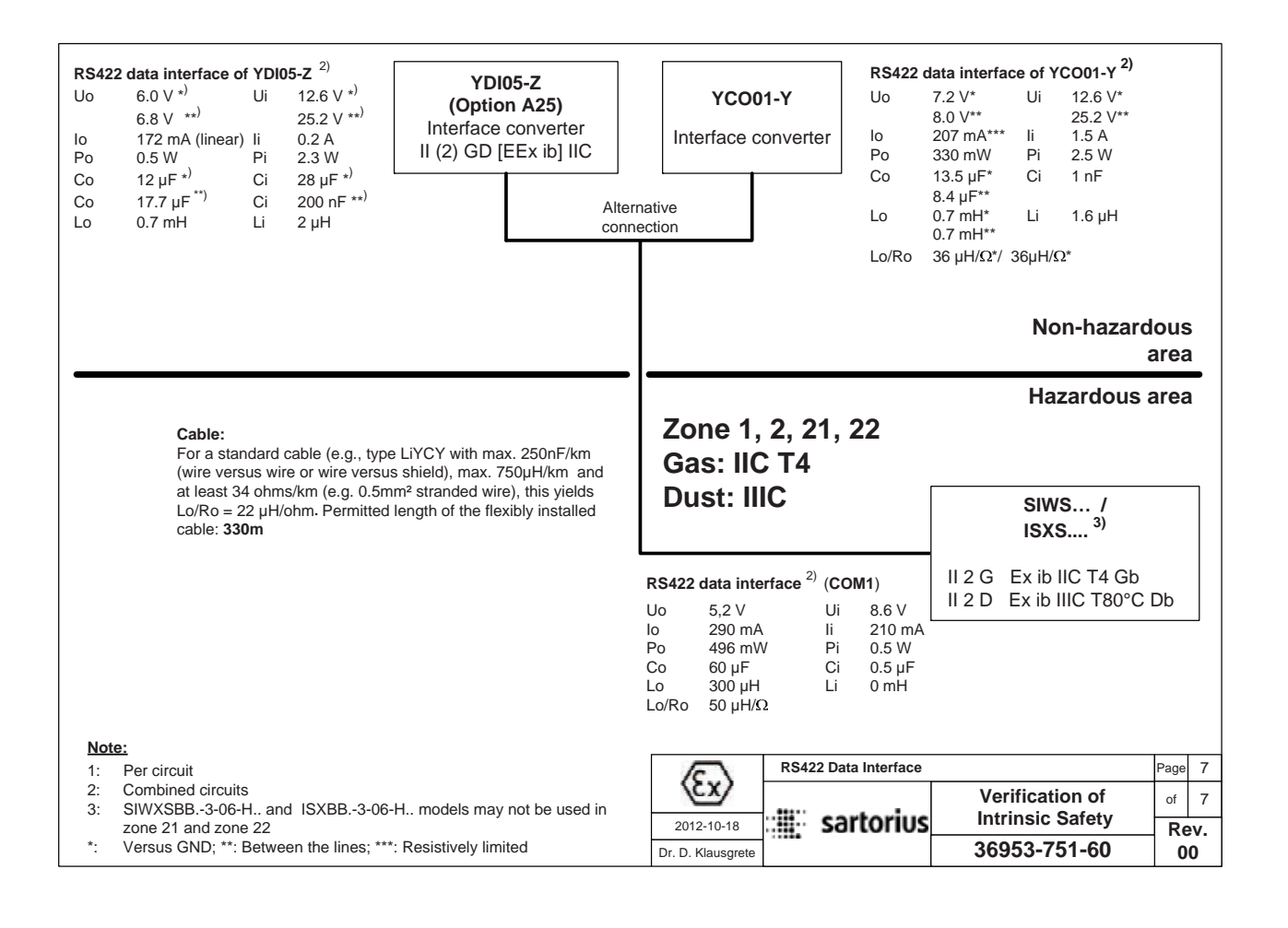

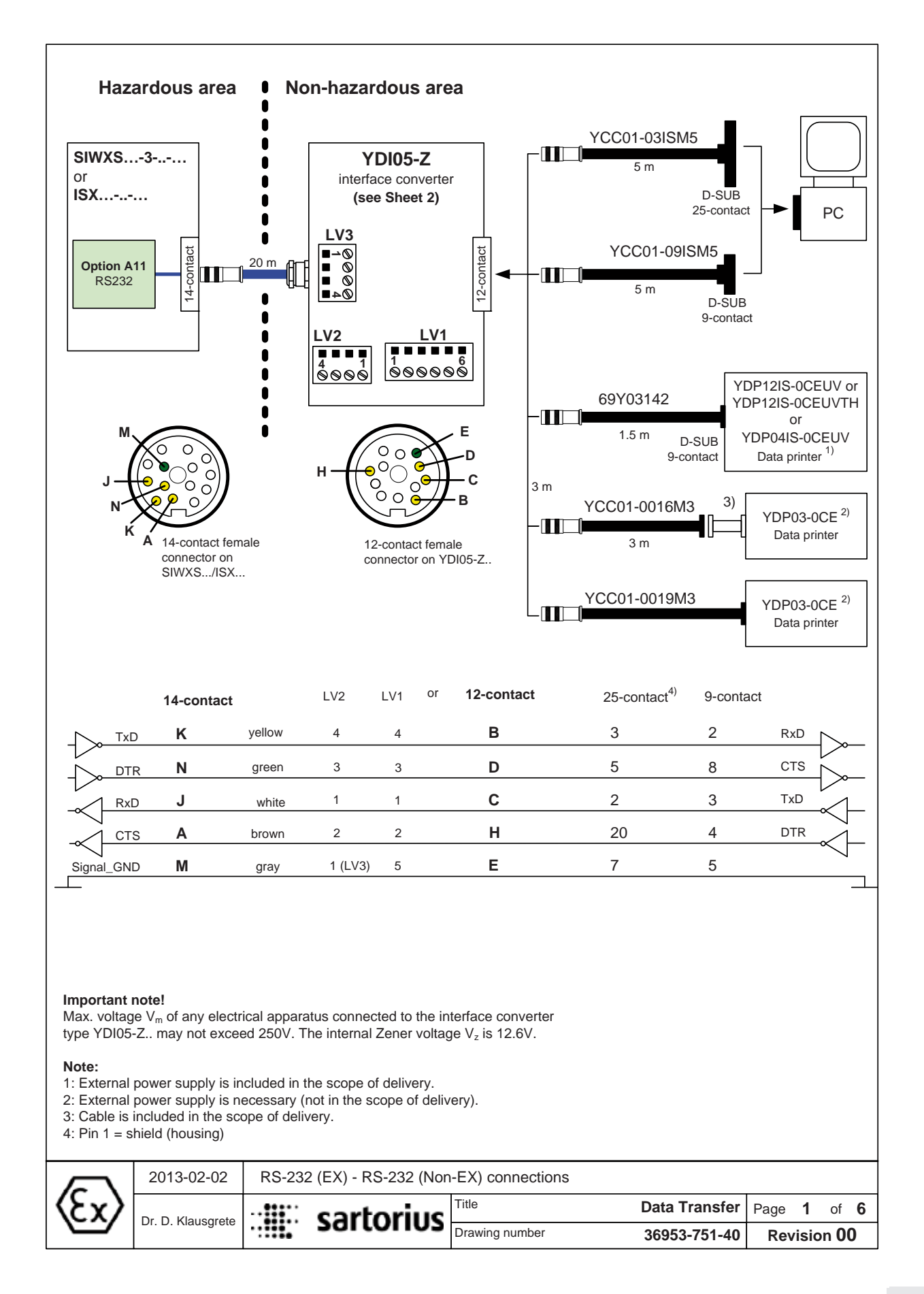

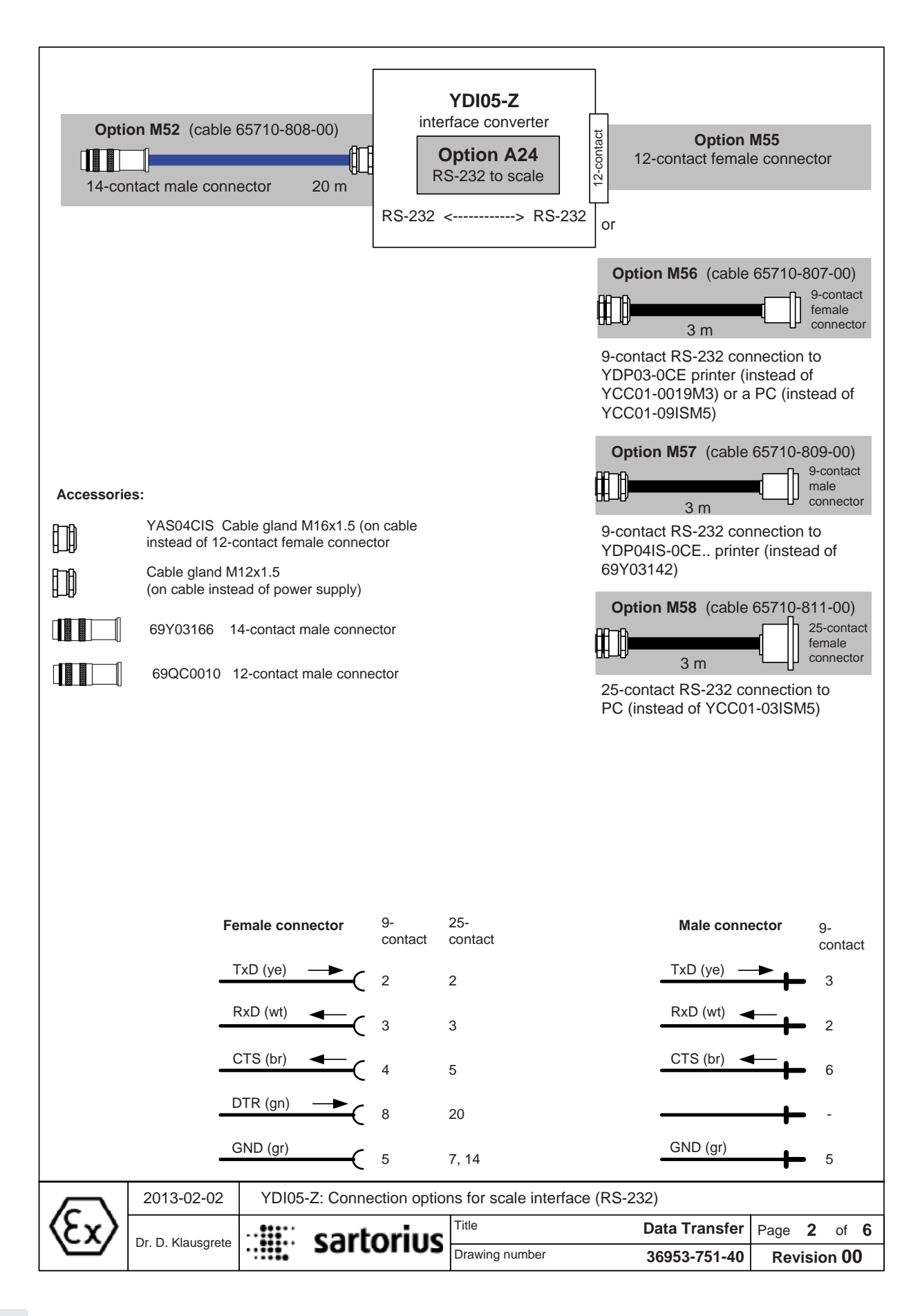
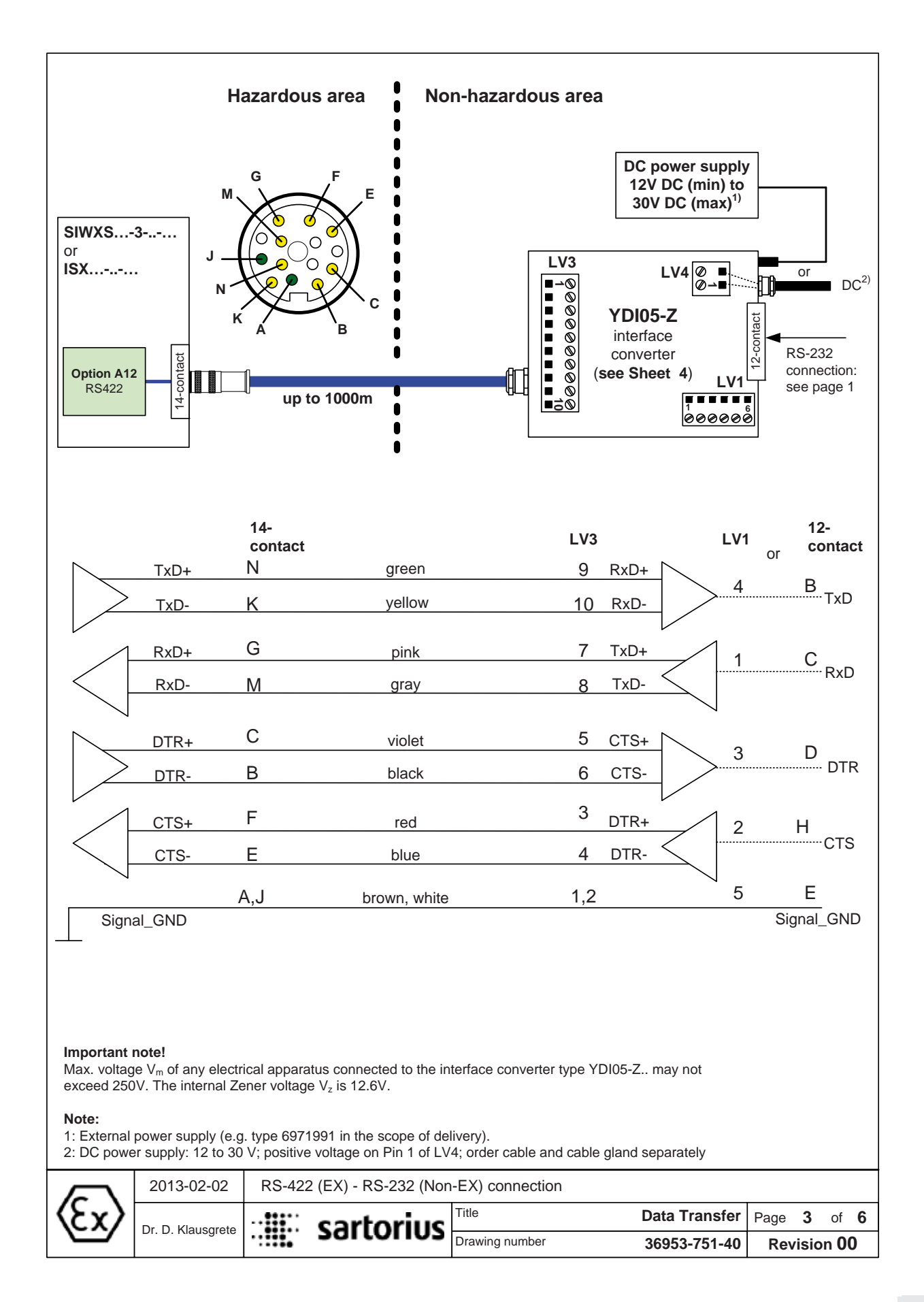

|                      |                                          |                                  |                       |                              | ~                                                                                     |
|----------------------|------------------------------------------|----------------------------------|-----------------------|------------------------------|---------------------------------------------------------------------------------------|
|                      |                                          |                                  | <b>YE</b><br>interfac | <b>0105-Z</b><br>e converter | Country-specific power supply                                                         |
|                      | <b>Option</b><br>Cable gl<br>M16x1       | <b>M50</b><br>land 1.5           | Opti<br>RS-42         | on A25<br>22 to scale        | Option M55<br>12-contact female connector                                             |
|                      |                                          |                                  | RS-422 <              | > RS-232                     |                                                                                       |
| or                   |                                          |                                  |                       |                              | or                                                                                    |
| Option<br>14-contact | n <b>M54</b> (cable                      | 65710-857-00)                    |                       |                              | Option M56 (cable 65710-807-00)<br>9-contact<br>3 m<br>9-contact RS-232 connection to |
| Length:<br>Please ir | u <b>p to 999 m</b> p<br>ndicate the ler | permitted.<br>ngth when ordering |                       |                              | YDP03-0CE printer (instead of YCC01-<br>0019M3) or a PC (instead of YCC01-<br>09ISM5) |
|                      |                                          |                                  |                       |                              | Option M57 (cable 65710-809-00)                                                       |
|                      |                                          |                                  |                       |                              | 9-contact RS-232 connection to<br>YDP04IS-0CE printer (instead of<br>69Y03142)        |
|                      |                                          |                                  |                       |                              | Option M58 (cable 65710-811-00)<br>25-contact<br>female<br>connector                  |
|                      |                                          |                                  |                       |                              | 25-contact RS-232 connection to PC (instead of YCC01-03ISM5)                          |
|                      |                                          |                                  |                       |                              | Pin assignments: see Sheet 2                                                          |
| Acces                | sories:                                  | YAS04CIS                         | Cable gla             | nd M16x1.5 (on c             | able instead of 12-contact female connector)                                          |
|                      | [                                        |                                  | Cable gla             | nd M12x1.5 (on c             | able instead of power supply)                                                         |
|                      |                                          | YCC422                           | -X Cable              | LiY 6x(2x0.14mr              | n² C)Y                                                                                |
|                      | [                                        | 69QC00                           | 10 12-co              | ntact male conne             | ctor                                                                                  |
|                      | [                                        | 69Y031                           | 66 14-cor             | ntact male conne             | ctor                                                                                  |
|                      |                                          |                                  |                       |                              |                                                                                       |
|                      | 2013-02-02                               | 2 YDI05-Z: Cor                   | nnection optio        | ns for scale interf          | ace (RS-422)                                                                          |
| $\langle x3 \rangle$ | Dr. D. Klausore                          |                                  | rtorius               | Title                        | Data Transfer Page 4 of 6                                                             |
|                      | 2                                        |                                  | 101103                | Drawing number               | 36953-751-40 Revision 00                                                              |

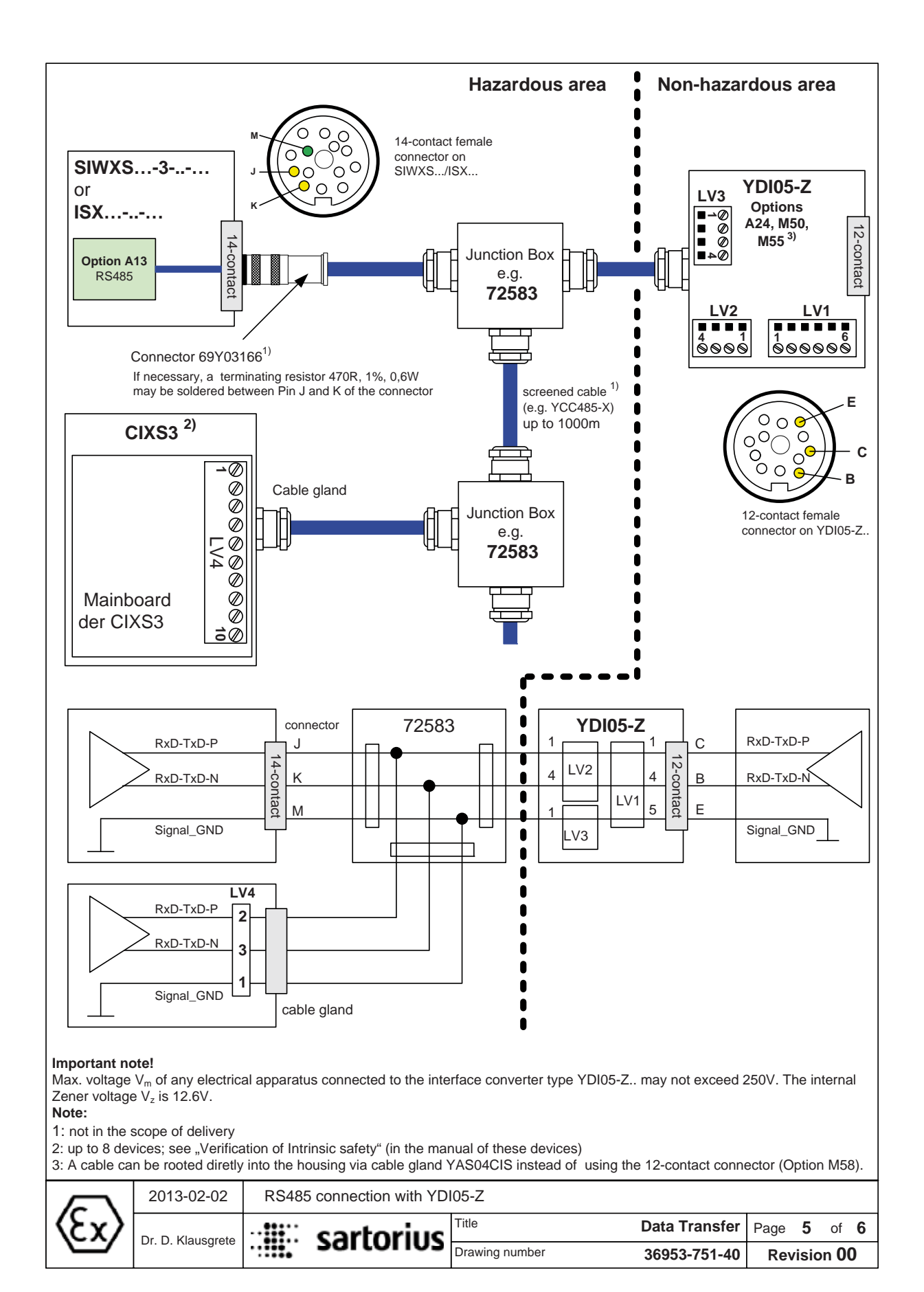

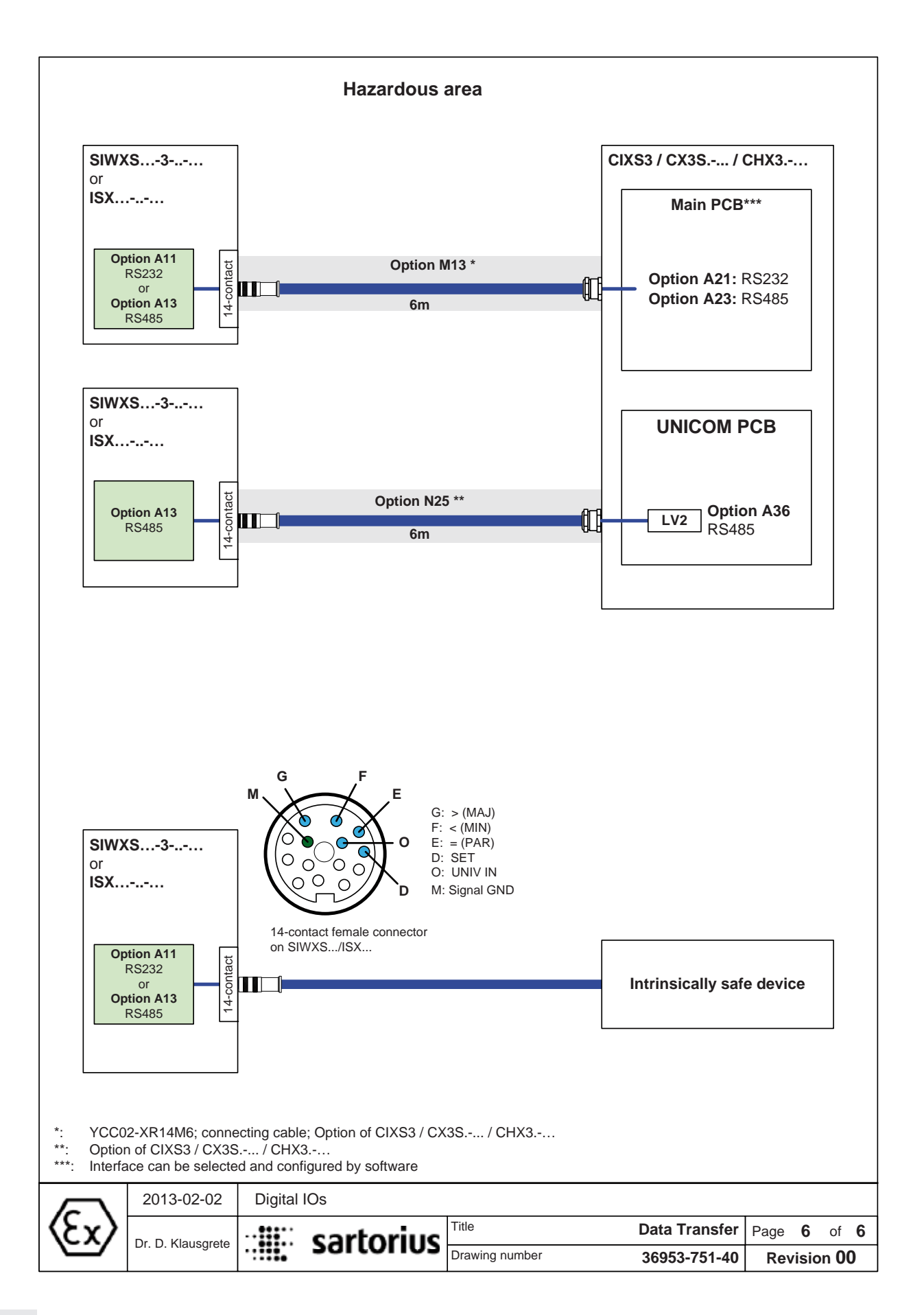

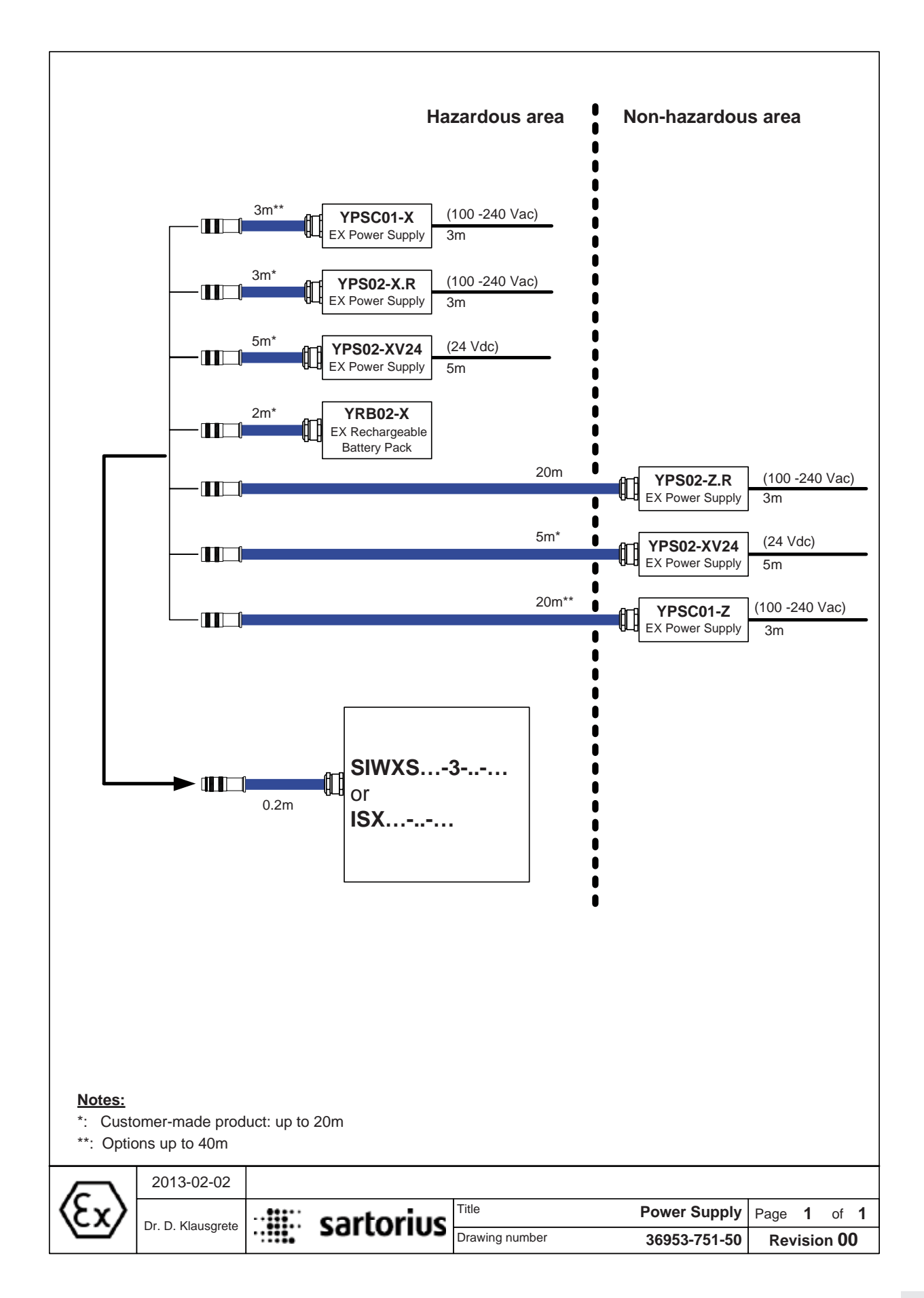

#### These safety instructions apply to the installation, maintenance and repair of the equipment

- Installation, operation, maintenance, and servicing must be carried out by authorized personnel in compliance with applicable laws, rules and regulations, ordinances, and standards. In particular, be sure to conform to European standard EN 60079-14 (Explosive atmospheres – Part 14: Electrical installations design, selection and erection). Installation, maintenance, cleaning, and service work must only be carried out when the power is disconnected. Do not plug in or disconnect the cable in potentially explosive atmospheres.
- 2) Be sure to follow the installation, operating, maintenance, and servicing instructions given in the supplied manuals.
- 3) The equipment must be installed in such a way that it is protected against the entry of solid foreign objects or water capable of impairing the safety of the apparatus. Reduce the risk of mechanical damage to a minimum.
- 4) The equipment must only be supplied with power by a suitably certified adapter or battery pack that provides an intrinsically safe circuit as required by the certificate for the apparatu .
- 5) Exposure to UV radiation is not allowed. Avoid direct sunlight.
- 6) The connecting cable for the display unit must be protected against damage and stress caused by strain.
- 7) Prior to opening the equipment, disconnect the power supply or make sure that there is no potentially explosive atmosphere or any other explosion hazard in the surrounding area.
- 8) The data cable connected to the equipment is considered an intrinsically safe circuit. The connection is secured against accidental disconnection and may only be plugged in or disconnected when the power is switched completely off. Check the correct function of the data transfer before using the equipment in a potentially explosive atmosphere.
- 9) If the equipment does not operate properly, unplug it immediately from the line power (mains supply) and secure it from further use.
- 10) All metal parts must be electrically connected to the terminal for the equipotential bonding conductor (PA). The equipment operator is obligated to connect a conductor with a cross-section of at least 4 mm<sup>2</sup> to the PA terminal located on the housing (marked with the ground symbol). The low resistance of this connection to the PA bus bar must be checked when the system is installed at the intended place of use. Ensure that the connection cannot be unplugged by pulling on the grounding cable. The shielding of the connecting cable may only be used for grounding when no impermissible difference in voltage is generated and the shielding is able to conduct the equipotential current.
- Avoid generating static electricity. Use only a damp cloth to wipe down the equipment. The equipment operator shall be responsible for preventing any risks caused by static electricity.
- 12) Keep chemicals and other agents, which can corrode the housing seals and cable sheaths, away from the equipment. These agents include oil, grease, benzene, acetone, and ozone. If you are not sure about the safety of a certain substance, please contact the manufacturer.
- 13) Use equipment only in the temperature ranges indicated and do not permit exposure to sources of heat or cold. Avoid exposing the equipment to heat. Ensure that the equipment has sufficient ventilatio .
- 14) The equipment operator is responsible for any third-party cables used.
- 15) Before using the equipment, check whether the EX conformity label (specifically the gas group and temperature code) allows it to be used in the intended potentially explosive atmosphere.
- 16) At reasonable intervals, have your equipment installation checked for proper functioning and safety by a trained and certified technicia .
- 17) If your equipment needs to be repaired, use only original replacement parts supplied by the manufacturer.
- 18) Any tampering with the equipment by anyone, other than repair work done by authorized Sartorius service technicians, will result in the loss of EX conformity and in the forfeiture of all claims under the manufacturer's warranty. Only authorized specialists may open the equipment.
- 19) Modifications, including those to be carried out by Sartorius employees, are only permitted after express written authorization has been obtained from Sartorius.
- 20) If an apparatus with protection class IP6x is opened, the seal must be replaced and the housing closed again with a torque of 1 Nm. The screws used for closing the data output plate must be tightened with a torque of 2 Nm.

| $\langle c \rangle$ | 18.10.2012        |  | sartorius | Sicherheitshinweise SIWXS3/ISX. |             | SX      | X   |   |  |
|---------------------|-------------------|--|-----------|---------------------------------|-------------|---------|-----|---|--|
| (CX)                | Dr. D. Klausgrete |  |           | 36953-750-16                    | Revision 00 | Blatt 1 | von | 1 |  |

#### These safety instructions apply to the installation, operation, maintenance and repair of the equipment

- Install the equipment in compliance with applicable laws, rules and regulations, ordinances and standards. In particular, be sure to conform to the European Standards EN 60079-14 (Explosive atmospheres – Part 14: Electrical installations design, selection and erection). For more information see "Verification of Intrinsic Safety" 36953-751-60 (ATEX) and "Control Drawing" 36953-751-07 (for use in the USA and in Canada).
- 2) Be sure to follow the installation, operating, maintenance and servicing instructions given in the manuals supplied.
- 3) The equipment shall be installed in such a way that it is protected against the entry of solid foreign objects or water capable of impairing the safety of the apparatus. Reduce the risk of mechanical damage to a minimum.
- 4) The equipment must be powered by a suitable certified/approved power supply / battery pack with intrinsically safe circuits as described in the certificate of this equipment.
- 5) Exposure to UV radiation is not allowed!
- 6) The connecting cable of the display unit must be prevented against damage and stress caused by strain.
- 7) Prior to opening the equipment, disconnect the power supply or make sure that there is no potentially explosive atmosphere or any other explosion hazard in the surrounding area!
- 8) The data cable connected to the equipment is considered as intrinsically safe circuit. The connection is secured against accidental disconnection and may only be plugged in or disconnected when the power is switched completely off. Output not used must be safeguarded by appropriate sealing cap so that the IP protection rating is maintained. Check the correct function of the data transfer before you use the equipment in a hazardous location.
- 9) If the equipment does not operate properly, unplug it immediately from line power (mains supply)!
- 10) All metal parts must be electrically connected to the terminal for the equipotential bonding conductor (PA). The equipment operator is obligated to connect a lead with a gauge of at least 4 mm<sup>2</sup> (cross section) to the PA terminal located on the side of the housing. The low resistance of this connection to the PA busbar must be checked when the system is installed at the intended place of use. The shielding of the connecting cables may only be used for grounding when no impermissible difference in voltage is generated and, if necessary, the shielding is able to conduct the equipotential current.
- 11) Avoid generating static electricity. Use only a damp cloth to wipe down the equipment. The equipment operator shall be responsible for preventing any risks caused by static electricity.
- 12) Keep chemicals and other agents, which can corrode the housing seals and cable sheaths, away from the equipment. These agents include oil, grease, benzene, acetone and ozone. If you are not sure about the safety of a certain substance, please contact the manufacturer.
- 13) Use equipment only in the temperature ranges indicated. Avoid exposing the equipment to heat.
- 14) The equipment operator is responsible for any non-Sartorius cables used.
- 15) Check the EX approval marking (particularly the group for gases/dusts and temperature class/code) on all equipment in the hazardous area before operation to ensure that this approved equipment is permitted to be operated in this area.
- 16) At reasonable intervals, have your equipment installation checked for proper functioning and safety by a trained and certified technician.
- 17) If your equipment needs to be repaired, use only original spare parts supplied by the manufacturer!
- 18) Any tampering with the equipment by anyone, other than repair work done by authorized Sartorius service technicians, will result in the loss of EX conformity and in the forfeiture of all claims under the manufacturer's warranty. Only authorized specialists may open the equipment.
- 19) Modifications, including those to be carried out by Sartorius employees, may be permitted only after the express written authorization has been obtained from Sartorius.
- 20) If an IP6x housing has been opened, replace the gaskit and close the housing with a tightening torque of 1 Nm. The screws, which are used to close the data output sheets, must secured with a tightening torque of 2 Nm.

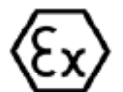

|   | 2012-10-18        | <br>cartorius | Title             | Safety Instructions | Page <b>1</b> of <b>1</b> |
|---|-------------------|---------------|-------------------|---------------------|---------------------------|
| / | Dr. D. Klausgrete | <br>301101103 | Drawing<br>number | 36953-751-16        | Revision <b>00</b>        |

#### These safety instructions apply to the installation, operation, maintenance and repair of the equipment

- Install the equipment in compliance with applicable laws, rules and regulations, ordinances and standards. In particular, be sure to conform to the European Standards EN 60079-14 (Explosive atmospheres – Part 14: Electrical installations design, selection and erection). For more information see "Verification of Intrinsic Safety" 36953-761-60 (ATEX) and "Control Drawing" 36953-761-07 (for use in the USA and in Canada).
- 2) Be sure to follow the installation, operating, maintenance and servicing instructions given in the manuals supplied.
- 3) The equipment shall be installed in such a way that it is protected against the entry of solid foreign objects or water capable of impairing the safety of the apparatus. Reduce the risk of mechanical damage to a minimum.
- 4) The equipment must be powered by a suitable certified/approved power supply / battery pack with intrinsically safe circuits as described in the certificate of this equipment.
- 5) Exposure to UV radiation is not allowed!
- 6) The connecting cable of the display unit must be prevented against damage and stress caused by strain.
- 7) Prior to opening the equipment, disconnect the power supply or make sure that there is no potentially explosive atmosphere or any other explosion hazard in the surrounding area!
- 8) The data cable connected to the equipment is considered as intrinsically safe circuit. The connection is secured against accidental disconnection and may only be plugged in or disconnected when the power is switched completely off. Output not used must be safeguarded by appropriate sealing cap so that the IP protection rating is maintained. Check the correct function of the data transfer before you use the equipment in a hazardous location.
- 9) If the equipment does not operate properly, unplug it immediately from line power (mains supply)!
- 10) All metal parts must be electrically connected to the terminal for the equipotential bonding conductor (PA). The equipment operator is obligated to connect a lead with a gauge of at least 4 mm<sup>2</sup> (cross section) to the PA terminal located on the side of the housing. The low resistance of this connection to the PA busbar must be checked when the system is installed at the intended place of use. The shielding of the connecting cables may only be used for grounding when no impermissible difference in voltage is generated and, if necessary, the shielding is able to conduct the equipotential current.
- 11) Avoid generating static electricity. Use only a damp cloth to wipe down the equipment. The equipment operator shall be responsible for preventing any risks caused by static electricity.
- 12) Keep chemicals and other agents, which can corrode the housing seals and cable sheaths, away from the equipment. These agents include oil, grease, benzene, acetone and ozone. If you are not sure about the safety of a certain substance, please contact the manufacturer.
- 13) Use equipment only in the temperature ranges indicated. Avoid exposing the equipment to heat.
- 14) The equipment operator is responsible for any non-Sartorius cables used.
- 15) Check the EX approval marking (particularly the group for gases/dusts and temperature class/code) on all equipment in the hazardous area before operation to ensure that this approved equipment is permitted to be operated in this area.
- 16) At reasonable intervals, have your equipment installation checked for proper functioning and safety by a trained and certified technician.
- 17) If your equipment needs to be repaired, use only original spare parts supplied by the manufacturer!
- 18) Any tampering with the equipment by anyone, other than repair work done by authorized Sartorius service technicians, will result in the loss of EX conformity and in the forfeiture of all claims under the manufacturer's warranty. Only authorized specialists may open the equipment.
- 19) Modifications, including those to be carried out by Sartorius employees, may be permitted only after the express written authorization has been obtained from Sartorius.

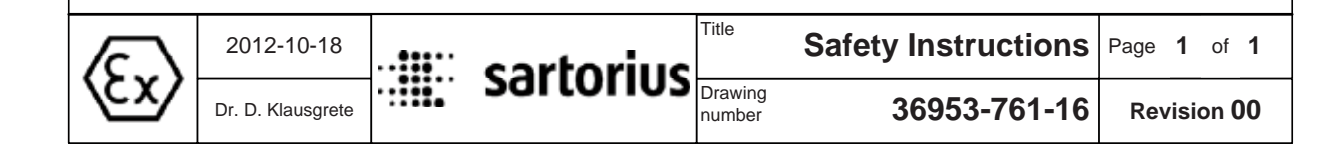

Signum 3 Ex 117

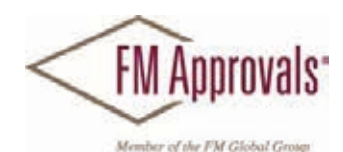

FM Approvals 1151 Boston Providence Turnpike P.O. Box 9102 Norwood, MA 02062 USA T: **781 762 4300** F: 781-762-9375 www.fmapprovals.com

# **CERTIFICATE OF COMPLIANCE**

### HAZARDOUS LOCATION ELECTRICAL EQUIPMENT PER CANADIAN REQUIREMENTS

This certificate is issued for the following equipment:

*SIWXSabc-d-ef-ghi. Weighing Unit.* IS / I,II,III / 1 / ABCDEFG / T4 – 36953-751-07; IP6X I / 1 / Ex ib / IIC / T4 – 36953-751-07; IP6X

**Special Condition of Use:** 

1. Electrostatic charging of the equipment shall be avoided; clean only with a damp cloth.

#### ISXabc-ef-ghi. Weighing Unit.

IS / I,II,III / 1 / ABCDEFG / T4 – 36953-751-07; IP6X
I / 1 / Ex ib / IIC / T4 – 36953-751-07; IP6X
Special Condition of Use:

Electrostatic charging of the equipment shall be avoided; clean only with a damp cloth.

#### SIWXSBBP-3-06-Hhi. Weighing Unit.

IS / I / 1 / ABCD / T4 – 36953-751-07; IP4X I / 1 / Ex ib / IIC / T4 – 36953-751-07; IP4X **Special Condition of Use:** 1. Electrostatic charging of the equipment shall be avoided; clean only with a damp cloth.

#### ISXBBP-3-06-Hhi. Weighing Unit.

IS / I / 1 / ABCD / T4 – 36953-751-07; IP4X I / 1 / Ex ib / IIC / T4 – 36953-751-07; IP4X Special Condition of Use: 1. Electrostatic charging of the equipment shall be avoided; clean only with a damp cloth.

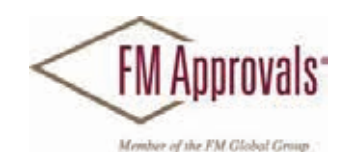

#### **Equipment Ratings:**

IP6X Models: SIWXS Scale and ISX Weighing platform as Intrinsically Safe for use in Class I, II and III, Division 1, Groups A, B, C, D, E, F and G; Class I, Zone 1, Ex ib Group IIC, in accordance with Control Drawing 36953-751-07, Temperature Class T4 Hazardous Indoor Locations over a temperature range of -10°C to +40°C.

IP4X Models: SIWXSBBP-3-06-H Scale and ISXBBP-3-06-H Weighing platform as Intrinsically Safe for use in Class I, Division 1, Groups A, B, C and D; Class I, Zone 1, Ex ib Group IIC; in accordance with Control Drawing 36953-751-07; Temperature Class T4; Hazardous Indoor Locations over a temperature range of -10°C to +40°C.

#### FM Approved for:

Sartorius Weighing Technology GmbH Goettingen, Germany

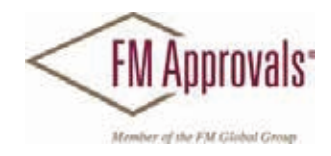

This certifies that the equipment described has been found to comply with the following Approval Standards and other documents:

| CAN/CSA-C22.2 No. 157-92   | 2006 |
|----------------------------|------|
| CAN/CSA-C22.2 No. 61010-1  | 2009 |
| CAN/CSA-C22.2 No. 60079-0  | 2011 |
| CAN/CSA-C22.2 No. 60079-11 | 2011 |

Original Project ID: 3047194

Approval Granted: June 19, 2013

Subsequent Revision Reports / Date Approval Amended Report Number Date Report Number Date

FM Approvals LLC

E. Marquedant

Group Manager, Electrical

19 June 2013 Date

To verify the availability of the Approved product, please refer to www.approvalguide.com FM Approvals HLC 6/07 3047194C Page 3 of 3

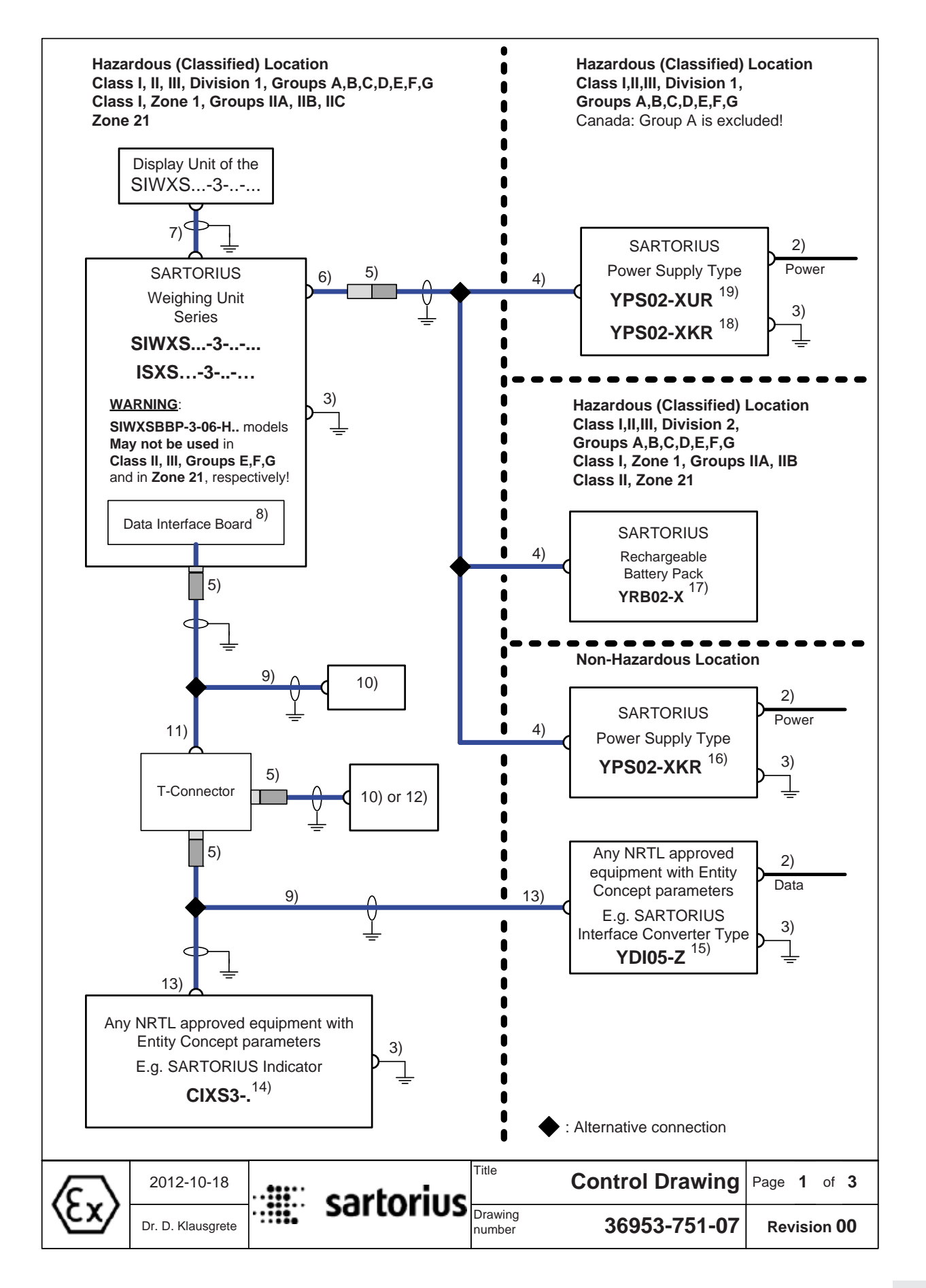

| Data Interface of the SIWXS3 / ISXS3   |                                     |                            |                  |                 |                          |                           |
|----------------------------------------|-------------------------------------|----------------------------|------------------|-----------------|--------------------------|---------------------------|
| RS232 +<br>Digital I/Os                | RS422                               | RS485 +<br>Digital I/Os    | Pin              | 4.4.5           |                          |                           |
| CTS                                    | GND                                 | GND                        | А                | 14pin tema      | le connector             | IN 1P65:                  |
| RxD                                    | GND                                 | TxD-RxD P                  | J                | G               | F                        |                           |
| TxD                                    | TxD N                               | TxD RxD N                  | ĸ                |                 |                          | _                         |
| DTR                                    | TxD_P                               |                            | N                | M               |                          | E                         |
| GND                                    |                                     | GND                        | C                | X               | 6 d>                     | X                         |
| GND                                    |                                     | GND                        | M                | H A             | ັ້ັ                      |                           |
| GND                                    |                                     | GND                        | B                |                 | O G G                    |                           |
|                                        | DIK_N                               |                            | В                | 1-10            | <i>ହ</i> ି ହ ଜ           |                           |
|                                        |                                     |                            | 0                |                 | $\mathcal{O}\mathcal{O}$ | $\mathcal{K}^{-}$         |
| SEI                                    |                                     | SEI                        | D                |                 |                          | <b>C</b>                  |
| PAR                                    | CTS_N                               | PAR                        | E                |                 |                          | $\mathbf{N}_{\mathbf{I}}$ |
| MIN                                    |                                     | MIN                        | F                | Γ               | <b>`</b>                 |                           |
| MAJ                                    | RxD_P                               | MAJ                        | G                | ~               |                          | D                         |
| Input par                              | ameters (comb                       | ined circuits):            |                  |                 |                          |                           |
|                                        | Ui                                  | li                         | Pi               | Ci              | Li                       |                           |
| RS232                                  | 12.6 V* 25.2                        | V** 328 mA***              | any              | 2.2 nF*/0.5r    | nF** 0 mH                |                           |
| RS422                                  | 8.6 V                               | 210 mA                     | 0.5 W            | 0.5 µF          | 0 mH                     |                           |
| RS485                                  | see below                           | see below                  | any              | 260 nF          | 0 mH                     |                           |
| Digital I/Os                           | 8.6 V                               | any                        | any              | 0 µF            | 0 mH                     |                           |
| *: versus gr                           | ound; **: betweer                   | the lines; ***: resistiv   | vely limited     |                 |                          |                           |
| <u>RS485</u> (Rm<br>SIV                | hin = Ui / Ii is the<br>/XS3 or ISX | minimum output resi<br>S): | istance of the c | ombined circuit | ts of the equ            | ipment connected to the   |
|                                        | Ui                                  | ±12.4V                     | 12.0V            | 7.2V            |                          |                           |
|                                        | li                                  | 130 mA***                  | 164mA***         | any             |                          |                           |
|                                        | Rmin                                | 95Ω                        | 73Ω              | any             |                          |                           |
| Output parameters (combined circuits): |                                     |                            |                  |                 |                          |                           |
|                                        | Uo                                  | lo                         | Ро               | Co              | Lo                       | Lo/Ro                     |
| RS232                                  | 10.0 V*                             | 101 mA***                  | 253 mW           | 3 µF*           | 3 mH                     | 140μΗ/Ω                   |
| 50.000                                 | 20.0 V ····                         | 000 4                      | 100 111          | 217 nF***       |                          |                           |
| R5422                                  | 5.2 V                               | 290 mA                     | 496 MVV          | 60 µF           | 300 µH                   | 50μH/52                   |
| RS485                                  | 5.2 V                               | 210 mA***                  | 263 mW           | 60 µF           | 600 µH                   | 125 μH/Ω                  |
| Digital I/Os                           | 6.0 V                               | 45 mA***                   | 67 mW            | 40 µF           | 20 mH                    | 530 μH/ <b>Ω</b>          |
| *: versus gr                           | ound; **: betweer                   | the lines; ***: resistiv   | ely limited      |                 |                          |                           |
|                                        |                                     |                            |                  |                 |                          |                           |
| <u>(c.)</u>                            | 2012-10-18                          | ·III. carto                | riuc             | Con             | trol Draw                | ving Page 2 of 3          |
| $\langle cx \rangle$                   | Dr. D. Klausgrete                   |                            | Drawin<br>numbe  | g<br>r <b>3</b> | 6953-751                 | -07 Revision 00           |

#### Notes

1) In the **USA**: The installation must be in accordance with the National Electrical Code <sup>®</sup>, NFPA 70, Article 504 or 505 and ANSI / ISA-RP 12.6.

In **Canada**: The installation must be in accordance with the Canadian Electrical Code <sup>(R)</sup>, Part1, Section 18.

- The apparatus must not be connected to any device that uses or generates in excess of 250Vrms or DC.
   U<sub>m</sub> = 250V.
- In the USA: The Apparatus must be connected to a suitable ground electrode per National Electrical Code, NFPA 70, Article 504 or 505. The resistance of the ground pad must be less than 1 ohm.

In **Canada**: The Apparatus must be connected to a suitable ground electrode per Canadian Electrical Code Part 1. The resistance of the ground pad must be less than 1 ohm.

- 4) Connection by non interchangeable cable type LiYC-Y-CY 4 x 0.5; max length: 50m (164 ft).
- 5) Connection by means of polarized connector outside of the indicator.
- 6) Connection by non interchangeable cable type LiYC-Y-CY 4 x 0.5; max length: 0.5m (1.6 ft).
- 7) The cable must be protected against damage.
- 8) The circuits of the data output interface shall be assumed to be connected to earth.
- 9) The cable needs not be protected against damage.
- 10) Equipment with metallic housing (IP4x in minimum) and passive wiring, only. For use in Class II,III, Division 1 and in Zone 21 the housing must be IP6x.
- 11) The cable to the T-Connector must be protected against damage.
- 12) Any NRTL approved equipment with Entity Concept parameters (see note 13)
- 13) The Entity Concept allows interconnection of intrinsically safe apparatus with associated apparatus not specifically examined in combination as a system when the approved values of Voc, Isc and Pmax resp. Uo, Io, Po of the associated apparatus are less than or equal to Vmax, Imax and Pmax resp. Ui, Ii, Pi of the intrinsically safe apparatus and the approved values of Ca and La resp. Co and Lo of the associated apparatus are greater than Ci and Li of the intrinsically safe apparatus plus all cable parameters.

For the input and output parameters of the data interrface of the SIWXS...-3-..-.. / ISXS...-3-..-...see page 2.

- 14) The Sartorius Indicator Series CIXS3-. is approved/certified by FM for use in the USA and in Canada. See Certificate of Compliance and Control Drawing number 65607-000-07-A4.
- 15) The Sartorius Interface Converter YDI05-Z.. is approved/certified by FM for use in the USA and in Canada. See Certificate of Compliance and Control Drawing number 65710-800-07-A4.
- 16) The Sartorius Power Supply Model YPS02-ZKR is approved/certified by FM for use in the USA and in Canada. See Certificate of Compliance and Control Drawing number 65501-000-17.
- 17) The Sartorius rechargeable battery pack YRB02-X is approved/certified by FM for use in the USA and in Canada. See Certificate of Compliance and Control Drawing number 65656-000-07-A4.
- The Sartorius Power Supply Model YPS02-XKR is /certified by CSA for use in Canada. See Certificate of Compliance and Control Drawing number 65516-000-17.
- 19) The Sartorius Power Supply Model YPS02-XUR is approved by FM for use in the USA. See Certificate of Compliance and Control Drawing number 65516-000-17.
- 20) Ambient temperature range: -10°C .... +40°C (14°F .... +104°F) The temperature class for gases of the SIWXS...-3-..-.. / ISXS...-3-..-.. / ISXS...-3-..- / ISXS...-3-..- / ISXS...-3-..- / ISXS...-3-..- / ISXS...-3-..-
- 21) WARNING: SUBSTITUTION OF COMPONENTS MAY IMPAIR INTRINSIC SAFETY.
  - AVERTISSEMENT: LA SUBSTITUTION DE COMPOSANTS PEUT COMPROMETTRE LA SÉCURITÉ INTRINSÈQUE.

 $\langle E_X \rangle$ 

| 2012-10-18        |                                       | cartorius | litle             | <b>Control Drawing</b> | Page <b>3</b> of <b>3</b> |
|-------------------|---------------------------------------|-----------|-------------------|------------------------|---------------------------|
| Dr. D. Klausgrete | · · · · · · · · · · · · · · · · · · · | 301101103 | Drawing<br>number | 36953-751-07           | Revision 00               |

## **Appendix: General Password**

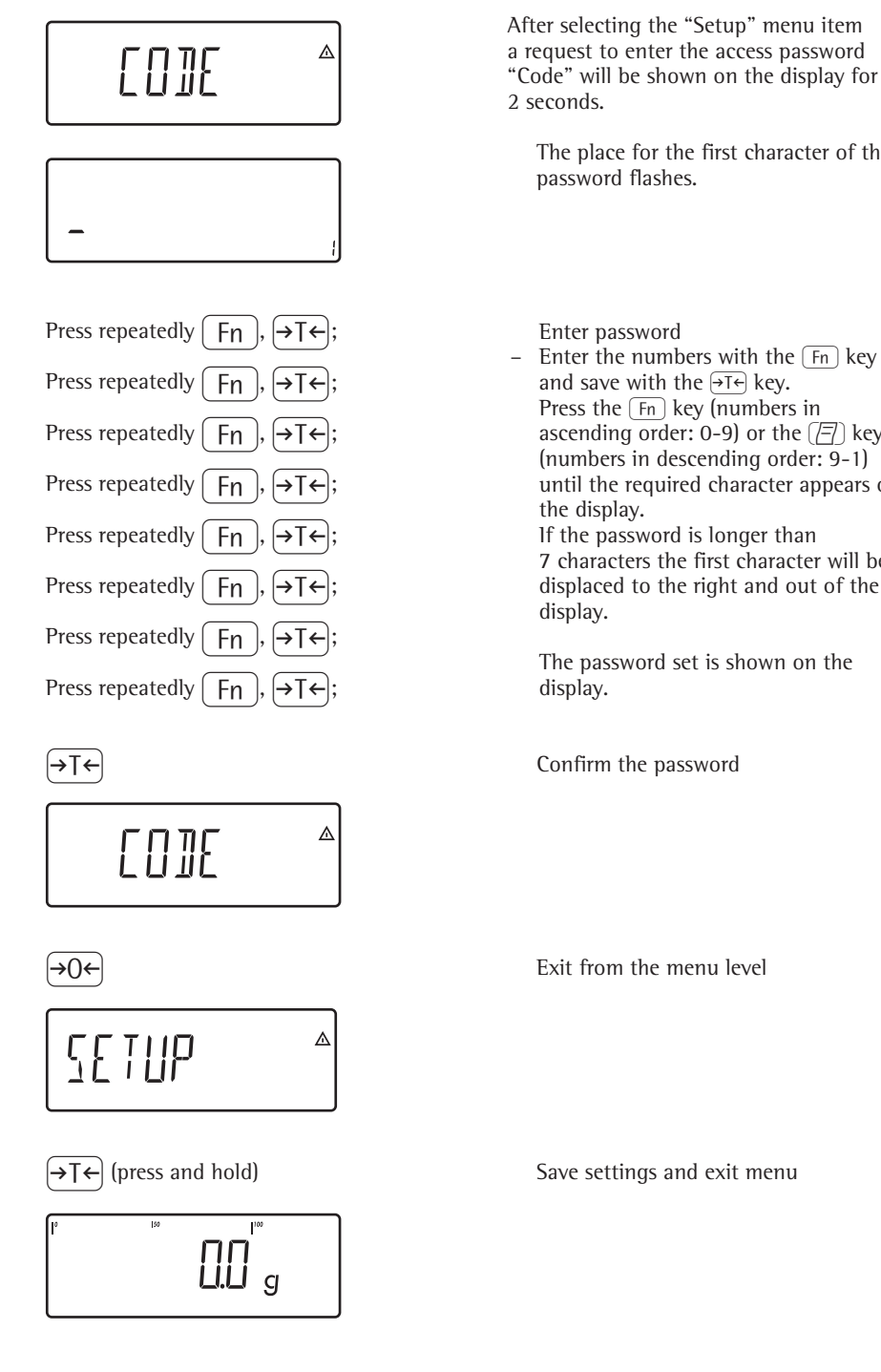

The place for the first character of the

Enter the numbers with the Fn key Press the Fn key (numbers in ascending order: 0-9) or the  $\fbox{\square}$  key (numbers in descending order: 9-1) until the required character appears on If the password is longer than 7 characters the first character will be displaced to the right and out of the

The password set is shown on the

**General password:** 40414243

Service password: 202122

Signum 3 Ex 127

Sartorius Weighing Technology GmbH Weender Landstrasse 94-108 37075 Goettingen, Germany

Phone +49.551.308.0 Fax +49.551.308.3289 www.sartorius-mechatronics.com

Copyright by Sartorius, Goettingen, Germany. No part of this publication may be reprinted or translated in any form or by any means without prior written permission from Sartorius. All rights reserved by Sartorius in accordance with copyright law. The information and figures contained in these instructions correspond to the version date specified below. Sartorius reserves the right to make changes to the technology, features, specifications, and design of the equipment without notice.

Date: July 2013, Sartorius, Goettingen

Printed in Germany. Printed on bleached, chlorine-free paper KT - RS Publication No.: WSI6011-e13072